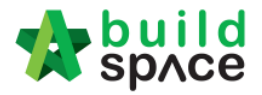

# Consultant User Guide (e-Tendering)

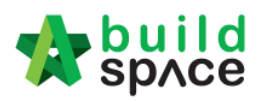

# Contents

| Assign user to view project at e-tender system1                                                                                                    |
|----------------------------------------------------------------------------------------------------|
| Assign User (only by Admin User)1                                                                                                    |
| How to assign user to view BQ                                                                                                    |
| How to upload tender documents5                                                                                                    |
| How to edit "Form of Tender" at a project9                                                                                                    |
| How to access to BQ system & Add Bills12                                                                                                    |
| How to Import sample ebq file14                                                                                                    |
| How to open a bill, key in elements & items15                                                                                                    |
| How to import BQ from Excel17                                                                                                    |
| You can continue prepare BQ in Excel format and Import into BuildSpace                                                                                                    |
| How to print project/tender summary25                                                                                                    |
| How to publish the project to tendering (only do this once your BQ is finalized)26                                                                                                    |
| How to prepare "Calling Tender" form27                                                                                                    |
| How to prepare Tender Invitation29                                                                                                    |
| How to prepare Acknowledgment Letter                                                                                                    |
|                                                                                                    |
| How to EXTEND tender                                                                                                    |
| How to EXTEND tender                                                                                                    |
| How to EXTEND tender    32      Tender Addendum    33      How to issue addendum tender documents    33                                                                                                    |
| How to EXTEND tender    32      Tender Addendum    33      How to issue addendum tender documents    33      How to issue / add addendum item at BQ.    34                                                                                                    |
| How to EXTEND tender       32         Tender Addendum       33         How to issue addendum tender documents       33         How to issue / add addendum item at BQ       34         How to compose message to project team member       39                                                                                                    |
| How to EXTEND tender       32         Tender Addendum       33         How to issue addendum tender documents       33         How to issue / add addendum item at BQ.       34         How to compose message to project team member       39         How to upload & share documents/drawings       40                                                                                                    |
| How to EXTEND tender       32         Tender Addendum       33         How to issue addendum tender documents       33         How to issue / add addendum item at BQ       34         How to compose message to project team member       39         How to upload & share documents/drawings       40         Log For Tender Document       46                                                                                                    |
| How to EXTEND tender       32         Tender Addendum       33         How to issue addendum tender documents       33         How to issue / add addendum item at BQ       34         How to compose message to project team member       39         How to upload & share documents/drawings       40         Log For Tender Document       46         Forum       48                                                                                    |
| How to EXTEND tender32Tender Addendum33How to issue addendum tender documents33How to issue / add addendum item at BQ34How to compose message to project team member39How to upload & share documents/drawings40Log For Tender Document46Forum48How to reply message from tenderer48                                                                                                    |
| How to EXTEND tender32Tender Addendum33How to issue addendum tender documents33How to issue / add addendum item at BQ34How to compose message to project team member39How to upload & share documents/drawings40Log For Tender Document46Forum48How to reply message from tenderer48How to compose message to tenderer51                                                                                                    |
| How to EXTEND tender32Tender Addendum33How to issue addendum tender documents33How to issue / add addendum item at BQ34How to compose message to project team member39How to upload & share documents/drawings40Log For Tender Document46Forum48How to reply message from tenderer48How to compose message to tenderer51How to set a Topic to public55                                                                                                    |
| How to EXTEND tender32Tender Addendum33How to issue addendum tender documents33How to issue / add addendum item at BQ.34How to compose message to project team member39How to upload & share documents/drawings40Log For Tender Document46Forum48How to reply message from tenderer.48How to compose message to tenderer.51How to set a Topic to public55How To Open Technical Evaluation Report57                                                         |
| How to EXTEND tender32Tender Addendum33How to issue addendum tender documents33How to issue / add addendum item at BQ.34How to compose message to project team member39How to upload & share documents/drawings40Log For Tender Document46Forum48How to reply message from tenderer.51How to set a Topic to public55How To Open Technical Evaluation Report57How to Print Tender Comparison Reports Once Tender is Opened60                                |
| How to EXTEND tender32Tender Addendum33How to issue addendum tender documents33How to issue / add addendum item at BQ.34How to compose message to project team member39How to upload & share documents/drawings40Log For Tender Document46Forum48How to reply message from tenderer48How to compose message to tenderer51How to set a Topic to public55How to Print Tender Comparison Reports Once Tender is Opened60How To Prepare Rate Rationalization65 |

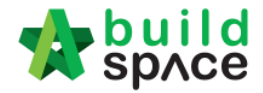

# Assign user to view project at e-tender system

#### Assign User (only by Admin User)

#### Note: Only Admin user can conduct this action.

1. Login eTender with username and password

|           | space                      |  |
|-----------|----------------------------|--|
| Email     |                            |  |
| Enter you | ır password                |  |
|           | Sign in                    |  |
|           | Sign up   Forgot Password? |  |

2. Click the "Project Title" or click "Open Project".

| 2 | EMDSB/BLD/C049/18 | TESTING                                   | Open Project<br>Sub Packages [0] | Design |
|---|-------------------|-------------------------------------------|----------------------------------|--------|
|   |                   | 14-Aug-2018 Malaysia , Putrajaya Standard |                                  |        |

3. Click "Users" and then click "Project Users"

| Stolle 2 | see build<br>space |              |                                        |           |           |           |       |  |  |  |
|----------|--------------------|--------------|----------------------------------------|-----------|-----------|-----------|-------|--|--|--|
| Projects | System M           | Maintena     | Project D                              | Users     | Tendering | Documents | Forum |  |  |  |
| Home /   | CADANGAN ME        | EMBINA RUMAH | H TYPE A & TYP                         | Project U | sers      | +         |       |  |  |  |
| Proie    | ct Dashbo          | ard          | Contract Management<br>Letter of Award |           |           |           |       |  |  |  |
|          |                    |              |                                        |           |           |           |       |  |  |  |

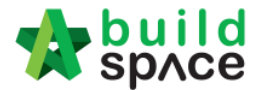

4. Just tick the user as a verifier & editor / verifier only and after that just click "Save". Note: User as editor can received all the notification at personal email and system, but if the person as a verifier only just received notification at system only.

| ewer/Verifier | Editor | Name           | E-Mail                           |
|---------------|--------|----------------|----------------------------------|
|               |        |                |                                  |
|               |        | Mr. Majestic 1 | majestic1@buildspace.my          |
|               |        |                |                                  |
| ✓ ted Users   |        | Heng Chin Guan | majestic@buildspace.my           |
| eed Users     | €      | Heng Chin Guan | majestic@buildspace.my<br>E-Mail |
| ed Users      | Editor | Heng Chin Guan | majestic@buildspace.my<br>E-Mail |

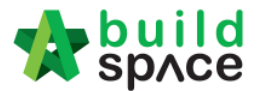

### How to assign user to view BQ

Note: This happen when the project already created but the new user added on later. Need to login as <u>admin user</u> or who can view the BQ to conduct this action.

1. Click the "Project Title" or click "Open Project"

| No. 🔺 | Contract Number | Name                                      | \$                                 | Status 🗘 |
|-------|-----------------|-------------------------------------------|------------------------------------|----------|
| 1     | GDSB/BW/C006/19 | CADANGAN MEMBINA RUMAH TYPE A & TYPE B    | Open Project X<br>Sub Packages [0] | Design   |
|       |                 | 19-Feb-2019 Malaysia , Putrajaya Slandard |                                    |          |

2. Click on **"BuildSpace Pro"** logo and your browser will create another tab to open BQ system.

| Space    |          |          |           |       |           | L Chris Volcano | Q 9               | • |  |  |
|----------|----------|----------|-----------|-------|-----------|-----------------|-------------------|---|--|--|
| Projects | System M | Maintena | Project D | Users | Tendering | Documents       | <b>پ</b><br>Forum |   |  |  |

3. Click at "Project Properties" tab

| space                                                       |                                                                                                    |                  |                    |               |           |             |  |  |  |
|-------------------------------------------------------------|----------------------------------------------------------------------------------------------------|------------------|--------------------|---------------|-----------|-------------|--|--|--|
| Tendering > Project Testing 123 (Status::TENDERING)         |                                                                                                    |                  |                    |               |           |             |  |  |  |
| ⑦ Export Project   ● Project Analyzer ▼   ● Sub-F           | 🕀 Export Project   🚭 Project Analyzer 💌 🕋 Sub-Packages   🛓 Schedule Of Quantities   🕢 Push To Post Contract |                  |                    |               |           |             |  |  |  |
| Project Breakdown Project Properties Project Add            | dendum                                                                                                    |                  |                    |               |           |             |  |  |  |
| 🕒 Import Rates 🛛 🖳 View Tenderers 🗍 🗎 Project S             | ummary 🔻 👔 Export Bill 📗                                                                                    | Export Backup    | 🔽 Log 🛛 🙆 Reload   |               |           |             |  |  |  |
| No. Description                                             | Original Amount                                                                                             | Total Markup (%) | Total Markup (MYR) | Overall Total | % Project | Recalculate |  |  |  |
| Project Testing 123                                         |                                                                                                    |                  |                    |               |           |             |  |  |  |
| 1 BILL NO.3 - MULTI TYPES 3,000,065.85 3,000,065.85 100.00% |                                                                                                    |                  |                    |               |           |             |  |  |  |
|                                                             |                                                                                                    |                  |                    |               |           |             |  |  |  |
|                                                             |                                                                                                    |                  |                    |               |           |             |  |  |  |

4. Click at "Assign Users to Project".

| space -                                                                                                    | 🕀 🔔 |
|----------------------------------------------------------------------------------------------------|-----|
| Tenderring > Project Testing 123 (Status::TENDERING)                                                        |     |
| 🚯 Export Project 🛛 🔮 Project Analyzer 🔻 📔 Sub-Packages 🛛 🛓 Schedule Of Quantities 🛛 📀 Push To Post Contract |     |
| Project Breakdown Project Properties Project Addendum                                                       |     |
| Assign Users to Project                                                                                     |     |
| Main Incomence                                                                                              |     |
| Reference : GDSB/BLD/C007/17                                                                                |     |
| Title: Project Testing 123                                                                                  |     |
| Description :                                                                                               |     |
| Country : Malaysia State : Putrajaya                                                                        |     |
| Site Address : ergeg                                                                                        |     |
| Currency : MYR                                                                                              |     |
| Client: -                                                                                                   |     |
| Work Category : Building                                                                                    |     |
| Start Date: 2017-12-16                                                                                      |     |
|                                                                                                    |     |

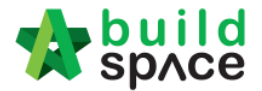

5. Can see the following screen, search for your company or team name. Then double click to open.

| Sele | et Group             |            |         |                   |                        |   |
|------|----------------------|------------|---------|-------------------|------------------------|---|
| 🚫 C  | lose                 |            |         | Key in your compa | any or team name       |   |
| 1 of | 1 matches            | Find by:   | Name    | ▼ sky             | O O O Search O Refresh | 1 |
| No   | Name                 |            |         |                   |                        |   |
| 26   | Eco Majestic Sdn Bhd |            |         |                   | -                      | • |
| 27   | Eco Sanctuary Sdn Bh | id         |         |                   |                        |   |
| 28   | Eco Sky Development  |            |         |                   |                        |   |
| 29   | Gamuda Contractor 1  |            |         |                   |                        |   |
| 30   | Gamuda Land          |            |         |                   |                        |   |
| 31   | Gamuda Land 2        |            |         |                   |                        |   |
| 32   | Gamuda Land 3        |            |         |                   |                        |   |
| 33   | Gamuda Land 4        |            |         |                   |                        |   |
| 34   | Gamuda Land 5        |            |         |                   |                        |   |
| 35   | Gamuda Land CNC      |            |         |                   |                        |   |
| 36   | GCD Johor            |            |         |                   |                        |   |
| 37   | GCD KL               |            |         |                   |                        |   |
| 38   | GCD Penang (auto-ge  | nerated: F | tip)    |                   |                        |   |
| 39   | gdrhrhrh esgrehy     |            |         |                   |                        |   |
| 40   | GLOBAL PCK CONST     | RUCTION    | SDN BHD |                   |                        |   |
| 41   | Glodon               |            |         |                   |                        |   |
| 42   | Good Consultant      |            |         |                   | •                      | ٣ |

6. Click at "NO" to set the user as admin to view the project. Then click "Save" and "Close".

| As                              | Assign Users to Project (Project Testing 123) |                              |                         |       |  |  |  |  |  |
|---------------------------------|-----------------------------------------------|------------------------------|-------------------------|-------|--|--|--|--|--|
| Eco                             | Eco Sky Development 🛞                         |                              |                         |       |  |  |  |  |  |
| No filter applied Find by: Name |                                               |                              |                         |       |  |  |  |  |  |
|                                 | No                                            | Name                         | Email                   | Admin |  |  |  |  |  |
|                                 | 1                                             | Chien Zen                    | chienzen@pck.com.my     | NO    |  |  |  |  |  |
| ~                               |                                               | Chris Volcano                | sky@buildspace.my       | YES   |  |  |  |  |  |
| ~                               |                                               | General Manager - Sky3       | sky3@buildspace.my      | YES   |  |  |  |  |  |
| ~                               |                                               | Nor Fatin Izzati Binti Yusop | fatin@pck.com.my        | YES   |  |  |  |  |  |
|                                 | 5                                             | Sky Buildspace               | skybuildspace@gmail.com | NO    |  |  |  |  |  |
| ~                               |                                               |                              | sky1@buildspace.my      | YES   |  |  |  |  |  |
| ~                               |                                               |                              | sky2@buildspace.my      | YES   |  |  |  |  |  |
|                                 | 8                                             |                              |                         |       |  |  |  |  |  |
|                                 |                                               |                              |                         |       |  |  |  |  |  |

7. Then the new assigned user will be able to view the BQ already.

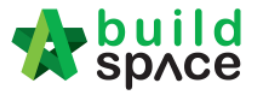

## How to upload tender documents

- Note: Only parties assign to Calling Tender or Group Access to Tender Documents can access to "Tender Documents" menu of a project and only "Editor" can upload files.
  - 1. Login to eTender system with email and password

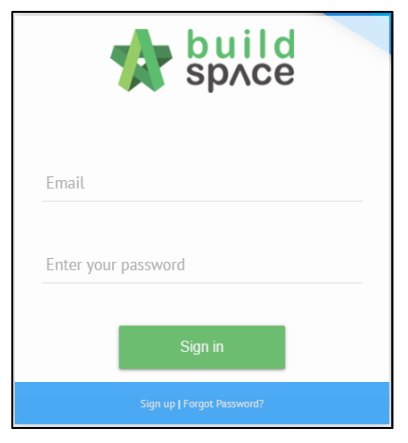

2. Click "Project Title" or "Open Project"

| No. 🔺 | Contract Number 🔷 | Name                                       |                                    | Status 🗘 |
|-------|-------------------|--------------------------------------------|------------------------------------|----------|
| 1     | GDSB/BW/C006/19   | CADANGAN MEMBINA RUMAH TYPE A & TYPE B     | Open Project X<br>Sub Packages [0] | Design   |
|       |                   | 19-Feb-2019 Malaysia , Putriajaya Standard |                                    |          |

3. Click **"Documents"** and then click **"Tender Documents**" menu.

| Stole 2  | build<br>spʌce |             |                |       |           |                    |                          |        | 1 Chris Volcano 🜸 Search Project Q 🔮 💿 🕞 |
|----------|----------------|-------------|----------------|-------|-----------|--------------------|--------------------------|--------|------------------------------------------|
| Projects | System M       | Maintena    | Project D      | Users | Tendering | Documents          | <b>F</b> orum            |        |                                          |
| Home /   | CADANGAN ME    | MBINA RUMAH | H TYPE A & TYP | РЕВ   |           | 🖹 Tender I         | Documents                |        | Design                                   |
| Proje    | ct Dashbo      | ard         |                |       |           | Project I 🖻 Docume | Documents<br>ent Control | ><br>> | Action(s) ~                              |

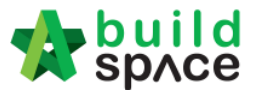

4. You can see default folders "**BQ Files**" & "Form of Tender". It is auto generated. Click at "**Options**" to "Open" or create a new folder or sub folder.

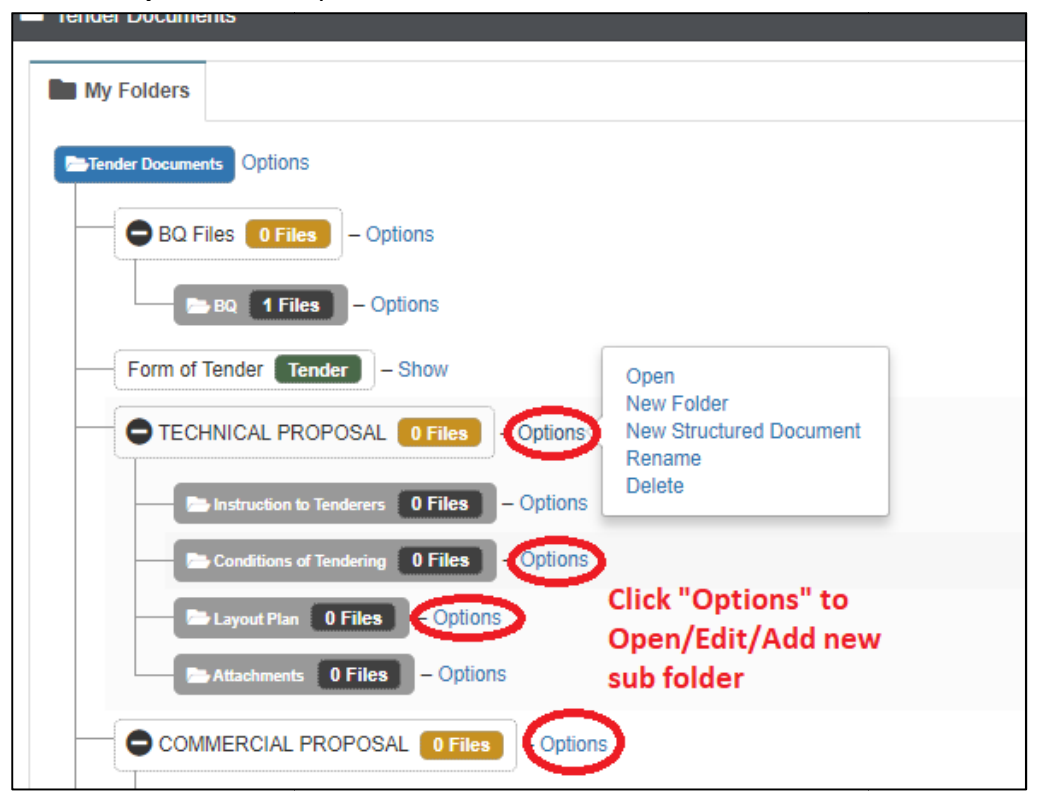

5. When you click "Open", you will see the following screen and the file which you can download. To download, just click at "File Name" and save to your desire location or click at "Upload" button to upload a new file. You also can "Delete" the file.

| ٩                           |               |          |            |           | 4          | Upload |
|-----------------------------|---------------|----------|------------|-----------|------------|--------|
| File Name                   | Description   | Revisi   | Date       | Issued By |            |        |
| File Name                   | Description   | Revision | Date       | Issued By | Edit       | Delete |
| Quality Documents.docx      | k to download | 0        | 27/07/2017 | Eco Sky   | œ          |        |
| Showing 1 to 1 of 1 entries |               |          |            |           | Previous 1 | Next   |

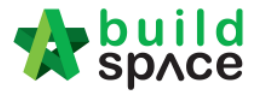

6. Click at "**Upload**" button to upload tender document.

| Documents                                        |             |          |            |           |            |        |
|--------------------------------------------------|-------------|----------|------------|-----------|------------|--------|
| ٩                                                |             |          |            |           | <b>_</b>   | Upload |
| File Name                                        | Description | Revisi   | 🗎 Date     | Issued By |            |        |
| File Name                                        | Description | Revision | Date       | Issued By | Edit       | Delete |
| Quality Documents.docx                           |             | 0        | 27/07/2017 | Eco Sky   | œ          | ×      |
| Showing <b>1</b> to <b>1</b> of <b>1</b> entries |             |          |            |           | Previous 1 | Next   |

7. You will see the following pop up and click "Add Files."

| Jpload File  | S                                |                 |  |
|--------------|----------------------------------|-----------------|--|
| + Add files. | <ul> <li>Start upload</li> </ul> | O Cancel upload |  |
|              |                                  |                 |  |
|              |                                  |                 |  |

8. Then browse to select the file and click "Open". You can select multiple files.

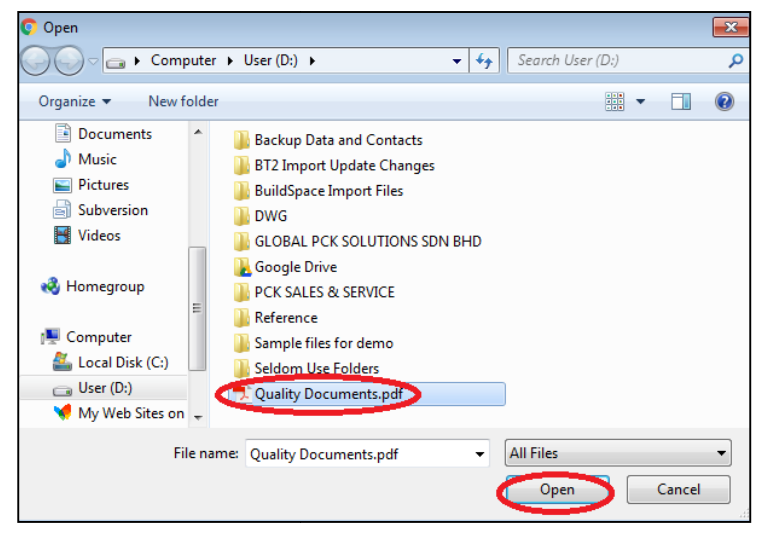

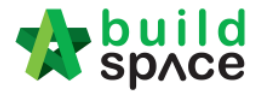

9. Click "Start Upload" button.

| + Add files. | ( ) Start upload O Cance | el upload |         |
|--------------|--------------------------|-----------|---------|
|              |                          |           |         |
|              |                          |           |         |
| Preview      | File Name                | Size      | Actions |

10. Then you will see the following screen. Close it by click at "x" sign or just click anywhere at the screen to close this.

| pload Files |                |       | Click to close |
|-------------|----------------|-------|----------------|
| + Add files | ● Start upload | pload |                |
|             |                |       |                |
|             |                |       |                |
| Preview     | File Name      | Size  | Actions        |

11. After that you can "Delete" other file.

| Q                      |             |          |            |           | ±    | Upload |
|------------------------|-------------|----------|------------|-----------|------|--------|
| File Name              | Description | Revisi   | 🗎 Date     | Issued By |      |        |
| File Name              | Description | Revision | Date       | Issued By | Edit | Delete |
| Quality Documents.docx |             | 0        | 27/07/2017 | Eco Sky   | Ø    | ×      |
| Quality Documents.pdf  |             | 0        | 27/07/2017 | Eco Sky   | œ    | ×      |

Note: You are advisable to upload PDF file into tender document.

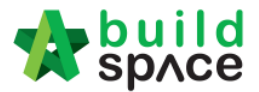

# How to edit "Form of Tender" at a project

- Note: When the project status is in Calling Tender stage, the "Form of Tender" will not be able to edit again.
  - Login to eTender system, open a project and click "Documents" and then click "Tender Document". Then click at "Show" beside the "Form of Tender".

| Tender Documents           |
|----------------------------|
| My Folders                 |
| E-Tender Documents Options |
| BQ Files 0 Files – Options |
| Form of Tender Form        |
|                            |

2. Click at "Edit" to edit form of tender. For example, if you want to edit the clauses, just click "Edit" beside the "Clauses" menu.

| Home / CADANGAN MEMBINA RUMAH TYPE A & TYPE B / Tenders / Tender / Form of Tender |                         |
|-----------------------------------------------------------------------------------|-------------------------|
| Form Of Tender                                                                    |                         |
| Header                                                                            | Edit                    |
| Address                                                                           | Edit                    |
| Clauses                                                                           | Edit                    |
| Tender Alternatives                                                               | Edit                    |
|                                                                                   | Log Settings Print Back |

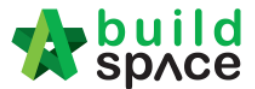

 You can move/edit/indent/outdent/add/delete clauses easily. You can choose where to appear the "Tender Alternatives" clauses which you can select the list of options of tender alternatives clauses at "Tender Alternatives" section.

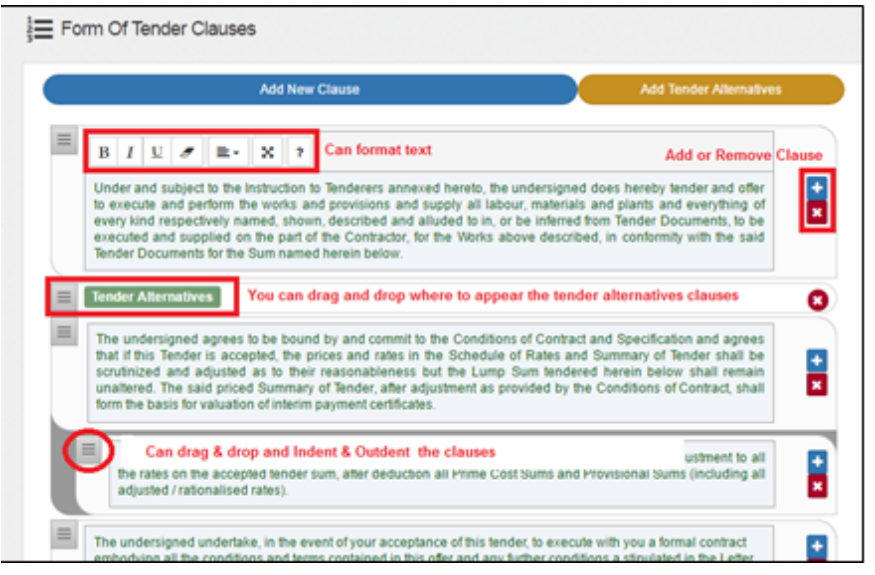

4. Once you finish editing, click "Save".

|   | Surveyor as to their reasonableness and shall, before the formal execution of this Contract, be so adjusted as the Architect and Quantity<br>Surveyor may so reasonably require.                                                                                                    | E |
|---|----------------------------------------------------------------------------------------------------|---|
| = | The undersigned agree that should any arithmetical or obvious pricing errors be discovered before acceptance of this offer in the priced tender documents submitted by melus including any adjustments of prices and rates as required under the foregoing clause, then these errors shall be corrected in order that the corrected total of the Final Summary equates with the amount entered upon the Form of Tender in accordance with the following procedure:<br>The nett total of such errors, whether a nett addition or nett omission, will be calculated as a percentage of the corrected total of the Final Summary after deducting Prime Cost and Provisional Sums and all unit rates and prices throughout the Bills of Quantities shall be considered as reduced or increased, as the case may be, by such percentage. |   |
|   | The undersigned hereby agrees that this Form of Tender together with the Letter of Acceptance of Tender shall constitute a legal and binding contract between us notwithstanding that a formal Contract Agreement has not been executed.                                                                                                    |   |
|   |                                                                                                    |   |

5. Click "Edit" at "Tender Alternatives" section to select which types of alternative you want it to appear at your form of tender.

| Form Of | Tender              |                         |
|---------|---------------------|-------------------------|
|         | Header              | Edit                    |
|         | Address             | Edit                    |
|         | Clauses             | Edit                    |
|         | Tender Alternatives | Edit                    |
|         |                     | Log Settings Drint Back |

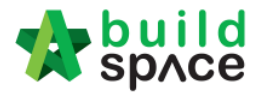

6. Select which tender alternatives you want to use by click at check box. Then click "Save". Normally "Tick" at No. 1 and No. 5 options.

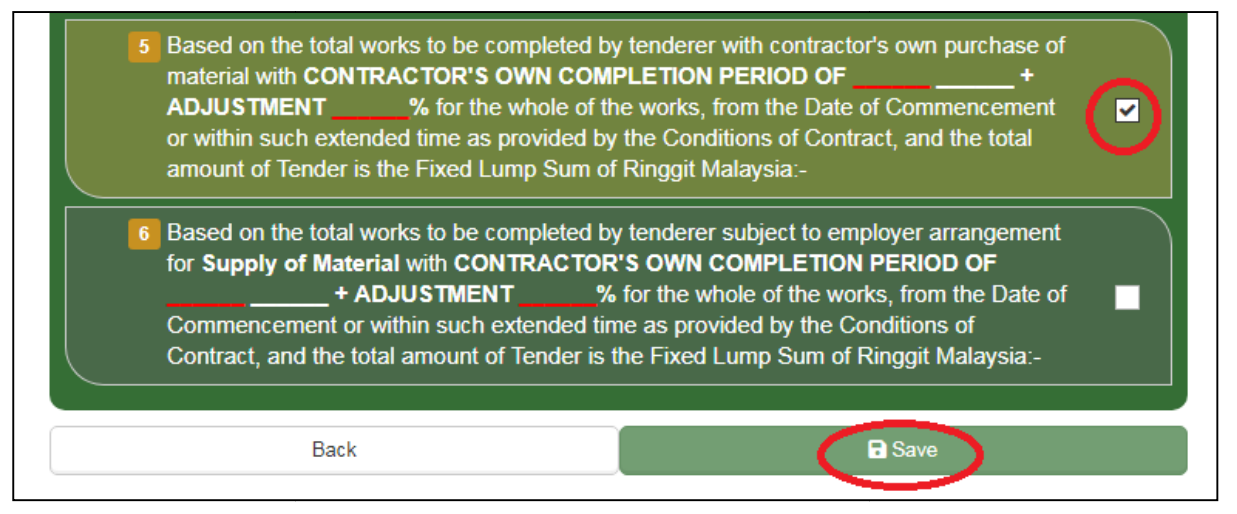

7. Then you can print preview by click at "**Print**" button.

| Header              | Edit     |
|---------------------|----------|
| Address             | Edit     |
| Clauses             | Edit     |
| Tender Alternatives | Edit     |
| Log                 | Settings |

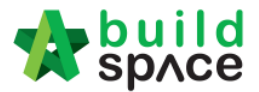

# How to access to BQ system & Add Bills

1. **Open a project**. Click on "**BuildSpace Pro**" logo and your browser will create another tab to open BQ system.

| state 🏠  | build<br>spʌce |          | L Chris Volcano 😨 Search Project Q | 9 | • |
|----------|----------------|----------|------------------------------------|---|---|
| Projects | System M       | Maintena |                                    |   |   |
| і≡ то-С  | Do List 35     |          |                                    | + | 0 |

2. Click at project name or blank row below it, and then click at "Add Bill".

| Project Builder                                                                                                    |           |             |
|----------------------------------------------------------------------------------------------------|-----------|-------------|
| Project Builder > Project ABCDE (Status::PRE TENDER)                                                                |           |             |
| 🚯 Import Rates 🛛 🗳 Project Analyzer 🔻 📄 Project Summary 🛛 🕋 Sub-Packages 🗎 Achedule Of Quantities 🛛 📀 Publish To Te | ender     |             |
| Project Breakdown Project Properties                                                                                |           |             |
| 🕀 Add Bill 🕥 🕀 Add Level 🛛 💿 Indent 🛛 🕤 Outdent 🛛 💬 Delete 🛛 🕙 Import From Files 💌 💮 Export Bill 🛛 🖽 Backup 💌 🥝     | Reload    |             |
| No. Description Original Amount Total Markup (%) Total Markup (MYR) Overall Total                                   | % Project | Recalculate |
| Project ABCDE                                                                                                    |           |             |
|                                                                                                    |           |             |
| Click at project name of blank row below it                                                                         |           |             |

#### 3. Select "Normal Bill";

| space                   | Project E | Builder       |                  |                  |                       |                             |        |
|-------------------------|-----------|---------------|------------------|------------------|-----------------------|-----------------------------|--------|
| Project Builder > Proje | ect ABCDE | E (Status::Pf | re tender)       |                  |                       |                             |        |
| 🕘 Import Rates 🛛 🔮      | Project A | nalyzer 🔻 🛛   | 🗎 Project Summai | ry 🛛 🔓 Sub-Packa | ges 🛛 🚖 Schedule Of ( | Quantities 🛛 🕣 Publish To T | ender  |
| Project Breakdown       | Project P | Properties    |                  |                  |                       |                             |        |
| 🕀 Add Bill 🔻 🕀 Ad       | dd Level  | 🕒 Indent      | 🕒 Outdent 🛛 🕞    | Delete 🛛 🕕 Impor | t From Files 🔻 👔 Exp  | port Bill 🛛 🔃 Backup 🔻 🤇    | Reload |
| Normal Bill             |           |               | Original Amount  | Total Markup (%) | Total Markup (MYR)    | Overall Total               | % Proj |
| Supply Of Material E    | Bill      |               |                  |                  |                       |                             |        |
| Schedule Of Rate B      | 111       |               |                  |                  |                       |                             |        |

4. <u>Fill up the bill name and select</u> "Standard" bill type.

| Add Bill                 |                                 |                             |
|--------------------------|---------------------------------|-----------------------------|
| Save & Close             |                                 |                             |
| Bill Information         |                                 |                             |
| *Name :                  | Bill No-1                       |                             |
| Description :            |                                 |                             |
| Bill Type :              | Standard 🔹                      |                             |
|                          | Standard                        | nay set as provisional item |
|                          | Preliminary                     |                             |
| Unit Type :              | Standard but Provisional        |                             |
| Build Up Qty Rounding :  | Prime Cost & Provisional        |                             |
| Build Up Rate Rounding : | Return Exact Amount (2 decimal) | *                           |

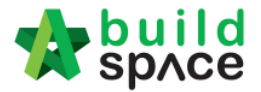

5. Can add level if you want (to group bills with heading). Click at which row you want to insert heading and then click "Add Level".

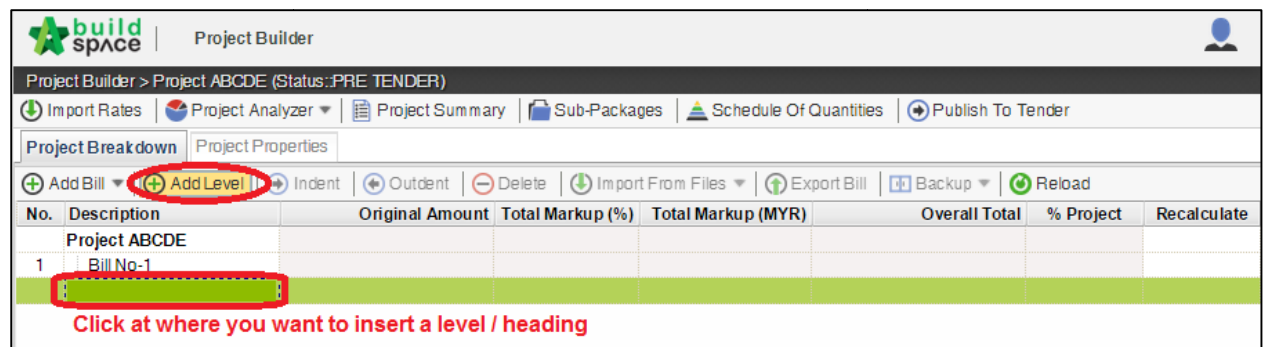

6. Can **indent/outdent** bill under the "Level" description.

| 1            | space Project Builder                                                                                                |                  |                   |                        |                              |           |             |
|--------------|----------------------------------------------------------------------------------------------------|------------------|-------------------|------------------------|------------------------------|-----------|-------------|
| Proj         | ject Builder > Project ABCDE (Status::                                                                               | PRE TENDER)      |                   |                        |                              |           |             |
| (I) II       | mport Rates   🍄 Project Analyzer 🔻                                                                                   | 📔 Project Summar | y 🛛 🚰 Sub-Packag  | ges 🛛 📥 Schedule Of C  | Quantities 🛛 🕤 Publish To Te | ender     |             |
| Pro          | ject Breakdown Project Properties                                                                                    |                  |                   |                        |                              |           |             |
| <del>۱</del> | Add Bill 🔻   🕀 Add Level   📀 Inden                                                                                   | t 💽 Outdent ) 🖂  | Delete   🕒 Import | t From Files 💌   🎧 Exp | ort Bill   💷 Backup 🔻 🛛 🙆    | Reload    |             |
| -            |                                                                                                    |                  |                   |                        |                              |           |             |
| No.          | Description                                                                                                    | Onginal Amount   | Total Markup (%)  | Total Markup (MYR)     | Overall Total                | % Project | Recalculate |
| No.          | Description Project ABCDE                                                                                            | Onginal Amount   | Total Markup (%)  | Total Markup (MYR)     | Overall Total                | % Project | Recalculate |
| No.          | Description       Project ABCDE       Bill No-1                                                                      | Onginal Amount   | Total Markup (%)  | Total Markup (MYR)     | Overall Total                | % Project | Recalculate |
| No.          | Description       Project ABCDE       Bill No-1       Building Works                                                 | Onginal Amount   | Total Markup (%)  | Total Markup (MYR)     | Overall Total                | % Project | Recalculate |
| No.          | Description       Project ABCDE       Bill No-1       Building Works       Bill No-2                                 | Onginal Amount   | Total Markup (%)  | Total Markup (MYR)     | Overall Total                | % Project | Recalculate |
| No.          | Description       Project ABCDE       Bill No-1       Building Works       Bill No-2       Bill No-3                 | Onginal Amount   | Total Markup (%)  | Total Markup (MYR)     | Overall Total                | % Project | Recalculate |
| No.          | Description       Project ABCDE       Bill No-1       Building Works       Bill No-2       Bill No-3       Bill No-4 | Onginal ramount  | Total Markup (%)  | Total Markup (MYR)     | Overall Total                | % Project | Recalculate |

7. Can **cut & paste** bill. Right click at a bill and select "**Cut**". Then right click at the row that you want to paste and select "**Paste**" (it will paste above the selected row).

| 1              | space               | Project Bui   | ilder           |             |                  |                          |                              |           |             |
|----------------|---------------------|---------------|-----------------|-------------|------------------|--------------------------|------------------------------|-----------|-------------|
| Pro            | ject Builder > Proj | ject ABCDE (S | Status::PRE TEN | IDER)       |                  |                          |                              |           |             |
| ٩              | mport Rates 🛛 🍯     | Project Anal  | lyzer 🔻 🗎 🗎 Pro | iject Summa | ry 🛛 🚰 Sub-Packa | ges \mid 📥 Schedule Of C | Quantities 🛛 📀 Publish To Ti | ender     |             |
| Pro            | ject Breakdown      | Project Pro   | perties         |             |                  |                          |                              |           |             |
| ( <del>)</del> | Add Bill 🔻 🗎 🕀 A    | dd Level 🤇 🤆  | 🕽 Indent 🛛 💽 O  | utdent 🛛 🗲  | Delete Umpor     | t From Files 💌   🎧 Exp   | oort Bill 🛛 🔃 Backup 💌 🛛 🞯   | Reload    |             |
| No.            | Description         |               | Origi           | nal Amount  | Total Markup (%) | Total Markup (MYR)       | Overall Total                | % Project | Recalculate |
|                | Project ABCDE       |               |                 |             |                  |                          |                              |           |             |
| 1              | Bill No-1           |               |                 |             |                  |                          |                              |           |             |
|                | Building Wo         | orks 🕀        | Add Bill        |             |                  |                          |                              |           |             |
| 2              | Bill No-2           | $\oplus$      | Add Level       |             |                  |                          |                              |           |             |
| 3              | Bill No-3           |               | E - CA DOLL     |             |                  |                          |                              |           |             |
| 4              | Bill No-4           | 0             | Ealt Bill       |             |                  |                          |                              |           |             |
|                |                     | $\odot$       | Indent          |             |                  |                          |                              |           |             |
|                |                     | ۲             | Outdent         |             |                  |                          |                              |           |             |
|                |                     | Co            | Cut             |             |                  |                          |                              |           |             |
|                |                     |               | Paste           |             |                  |                          |                              |           |             |
|                |                     | Θ             | Delete          |             |                  |                          |                              |           |             |

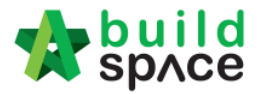

#### How to Import sample ebq file

- 1. You can email your Excel BQ to <u>support@pck.com.my</u> and we will help you to convert into BuildSpace BQ (ebg file) and **imports follow the step 2 to 6** at below.
- 2. Click at project title and click "Backup" icon. Then follow by "Import Backup".

| -     | space Project Builder                                    |                                |                           |                        |               |           |
|-------|----------------------------------------------------------|--------------------------------|---------------------------|------------------------|---------------|-----------|
| Proj  | ect Builder > Sample Project (Status::PRE TENDE          | R)                             |                           |                        |               |           |
| 🕒 lr  | n port Rates 🛛 🔮 Project Analyzer 🔻 🛛 🗎 Project          | Summary 📔 Sub-Packages         | 📥 Schedule Of Quantitie   | s 🛛 💿 Publish To Tende | r             |           |
| Pro   | ect Breakdown Project Properties                         |                                | Т                         | hen click here         |               |           |
| (+) A | dd Bill 🔻   🕀 Add Level   💿 Indent   📀 Outda             | ent 🛛 😑 Delete 🛛 🕒 Import Fror | n Files 🔻 🛛 🍞 Export Bill | 🕕 Backup 🔻 🙆 Rel       | oad           |           |
| No.   | Description                                              | Original Amount Tot            | al Markup (%) Total Mai   | 🕻 🕥 Export Backup      | Overall Total | % Project |
|       | Sample Project                                           |                                |                           |                        |               |           |
| 1     | Bill No-2                                                |                                |                           |                        |               |           |
|       | Building Works                                           |                                |                           |                        |               |           |
| 2     | Bill No-3                                                |                                | (                         | click "Import Back     | up''          |           |
| 3     | Bill No-4                                                |                                |                           |                        |               |           |
|       | Click any row here that you want the Prelim BQ import to |                                |                           |                        |               |           |

3. Click "Select Backup File".

| Import Backup                      |                                       |
|------------------------------------|---------------------------------------|
| 🔇 Close                            |                                       |
| Import Files<br>Select Backup File | · · · · · · · · · · · · · · · · · · · |

4. Select the downloaded ".ebq" file and click "Open".

|             | I Reference                  | 20/3/2010 0.40 AIVI  |
|-------------|------------------------------|----------------------|
| 🔚 Libraries | Sample files for demo        | 1/6/2016 3:53 PM     |
| Documents   | Seldom Use Folders           | 18/11/2016 10:03     |
| J Music     | Preliminary.ebq              | 18/11/2016 9:45 AM 👻 |
| Pictures    | ▼ <                          | •                    |
|             | File name: Preliminary.ebq 🔹 | All Files 🔹          |
|             | (                            | Open Cancel          |

5. You will see the preview and click "Import".

| Imp<br>SC<br>Bill | Title : BILL NO. 1 - GENERAL CONDITIONS AND PRELIMINARIES |
|-------------------|-----------------------------------------------------------|
| No.               | Description                                               |
| 1                 | BILL NO. 1 - GENERAL CONDITIONS AND PRELIMINARIES         |
|                   |                                                           |

- 6. Then you can see file imported.
- Note: You can "Export Backup" to export bill from previous project and "Import Backup" into new project that have similar bill items.

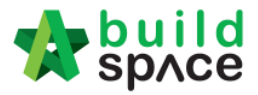

#### How to open a bill, key in elements & items

1. **Double click** at a bill.

|       | sp/ce                                                | Project Builder        |                 |                   |                      |                    |              |           |
|-------|------------------------------------------------------|------------------------|-----------------|-------------------|----------------------|--------------------|--------------|-----------|
| Proje | Project Builder > Project ABCDE (Status::PRE TENDER) |                        |                 |                   |                      |                    |              |           |
| 🕒 In  | port Rates 🛛 🍧                                       | Project Analyzer 🔻 🗎 🗎 | Project Summary | 🖉 🔓 Sub-Packag    | es 🛛 📥 Schedule Of ( | Quantities 🛛 📀 Pu  | ublish To Te | nder      |
| Proj  | ect Breakdown                                        | Project Properties     |                 |                   |                      |                    |              |           |
| ⊕A    | dd Bill 🔻 🗎 🕀 Ad                                     | d Level   📀 Indent   🤆 | Outdent 🖂       | Delete 🛛 🕒 Import | From Files 💌 🕥 Ex    | port Bill   🕕 Back | kup 🔻 🙆      | Reload    |
| No.   | Description                                          | Ori                    | iginal Amount   | Total Markup (%)  | Total Markup (MYR)   | Ove                | erall Total  | % Project |
|       | Project ABCDE                                        |                        |                 |                   |                      |                    |              |           |
| 1     | Bill No-1                                            |                        |                 |                   |                      |                    |              |           |
|       | Building Wor                                         | ks                     |                 |                   |                      |                    |              |           |
| 2     | Bill No-2                                            |                        |                 |                   |                      |                    |              |           |
| 3     | BIII NO-3                                            | Double click to        | open bill       |                   |                      |                    |              |           |
| 4     | Bill No-4                                            |                        |                 |                   |                      |                    |              |           |

 Press "Enter" to key in element name and press "Enter" to save. Click at "Project Breakdown" to open other bills. Double click at element name to go to item level. Note: You can use your keyboard's arrow key to move to other cell like Excel.

| space Project Builder                                                                              |               |                         |           |
|----------------------------------------------------------------------------------------------------|---------------|-------------------------|-----------|
| Project Builder > Project ABCDE (Status::PRE TENDER)                                               |               |                         |           |
| 🚯 Import Rates 🛛 🥗 Project Analyzer 🔻 📄 Project Summary 🛛 🔓 Sub-Packages 🗎 🛓 Schedule Of Quantitie | s 🛛 📀 Publish | To Tender               |           |
| Project Breakdown Project Properties Bill No-2 :: Standard 💿 Click here to close the bill          |               |                         |           |
| Element/Trade List Bill Properties BQ Print Out Setting                                            |               |                         |           |
| Element >                                                                                          |               |                         |           |
| 🕀 Add Row 🛛 😑 Delete Row 🛛 🕙 Import Elements From Library 🛛 🚔 Print BQ                             |               |                         |           |
|                                                                                                    | % Job         | Cost/m2                 | Total/Uni |
| No Description                                                                                     |               | Default<br>Total Unit:1 |           |
| 1 Frame                                                                                            |               |                         |           |
| 2 Upper Floor Press "Enter" to edit and press "Enter" to save                                      |               |                         |           |

3. At item level, press "Enter" at all cells to edit and press "Enter" again to save. Note: You can use your keyboard's arrow key to move to other cell like Excel.

| 1     | space Project Builder                                                                                                    |                  |          |                |                         |                                     |               |  |  |  |
|-------|----------------------------------------------------------------------------------------------------|------------------|----------|----------------|-------------------------|-------------------------------------|---------------|--|--|--|
| Proje | ect Builder > Project ABCDE (Status::PRE TENDER)                                                                            |                  |          |                |                         |                                     |               |  |  |  |
| 🕒 In  | 🕘 Import Rates   🚭 Project Analyzer 🔻   🖹 Project Summary   🔓 Sub-Packages   🛓 Schedule Of Quantities   🕣 Publish To Tender |                  |          |                |                         |                                     |               |  |  |  |
| Proje | Project Breakdown Project Properties Bill No-2 :: Standard 🛞                                                                |                  |          |                |                         |                                     |               |  |  |  |
| Elem  | ent/Trade List Click at "Element" to go back to eleme                                                                       | ent level        |          |                |                         |                                     |               |  |  |  |
| Elen  | nent > Frame >                                                                                                    |                  |          |                |                         |                                     |               |  |  |  |
| ⊕A    | dd Row 💿 Indent) 💿 Outdent) 🕞 Delete Row 🛛 🕘 Import Ite                                                                     | ems From Library | 🕘 Import | Items From Pro | ject                    |                                     |               |  |  |  |
|       | Click here to "Indent/Outdent" item                                                                                         |                  |          | Include        | Qty/Unit Total/Unit     |                                     |               |  |  |  |
| No    | Description below "HEAD" type                                                                                               | Туре             | Unit     |                | Default<br>Total Unit:1 |                                     | Rate          |  |  |  |
| 1     | head 1                                                                                                    | HEAD 1           |          |                |                         |                                     |               |  |  |  |
| 2     | item 1                                                                                                    | ITEM             | M3       | YES            | 500.00                  | 17,500.00                           | 35.00         |  |  |  |
| 3     | item 2                                                                                                    | ITEM             | MЗ       | YES            | 500.00                  | 17,500.00                           | 35.00         |  |  |  |
| 4     | head 2                                                                                                    | HEAD 2           |          |                |                         |                                     |               |  |  |  |
| 5     | item a                                                                                                    | ITEM             | M3       | YES            | 400.00                  | 14,000.00                           | 35.00         |  |  |  |
| 6     | item b                                                                                                    | ITEM             | M3       | YES            | 400.00                  | 14,000.00                           | 35.00         |  |  |  |
| 7     |                                                                                                    | ITEM             |          | YES            |                         |                                     | 7             |  |  |  |
| Pre   | ess "Enter" to edit & press "Enter" to save all cells                                                                       | here.            |          |                | Double<br>cell to g     | click "Qty" & "<br>o to build up le | Rate"<br>vel. |  |  |  |

*Note: For rate, no need to put "," for that amount because the system automated generate.* 

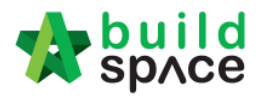

4. Click at "Element" to go back to element level to print BQ.

|       | space Project Builder                                                                                                    |                |            |               |                         |            |  |  |  |  |
|-------|----------------------------------------------------------------------------------------------------|----------------|------------|---------------|-------------------------|------------|--|--|--|--|
| Proje | Project Builder > Project ABCDE (Status: PRE TENDER)                                                                        |                |            |               |                         |            |  |  |  |  |
| 🕒 In  | 🕘 Import Rates   🔮 Project Analyzer 🔻   🖹 Project Summary   🕋 Sub-Packages   🛓 Schedule Of Quantities   📀 Publish To Tender |                |            |               |                         |            |  |  |  |  |
| Proje | ct Breakdown Project Properties Bill No-2 :: Standard 🛞                                                                     |                |            |               |                         |            |  |  |  |  |
| Elem  | ent/Trade List Bill Properties BQ Print Out Setting                                                                         |                |            |               |                         |            |  |  |  |  |
| Elem  | ent > Frame >                                                                                                    |                |            |               |                         |            |  |  |  |  |
| ⊕A    | dd Row   📀 Indent   💽 Outdent   🕞 Delete Row   😃 Import Item                                                                | s From Library | 🕒 Import I | tems From Pro | oject                   |            |  |  |  |  |
|       |                                                                                                    |                |            | Include       | Qty/Unit                | Total/Unit |  |  |  |  |
| No    | Description                                                                                                    | Туре           | Unit       |               | Default<br>Total Unit:1 |            |  |  |  |  |
| 1     | head 1                                                                                                    | HEAD 1         |            |               |                         |            |  |  |  |  |
| 2     | item 1                                                                                                    | ITEM           | M3         | YES           | 500.00                  | 17,500.00  |  |  |  |  |
| 0     | itom 2                                                                                                    | ITEM           | MO         | VEO           | 500.00                  | 17 500 00  |  |  |  |  |

#### 5. Click at "Print BQ".

| Project Builder                                                                                     |               |                         |            |
|----------------------------------------------------------------------------------------------------|---------------|-------------------------|------------|
| Project Builder > Project ABCDE (Status::PRE TENDER)                                                |               |                         |            |
| 😃 Import Rates 🛛 🗳 Project Analyzer 🔻 📄 Project Summary 🛛 🔓 Sub-Packages 🗎 🛓 Schedule Of Quantities | 🛛 🕑 Publish ' | To Tender               |            |
| Project Breakdown Project Properties Bill No-2 :: Standard 🛞                                        |               |                         |            |
| Element/Trade List Bill Properties BQ Print Out Setting                                             |               |                         |            |
| Element                                                                                             |               |                         |            |
| 🕀 Add Row 🛛 🖂 Delete Row 🛛 🕙 Import Elements From Library 📻 Print BQ                                |               |                         |            |
|                                                                                                    | % Job         | Cost/m2                 | Total/Unit |
| No Description                                                                                      |               | Default<br>Total Unit:1 |            |
| 1 Frame                                                                                             | 100.00%       |                         | 63,000.00  |

6. You have option to print by elements or print all.

| Prin | t BQ             |                 |        |
|------|------------------|-----------------|--------|
| No.  | rint All X Close | Number of Items | Action |
| 1    | Summary Page     | -               | Print  |
| 2    | Frame            | 6               | Print  |
| 3    | Upper Floor      | 0               | Print  |
| 4    |                  |                 |        |

Note: Please make sure your item descriptions in proper "hierarchy" (indent/outdent). It will affect the auto printing of continuous HEADING at next page.

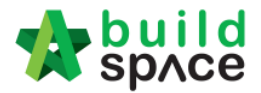

#### How to import BQ from Excel

- Note: You can import all sheets at the same time
  - Make sure you had unmerged all cells
  - 1. Open Microsoft Excel BQ file. Delete headings and unnecessary descriptions.

|             | A1   | $ f_{x}$                                             |                |          |      |        |
|-------------|------|------------------------------------------------------|----------------|----------|------|--------|
|             | A B  | С                                                    | D              | E        | F    | G      |
| 4<br>5<br>6 | ltem | Delete these rows, no need these<br>headings         | Unit           | Quantity | Rate | RM     |
| 7<br>8      |      | Bill No. 3.1                                         |                |          |      |        |
| 9<br>10     |      | WORK BELOW GROUND FLOOR LEVEL                        |                |          |      |        |
| 11<br>12    |      | Excavate oversite, commencing from platform<br>level |                |          |      |        |
| 14          | Α.   | Not exceeding 250mm, to reduce level.                | m <sup>3</sup> | 125      | 3.50 | 437.50 |

- 2. Then you will see like this and the description at **first row** will be imported as "**Element**" name in BuildSpace. Make sure the following;
  - a) Have a **blank row** between each item description
  - b) Unit, Qty & Rate are located at same row with item description

|    | Α | В  | С                                              | D              | E        | F             | G             |  |
|----|---|----|------------------------------------------------|----------------|----------|---------------|---------------|--|
| 1  |   |    | WORK BELOW GROUND FLOOR LEVEL                  | First ro       | w descri | iption will b | e imported    |  |
| 2  |   |    |                                                | as "Ele        | ment" n  | ame           |               |  |
| 3  |   |    | Excavate oversite, commencing from platform    |                |          |               |               |  |
| 4  |   |    | level                                          |                |          |               |               |  |
| 5  |   | Δ  | Not exceeding 250mm, to reduce level           | m <sup>3</sup> | 125      | 2.50          | 427.50        |  |
| 0  |   | A. | Not exceeding 250mm, to reduce level.          |                | 120      | 3.00          | 437.00        |  |
| 8  |   |    | Excavate, commencing from reduce level         |                |          |               |               |  |
| 9  |   |    | Excavate, commencing nonneduce level.          |                |          |               |               |  |
| 10 |   | B. | Maximum depth not exceeding 2.00m deep, for    | m <sup>3</sup> | 188      | 8.50          | 1.598.00      |  |
| 11 |   |    | footings.                                      |                |          |               | .,            |  |
| 12 |   |    | Make sure have a blank row between each item d | escriptio      | n        |               |               |  |
| 13 |   | С. | Maximum depth not exceeding 2.00m but not      | ∣ m³           | 554      | 10.50         | 5,817.00      |  |
| 14 |   |    | exceeding 4.00 deep, for footings.             |                |          |               |               |  |
| 15 |   |    |                                                |                |          |               |               |  |
| 16 |   | D. | Maximum depth not exceeding 1.00m deep, for    | m <sup>3</sup> | 469      | 8.50          | 3,986.50      |  |
| 17 |   |    | ground beams make sure Unit, Qty & Rate cells  | are loca       | ted same | row with iten | n description |  |
| 18 |   | _  |                                                | 3              |          | 0.50          | 000 50        |  |
| 19 |   | E. | Maximum depth not exceeding 1.00m deep, for    | m~             | 33       | 8.50          | 280.50        |  |
| 20 |   |    | trencnes.                                      |                |          |               |               |  |

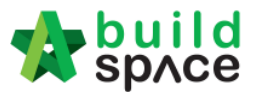

c) Delete **page total** and description with "**Cont'd**" (because BuildSpace auto generate).

| 1  |    | Α | В    | С                                                      | D              | E        | F     | G         |
|----|----|---|------|--------------------------------------------------------|----------------|----------|-------|-----------|
| 2  | 43 |   | L.   | Excavated materials                                    | m <sup>3</sup> | 936      | 3.00  | 2,808.00  |
| 3  | 44 |   |      |                                                        |                |          |       |           |
| 4  | 45 |   |      | Hardcore, consolidated and blinded to receive          |                |          |       |           |
| 5  | 46 |   |      | concrete                                               |                |          |       |           |
| 6  | 47 |   | M    | 150mm (concolidated thicknoce), under fleer            | m <sup>3</sup> | 522      | 0.50  | 5 054 00  |
| 7  | 40 |   | IVI. | Toomin (consolidated trickness), under noor.           |                | 002      | 9.00  | 5,054.00  |
| 8  | 49 |   |      |                                                        |                |          |       |           |
| 9  | 50 |   |      |                                                        |                | To Colle | -f    | 22.500.00 |
| 0  | 5  |   |      |                                                        |                | To Colle | ction | 33,560.00 |
| 1  | 51 |   |      | PERPUSIAKAAN                                           |                |          |       |           |
| 2  | 58 |   |      | 08/1409 - UITM ARAU, PERLIS                            |                |          |       |           |
| 3  | 51 |   |      | 3.1/1                                                  |                |          |       |           |
| 4  | 55 |   |      |                                                        |                |          |       |           |
| 5  | 56 |   |      | Work Below Ground Floor Level (Cont'd)                 |                |          |       |           |
| 6  | 57 |   |      |                                                        |                |          |       |           |
| 7  | 58 |   |      | Damp proof membrane, well lapped in the joints         |                |          |       |           |
| 8  | 59 |   |      | and sealed with approved pressure sensitive tape,      |                |          |       |           |
| 9  | 60 |   |      | turned up against wall for at least the full thickness |                |          |       |           |
| 20 | 61 |   |      | of floor (measured nett : allow for laps and turn      |                |          |       |           |
| 21 | 62 |   |      | (qu                                                    |                |          |       |           |

d) Delete **collection page** and the rest of unnecessary descriptions.

| EF!<br>EF! |
|------------|
| EF!        |
| EF!        |
| EF!        |
| EF!        |
|            |
|            |
| EF!        |
|            |
| EF!        |
|            |
| ,961.00    |
|            |
|            |
| EF!        |
|            |
|            |
|            |
| _          |
|            |
|            |

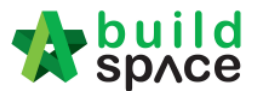

3. Repeat the above steps for other sheets and make sure each sheets have same position of Description, Unit, Qty & Rate such as if description at sheet 1 is located at column "C", make sure description at other sheets also at column "C".

|                                 | C350        |                                                                                                    |                  |                       |           |                 |               |                      |                       |  |  |  |  |  |
|---------------------------------|-------------|----------------------------------------------------------------------------------------------------|------------------|-----------------------|-----------|-----------------|---------------|----------------------|-----------------------|--|--|--|--|--|
| A                               | В           | С                                                                                                    |                  | D                     |           | Е               |               | F                    | G                     |  |  |  |  |  |
| 1 40<br>1 41                    | M.          | Reference No. B6 (weight 3.73kg per sq. m), in floors                                                                                                    |                  | m²                    |           | 314             |               | 17.68                | 5,551.52              |  |  |  |  |  |
| 142<br>143<br>144               | N.          | Reference No. A8 (weight 3.95kg per sq. m), in trench bases                                                                                                    |                  | m²                    |           | 38              |               | 18.80                | 714.40                |  |  |  |  |  |
| 145<br>146                      | P.          | Reference No. B7 (weight 4.53kg per sq. m), in                                                                                                    |                  | m²                    |           | 75              |               | 21.50                | 1,612.50              |  |  |  |  |  |
| 147<br>140<br>150<br>151<br>152 | N<br>e<br>d | Interch wall<br>lake sure all sheets' decription, unit, qty & ra<br>xample, if description at this sheet is column<br>escription column also located at column "( | ate<br>n '<br>C' | e are<br>"C", f<br>'. | lo<br>the | cated<br>en mal | at sa<br>ke s | ame colu<br>ure othe | umn. For<br>r sheet's |  |  |  |  |  |

4. After that save or save as the excel file. Open a project at **BuildSpace** and click at the bill that you want to import BQ into it. Then click at "**Import From Files**" icon and select "**Import From Excel**".

| 1             | sp/ce               | Project  | Builder       |                 |            |                 |            |               |                     |           |             |
|---------------|---------------------|----------|---------------|-----------------|------------|-----------------|------------|---------------|---------------------|-----------|-------------|
| Proj          | ect Builder > Proje | ect ABCE | )E (Status::F | RE TENDER)      |            |                 |            |               |                     |           |             |
| (1) Ir        | mport Rates 🛛 🍧     | Project  | Analyzer 💌    | Project Summa   | ary 🛛 🚰 S  | ub-Packages     | 🛓 Schedule | Of Quantitie  | s 🛛 📀 Publish To Te | ender     |             |
| Pro           | ject Breakdown      | Project  | Properties    |                 |            |                 |            |               | 11                  |           |             |
| ⊕ A           | dd Bill 🔻 🕀 Ac      | id Level | 🔿 Indent      | 🕞 Outdent 🛛 🧲   | ) Delete 🔇 | Umport Fro      | m Files    | ) Export Bill | 🕕 Backup 💌   🥝      | Reload    |             |
| No.           | Description         |          |               | Original Amount | Total Ma   | Import Bill     |            | (R)           | Overall Total       | % Project | Recalculate |
| Concernant of | Project ABCDE       |          |               |                 |            | Taxa and France | 0.000000   |               | 10                  |           |             |
| 1             | Bill No-1           |          |               |                 |            | Import From     | BUIIdsoff  |               |                     |           |             |
|               | Building Wo         | rks      |               |                 |            | Import From     | BT2        |               |                     |           |             |
| 2             | Bill No-2           |          |               | 63,000.00       | ) 🧳        | Import From     | Excel      | Click "In     | nport From Exc      | cel" .00% |             |
| 3             | Bill No-3           | >        |               |                 |            |                 |            | 1             |                     |           |             |
| 4             | Bill No-4           |          | 125 P         |                 |            |                 |            |               |                     |           |             |
|               | click at bil        |          |               |                 |            |                 |            |               |                     |           |             |

5. Click at "Select File".

| Import From Excel | 6 |
|-------------------|---|
| S Close           |   |
| <br>Select File   |   |

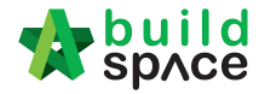

6. Select excel file and click at "Open".

| 💿 Open             |                                      |                    | <b>×</b>   |
|--------------------|--------------------------------------|--------------------|------------|
| Com Com            | uter 🕨 User (D:) 🕨 📼 🗸               | Search User (D:)   | ٩          |
| Organize 🔻 New 1   | lder                                 | :≡ ▼               |            |
| 🃗 Creative Cloud F | Name                                 | Date modified      | Туре 🔺     |
| Nesktop            | 📄 🔑 DWG                              | 5/7/2015 8:26 AM   | File fol   |
| 🐌 Downloads        | GLOBAL PCK SOLUTIONS SDN BHD         | 5/5/2015 5:45 PM   | File fol   |
| 🔥 Google Drive     | 🗉 🛛 🛃 Google Drive                   | 2/3/2015 8:13 AM   | File fol   |
| Recent Places      | PCK SALES & SERVICE                  | 27/7/2015 2:00 PM  | File fol   |
| 🝊 OneDrive         | 🔒 Quoter                             | 15/10/2012 11:04   | File fol   |
|                    | 퉬 Reference                          | 30/6/2015 2:50 PM  | File fol 😑 |
| Cibraries          | 🍌 Sample files for demo              | 4/6/2015 3:06 PM   | File fol   |
| Documents          | 🍌 Seldom Use Folders                 | 2/3/2015 8:07 PM   | File fol   |
| Music              | Test uplead                          | 13/5/2015 11:10 AM | File fol   |
| Pictures           | Sample Excel BQ_26102014.xls         | 27/7/2015 4:30 PM  | Micros 👻   |
| Subversion         |                                      |                    | F          |
| Fi                 | name: Sample Excel BQ_26102014.xls 👻 | All Files          | -          |
|                    |                                      | Open 🗸 Car         | icel       |
|                    |                                      |                    |            |

7. Then the system will process and the following table will pop up. **Match the columns** by click at drop down arrow. Then click "**Import**".

| Import File           |        |   |                 |
|-----------------------|--------|---|-----------------|
| 🛿 Close 🕕 Import      |        |   |                 |
| Specify Import Column |        |   |                 |
| Bill References :     |        | • |                 |
| *Description :        | С      |   | To C 🔹          |
| Unit :                | D      |   |                 |
| Default Quantity:     | Е      |   | Click drop down |
| Rate :                | F      | 0 | arrow to select |
| Amount :              | A<br>B |   |                 |
|                       | С      |   |                 |
|                       | D      |   |                 |
|                       | Е      |   |                 |
|                       | F      |   |                 |
|                       | G      |   |                 |

8. Then you can tick which element you want to import or tick all and select "Rate" and/or "Quantity" if you want to import with Rate or Quantity. After that click at "Import".

| _            | _     |        |                                        |            |       |  |
|--------------|-------|--------|----------------------------------------|------------|-------|--|
|              | Im    | port F | le                                     |            |       |  |
| ijec<br>Im p | Close |        |                                        |            |       |  |
| nied         | Ele   | ements | >                                      |            |       |  |
| Ada          | ٩     | Import | Rate Quantity Bill References          |            |       |  |
| <u> </u>     |       | No.    | Description                            | Item Count | Error |  |
| . [          | ~     |        | WORK BELOW GROUND FLOOR LEVEL          |            |       |  |
| F            | ~     |        |                                        |            |       |  |
|              | ~     |        | UPPER FLOORS                           |            |       |  |
|              | ~     |        | STAIRCASE, STEPS AND RAMP CONSTRUCTION |            |       |  |

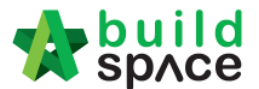

#### You can continue prepare BQ in Excel format and Import into BuildSpace

Note: If you want to import from multi columns Excel BQ, please refer to <a href="http://buildsoft.com.my/How%20to%20import%20multi%20columns%20Excel%20BQ.p">http://buildsoft.com.my/How%20to%20import%20multi%20columns%20Excel%20BQ.p</a> <a href="http://buildsoft.com.my/How%20to%20import%20multi%20columns%20Excel%20BQ.p">http://buildsoft.com.my/How%20to%20import%20multi%20columns%20Excel%20BQ.p</a> <a href="http://buildsoft.com.my/How%20to%20import%20multi%20columns%20Excel%20BQ.p">http://buildsoft.com.my/How%20to%20import%20multi%20columns%20Excel%20BQ.p</a>

- 1. If you use to prepare BQ in Excel format, you still can do that and you **no need** to prepare the following at your Excel BQ;
  - a) Bill reference number
  - b) Page total

Note:

- c) Collection page
- d) Summary page

You can set the following rules when you want continue prepare BQ in Excel instead of BuildSpace;

| Column | Туре        |
|--------|-------------|
| А      | Description |
| В      | Unit        |
| С      | Quantity    |
| D      | Rates       |

You can prepare in multiple sheets and when it imported will become multiple elements in BuildSpace.

|      |                                                                                 | 0 ->.0         | · · ·    | El i onnar . | 🗠 🖓 Filte | er * Select * |   |       |
|------|---------------------------------------------------------------------------------|----------------|----------|--------------|-----------|---------------|---|-------|
| Clip | board 🖻 🛛 Font 🕞 Alignment 🖻 M                                                  | lumber         |          | Cells        | Edi       | iting         |   |       |
|      | G1 <b>▼</b> (* <i>f</i> <sub>x</sub>                                            |                |          |              |           |               |   | ≈     |
|      | A                                                                               | В              | С        | D            | E         | F             | G | TE    |
|      | ELEMENT NO.1 - WORK BELOW GROUND                                                | First          | row is e | lemet nam    | e         |               |   |       |
| 1    | FLOOR LEVEL                                                                     |                |          |              |           |               |   |       |
| 2    |                                                                                 | Ī              |          |              |           |               |   |       |
|      | Excavate oversite, commencing from platform                                     |                |          |              |           |               |   |       |
| 3    | level                                                                           |                |          |              |           |               |   | =     |
| 4    | Make sure have blank row between different                                      | nt item        | descript | ion          |           |               |   |       |
| 5    | Not exceeding 250mm, to reduce level.                                           | m <sup>3</sup> | 125      |              |           |               |   |       |
| 6    |                                                                                 |                |          |              |           |               |   |       |
| 7    | Excavate, commencing from reduce level.                                         |                |          |              |           |               |   |       |
| 8    | No need split description into multiple row                                     | s, you d       | an use ' | Wrap Tex     | t''       |               |   |       |
| 9    | Maximum depth not exceeding 2.00m deep, for footings.                           | m <sup>3</sup> | 188      |              |           |               |   |       |
| 10   |                                                                                 |                |          |              |           |               |   |       |
| 11   | Maximum depth not exceeding 2.00m but not<br>exceeding 4.00 deep, for footings. | m <sup>3</sup> | 554      |              |           |               |   |       |
| 12   | Different element at different sheet                                            |                |          |              |           |               |   | -     |
| 14 4 | Element 1 Element 2 Element 3                                                   |                | 14       |              |           |               | • |       |
| Rea  | dy                                                                              |                |          | ₩ 🛛          | 100%      | 9             |   | Ð .:: |

Please make sure all items to be priced by tenderer have qty. Even for lump sum item need to have qty "1" or set it as ITEM-LS in the system's item type.

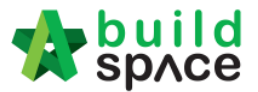

2. Open a project at **BuildSpace** and click at the bill that you want to import BQ into it. Then click at "**Import From Files**" icon and select "**Import From Excel**".

| -     | space                      |                     |             |                    |                        |                       |           |             |
|-------|----------------------------|---------------------|-------------|--------------------|------------------------|-----------------------|-----------|-------------|
| Proj  | ect Builder > Project ABCD | E (Status::PRE TEND | ER)         |                    |                        |                       |           |             |
| () Ir | n port Rates 🛛 🍧 Project A | nalyzer 💌 📄 Proje   | ct Summary  | Packages           | 📥 Schedule Of Quantit  | ies 🛛 📀 Publish To Te | ender     |             |
| Proj  | ect Breakdown Project F    | roperties           |             |                    |                        |                       |           |             |
|       | dd Bill 🔻 🕀 Add Level      | 📀 Indent   📀 Out    | dent 🛛 🕞 De | lete 🕓 Import Fro  | n Files 🔹 🍞 Export Bil | I 🛛 🖬 Backup 🔻 🛛 🥝    | Reload    |             |
| No.   | Description                | Origina             | Amount To   | tal Ma Import Bill | (R)                    | Overall Total         | % Project | Recalculate |
|       | Project ABCDE              |                     |             | Import From        | Ruildsoff              |                       |           |             |
| 1     | Bill No-1                  |                     |             | mpon nom           | bolidson               |                       |           |             |
|       | Building Works             |                     |             | Import From        | BT2                    |                       |           |             |
| 2     | Bill No-2                  |                     | 63,000.00   | Import From        | Excel Click "          | Import From Exc       | el" .00%  |             |
| 3     | Bill No-3                  | 1                   |             |                    |                        |                       |           |             |
|       | Bill No-4                  |                     |             |                    |                        |                       |           |             |
| 4     |                            |                     |             |                    |                        |                       |           |             |

3. Click at "Select File".

| Import From Excel          | 6 |
|----------------------------|---|
| Close                      |   |
| Import File<br>Select File |   |

4. Select excel file and click at "Open".

| 💿 Open                                                     |                    | ×          |
|------------------------------------------------------------|--------------------|------------|
| Computer → User (D:) → • • • • • • • • • • • • • • • • • • | earch User (D:)    | ٩          |
| Organize 🔻 New folder                                      | 8⊞ ▼ [             | 1 0        |
| Creative Cloud Fi A Name                                   | Date modified      | Туре 🔺     |
| Desktop 🔐 DWG                                              | 5/7/2015 8:26 AM   | File fol   |
| Downloads B GLOBAL PCK SOLUTIONS SDN BHD                   | 5/5/2015 5:45 PM   | File fol   |
| 🔒 Google Drive 🗉 🔒 Google Drive                            | 2/3/2015 8:13 AM   | File fol   |
| Secent Places BCK SALES & SERVICE                          | 27/7/2015 2:00 PM  | File fol   |
| 🝊 OneDrive 🔋 🔒 Quoter                                      | 15/10/2012 11:04   | File fol   |
| Reference                                                  | 30/6/2015 2:50 PM  | File fol = |
| 📜 Libraries 🔋 👔 Sample files for demo                      | 4/6/2015 3:06 PM   | File fol   |
| Documents Beldom Use Folders                               | 2/3/2015 8:07 PM   | File fol   |
| Music                                                      | 13/5/2015 11:10 AM | File fol   |
| Pictures     Sample Excel BQ_26102014.xls                  | 27/7/2015 4:30 PM  | Micros 🗸   |
| Subversion + +                                             |                    | F.         |
| File name: Sample Excel BQ_26102014.xls                    | Files              | •          |
| C                                                          | Open 🕞 Car         | ncel       |
|                                                            |                    | ai.        |

5. Then the system will process and the following table will pop up. **Match the columns** by click at drop down arrow. Then click "**Import**".

| Import File           |     |            |
|-----------------------|-----|------------|
| Close Umport          |     |            |
| Specify Import Column |     |            |
| Bill References :     | •   |            |
| *Description :        | A 💌 | To A 👻     |
| Unit :                | B 🔻 |            |
| Default Quantity:     | C 🔻 | Click drop |
| Rate :                | D 💽 | down arrow |
| Amount :              | A   | to select  |
|                       | В   |            |
|                       | D   |            |
|                       | -   |            |

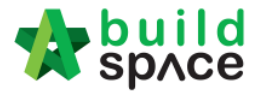

6. Then you can tick which element (**these elements are coming from Excel sheets**) you want to import or tick all and select "Rate" and/or "Quantity" if you want to import with Rate or Quantity. After that click at "Import".

| -    | Im        | nort F | 4                                      |            |       |
|------|-----------|--------|----------------------------------------|------------|-------|
| ijec | -         | portr  |                                        |            |       |
| mn   | $\otimes$ | Close  |                                        |            |       |
| bied | Ele       | ments  | $\rangle$                              |            |       |
| Ade  | ٩         | Import | Rate Quantity Bill References          |            |       |
|      |           | No.    | Description                            | Item Count | Error |
| . [  |           |        | WORK BELOW GROUND FLOOR LEVEL          |            |       |
| F    | ~         |        |                                        |            |       |
|      | ~         |        | UPPER FLOORS                           |            |       |
|      | •         |        | STAIRCASE, STEPS AND RAMP CONSTRUCTION |            |       |

7. After imported into BuildSpace, you need to change the ITEM type in BuildSpace by go to item level and press "Enter" at "Type" cell, then click at drop down arrow to select the type and press "Enter" again to save. Besides, you also need to double check the "heading" by Indent or Outdent the headings.

Note: You can use your keyboard's arrow key to move to other cell like Excel.

| Elen  | hent $ ightarrow$ STAIRCASE, STEPS AND RAMP CONSTRUCTION $ ightarrow$                            |                   |             |         |                         |            |        |
|-------|--------------------------------------------------------------------------------------------------|-------------------|-------------|---------|-------------------------|------------|--------|
| (+) A | dd Row 🕢 Indent   💿 Outdent ) 🖂 Delete Row   🕓 Import Items From Library                         | (1) Import Items  | From Projer | ct      |                         |            |        |
|       |                                                                                                  |                   |             | Include | Qty/Unit                | Total/Unit |        |
| No    | Description Indent or oudent the headings                                                        | Туре              | Unit        |         | Default<br>Total Unit:1 |            | Rate   |
| 20    | Reinforced Concrete Step                                                                         | HEAD 2            |             |         |                         |            |        |
| 21    | Vibrated reinforced concrete Grade 35/20, as specified, in,                                      | HEAD 2            |             |         |                         |            |        |
| 22    | Step                                                                                             | ITEM              | M3          | YES     | 6.00                    | 1,374.00   | 229.00 |
| 23    | Hot rolled steel deformed reinforcement (High yield 60, minimum yield stress<br>460N per sq. mm) | HEAD 2            |             |         |                         |            |        |
| 24    | 8mm Diameter, in steps.                                                                          | ITEM 🔻            | KG          | YES     | 80.00                   | 320.00     | 4.00   |
| 25    | 12mm Diameter, in steps.                                                                         | HEAD-N            | KG          | YES     | 869.00                  | 3,476.00   | 4.00   |
| 26    | Class F1 formwork finish, to,                                                                    | HEAD              |             |         |                         |            |        |
| 27    | Riser, not exceeding 250mm high.                                                                 | ITEM-HE           | М           | YES     | 69.00                   | 455.40     | 6.60   |
| 28    | Sides of raking open edge of steps, exceeding 250mm but not exceeding 500mm<br>high.             | ITEM-P<br>ITEM-PC | м           | YES     | 1.00                    | 13.20      | 13.20  |
| 29    | Reinforced Concrete Step                                                                         | ITEM-RO           |             |         |                         |            |        |
| 30    | Vibrated reinforced concrete Grade 35/20, as specified, in,                                      | ITEM-NL           |             |         |                         |            |        |
| 31    | Ramps, exceeding 100mm but not exceeding 1500mm thick.                                           | ITEM-LS           | M3          | YES     | 1.00                    | 229.00     | 229.00 |
| 32    | Extra for ramp, for forming groove lines.                                                        | ITEM-LS%          | M2          | YES     | 6.00                    | 206.10     | 34.35  |
| 33    | Hot rolled steel deformed reinforcement (High yield 60, minimum yield stress<br>460N per sq. mm) | NOID              |             |         |                         |            |        |

- 8. The following shows the common item types that you need to change if you have;
  - a) Rate Only item change item type to "ITEM-RO"
  - b) Note change item type to "NOID" (*double click at description cell to type/edit description*)
  - c) Lump Sum item change item type to "ITEM-LS" (unless you already put qty as "1")
  - d) Provisional SUM or PC SUM item change item type to "ITEM-LSX" (Not allow tenderer to price)
  - e) Profit & Attendance item change item type to "ITEM-LS%", then double click at "Rate" cell to key in your amount and click "Save". (Allow tenderer to fill up % only)

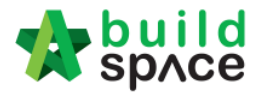

|   | Lump Sum Percentage                          |
|---|----------------------------------------------|
| e | Rate and Percentage Amount : RM 1,000,000.00 |
|   | *Percentage (%): 0.00                        |
|   | Total: RM 0.00                               |
|   |                                              |

f) Prime Cost Rate item – change item type to "ITEM-PC", then double click at "Rate" cell to key in your supply rate and click "Save". (Allow tenderer to fill up the rest except "Supply Rate")

| Ì  | Save Sclose                       |
|----|-----------------------------------|
|    | Rate Per No. Supply Rate : RM 200 |
| IS | Wastage (%): 0.000 RM 0.00        |
|    | Labour For Installation : RM 0.00 |
|    | Other Cost: RM 0.00               |
|    | Profit (%): 0.000 RM 0.00         |
|    | Total: RM 200.00                  |

- g) Allow for any other item to be keyed in by the tenderer change item type to "ITEM-NL"
- h) For other item types, please visit <u>http://forum.buildspace.my/viewtopic.php?f=17&t=32</u>
- i) Other tutorials <a href="http://forum.buildspace.my/viewforum.php?f=17">http://forum.buildspace.my/viewforum.php?f=17</a>
- 9. For "**Preliminaries Bill**", please insert unit as "**LS**" & quantity as "**1**" for the items that you **allow tenderer to price** like below;

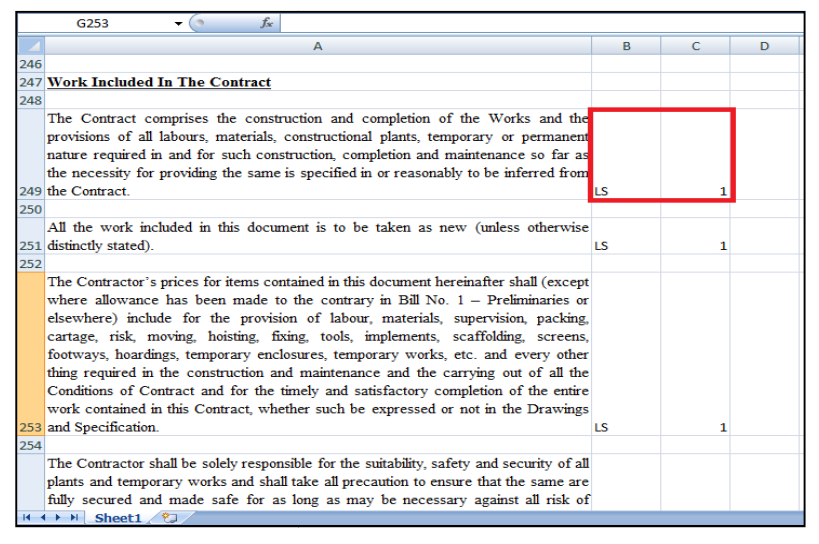

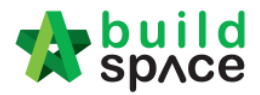

#### How to print project/tender summary

1. Click at "Project Summary".

| 1              | spAce Project Bu               | ilder                     |                  |                       |                              |           |             |
|----------------|--------------------------------|---------------------------|------------------|-----------------------|------------------------------|-----------|-------------|
| Pro            | ject Builder > Project ABCDE ( | Status::PRE TENDER)       |                  |                       |                              |           |             |
| ١              | mport Rates 🛛 🍧 Project Ana    | ilyzer 🔻 🏥 Project Summar | ry 📄 Sub-Packa   | ges 🛛 📥 Schedule Of C | Quantities 🛛 📀 Publish To Te | ender     |             |
| Pro            | ject Breakdown Project Pro     | iperties                  |                  |                       |                              |           |             |
| ( <del>)</del> | Add Bill 🔻 🕀 Add Level 🛛 🤅     | 🖲 Indent 🛛 😧 Outdent 🛛 🔁  | Delete 🕘 Impor   | t From Files 💌 👔 Exp  | oort Bill 🛛 🔃 Backup 🔻 🥝     | Reload    |             |
| No.            | Description                    | Original Amount           | Total Markup (%) | Total Markup (MYR)    | Overall Total                | % Project | Recalculate |
|                | Project ABCDE                  |                           |                  |                       |                              |           |             |
| 1              | Bill No-1                      |                           |                  |                       |                              |           |             |
| 1              | Duilding Works                 |                           |                  |                       |                              |           |             |

2. Can **tick** at check box to format the font type and **press enter** at the cell at "Item" column to key in numbering or any text like "A, B, C ....". Then **press enter** again to finish editing.

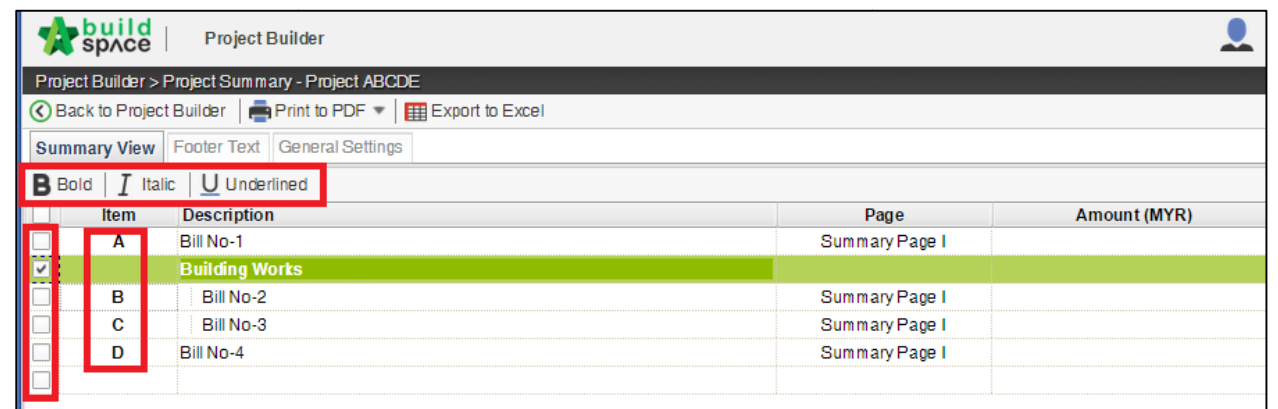

3. Click on "Back to Project Builder" to go back to your project. Click "Print to PDF" to printout your tender summary or click "Export to Excel" to export your tender summary to Microsoft Excel.

| Project Builder                                              |                |              |
|--------------------------------------------------------------|----------------|--------------|
| Project Builder > Project Summary - Project ABCDE            |                |              |
| 🔇 Back to Project Builder 📻 Print to PDF 🕥 🌐 Export to Excel |                |              |
| Summary View Footer Te With Price                            |                |              |
| Bold   I Italic   U Ur Without Price                         |                |              |
| Item Description                                             | Page           | Amount (MYR) |
| A Bill No-1                                                  | Summary Page I |              |
| Building Works                                               |                |              |
| B Bill No-2                                                  | Summary Page I |              |

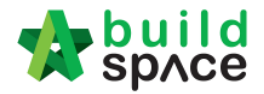

# How to publish the project to tendering (only do this once your BQ is finalized)

1. Once you had completed your BQ and you need to press a "**Publish To Tender**" button to move your project to tendering stage.

Note: When BQ publish to tender, the qty cannot amend unless consultant issue addendum but for pricing consultant stay can key in or amend during tendering stage.

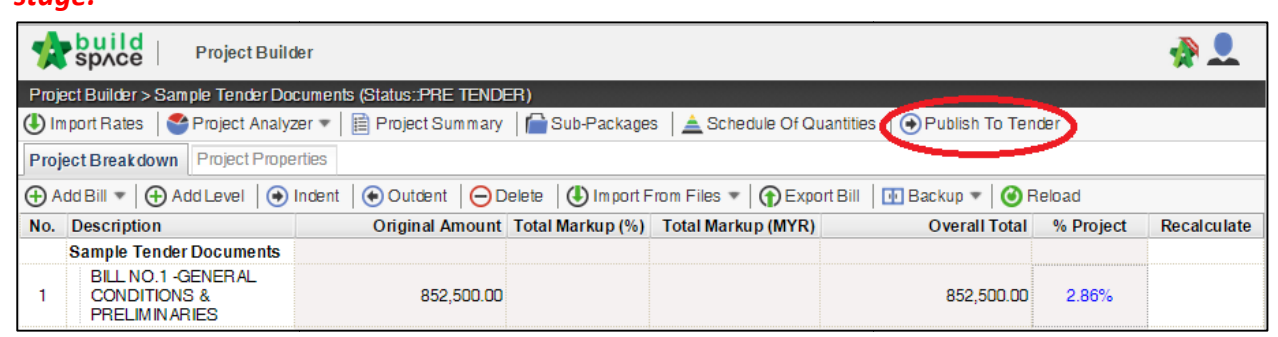

2. Then click "Publish" and project will move to "Tendering" module.

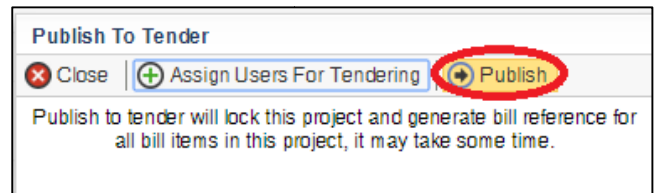

3. Go back to eTender system, you can see your **BQ file** will **auto appear** at **"Tender Document"**. Click **"BuildSpace Pro"** logo to access BQ at **"Tendering"** module.

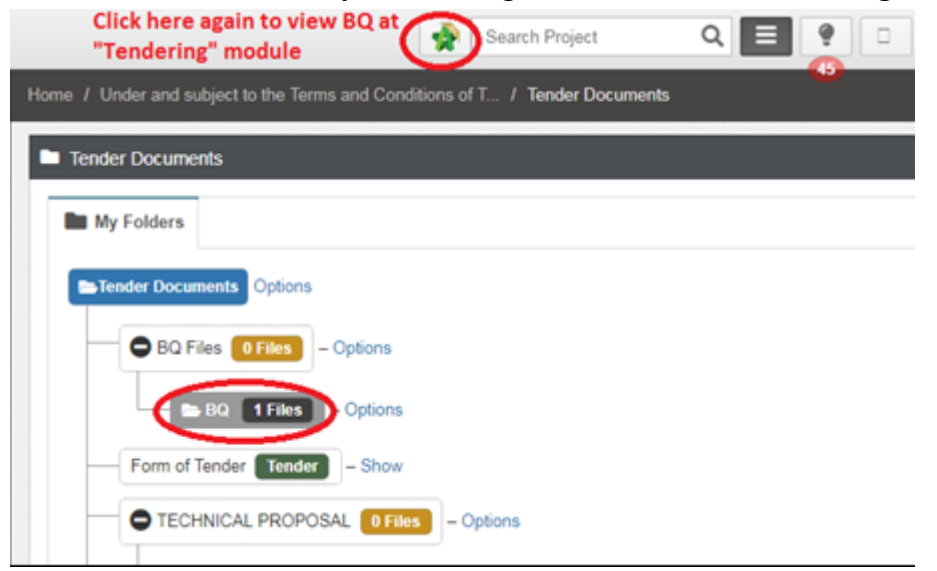

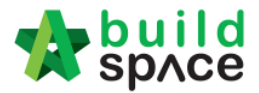

# How to prepare "Calling Tender" form

- Note: Only "Editor" can prepare this form and for "Group Access to Tender Documents" only. Only appear after "List of Tenderer" form had been submitted. *Note: Consultant will be received email notification after client submitted list of tenderers.* 
  - 8. Login to eTender system with username and password

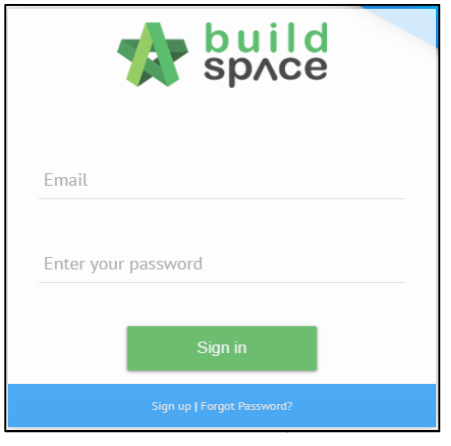

9. Click "Project Title" or click "Open Project".

| No. 🔺 | Contract Number | Name                                      | ¢                                  | Status 🗘 |
|-------|-----------------|-------------------------------------------|------------------------------------|----------|
| 1     | GDSB/BW/C006/19 | CADANGAN MEMBINA RUMAH TYPE A & TYPE B    | Open Project X<br>Sub Packages [0] | Design   |
|       |                 | 19-Feb-2019 Malaysia , Putrajaya Standard |                                    |          |

10. Click at "Tendering" menu and then click at "List Of Tenderer".

| Store 2  | build<br>sp∧ce |             |                |       |           |           |       |  |
|----------|----------------|-------------|----------------|-------|-----------|-----------|-------|--|
| Projects | System M       | Maintena    | Project D      | Users | Tendering | Documents | Forum |  |
| Home /   | CADANGAN ME    | MBINA RUMAH | H TYPE A & TYP | РЕВ   | 🟆 List of | Tenderer  |       |  |

#### 11. Click "Tender".

| Tenders             |           |                  |                  |
|---------------------|-----------|------------------|------------------|
| Tenders             |           |                  |                  |
| No 🔺                | Reference | Status           | ○ Form Of Tender |
| 1                   | Tender    | List of Tenderer | Show Print       |
| Showing 1 to 1 of 1 | entries   |                  | Previous 1 Next  |

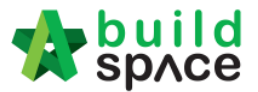

12. Click at "**Calling Tender**" tab. If you are BU or GCD group, you can see other tabs (Rec of Tenderer & List of Tenderer).

| Ter | nder                      |  |
|-----|---------------------------|--|
| 6   | alling Tender             |  |
|     | Date of Calling Tender *: |  |
|     | 16-Jul-2015 03:30 PM      |  |

13. Consultant can amend the date and time for "Calling Tender, Closed Tender & Technical tender closing" and can tick disable tender rate submission (If required) only.

| alling Tender                            |                                    |                                                    |  |
|------------------------------------------|------------------------------------|----------------------------------------------------|--|
| Date of Calling Tender *:                |                                    | Date of Closing Tender *:                          |  |
| 19-Sep-2018 11:30 AM                     |                                    | 22-Sep-2018 11:30 AM                               |  |
|                                          |                                    | Technical Tender Closing Date *:                   |  |
|                                          |                                    | 20-Sep-2018 11:30 AM                               |  |
| Allow Contractor to propos               | e own completion period.           |                                                    |  |
| Disable Tender Rates Subr                | nission Tick to Not allow tenderer | submit tender rate (TR) file/commercial submission |  |
| <ul> <li>Technical Evaluation</li> </ul> | Contract Limit:                    |                                                    |  |
|                                          | None                               | ~                                                  |  |

Click on that date field and you will see the following screen. Select date and then click at "**Select Time**" icon. It will appear another screen for you to set time.

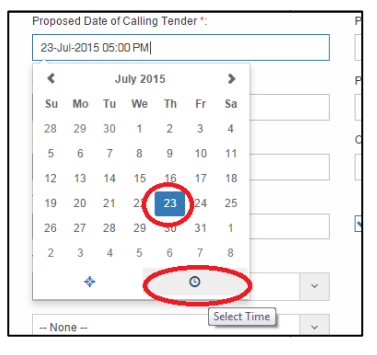

Set the time and click outside the box or other field to continue fill up the form.

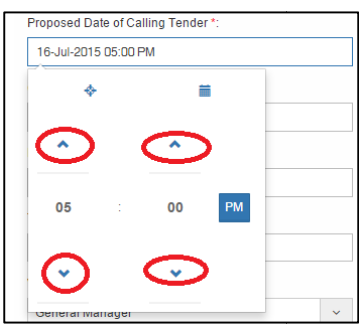

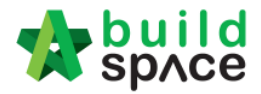

#### 14. Select verifier (If required)

| Select Verifiers:                |   |                                                 |
|----------------------------------|---|-------------------------------------------------|
| QS Staff 1                       |   | Just click "-" to delete the verifier person    |
| None                             | + | Just click "+" to add the multi verifier person |
| None Choose which person         |   |                                                 |
| Sr. Kang Hock Beng as a verifier |   |                                                 |
| QS Staff 2                       |   |                                                 |
| QS Staff 1                       |   |                                                 |
|                                  |   |                                                 |

#### How to prepare Tender Invitation

*Note: Consultant must prepare & submit Tender Invitation before submitting Calling Tender Form.* 

15. You can click **"Send Tender Invitation**" to send out **tender invitation** to the tenderers.

| Sele  | cted Contractor(s)      |        |            |
|-------|-------------------------|--------|------------|
| No    | Contractor              | Status | Status Log |
| 1     | Buildspace Contractor 4 | Yes 🔻  | View       |
|       | Tender Invitation Save  | Submit | Back       |
| Ackno | wledgement Letter       |        |            |

16. You can see the following pop up appear, just type in the message that you want to inform the tenderers and click "**Preview**" button.

| Tender Invitation | ×                        |
|-------------------|--------------------------|
| Inviter name:     | Auto Generated           |
| Message:          | Ē- ∲ ? \$                |
| Type you invita   | tion letter/message here |
|                   | Save as Draft Preview    |

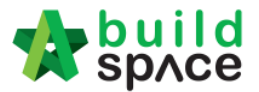

17. You can see the preview of message and click "Send" to send to all individual tenderer.

| Message Preview                                                                                                    | ×    |
|----------------------------------------------------------------------------------------------------|------|
| To: [Recipient's name]                                                                                                    |      |
| Project: TEsting                                                                                                    |      |
| Date of Tender Calling 19th July 2018 (Wednesday), 10.00 am<br>Date of Tender Closing : 19th July 2018 (Thursday), 11.00 am<br>Name of Recipient's Company) has been invited to participate above tender by                                                                                                    |      |
| You are invited to participate this tender You message will appear here                                                                                                    |      |
| У ѕрлсе                                                                                                    |      |
| This is a system generated email. Please do not reply.                                                                                                    |      |
| Declaimer note:<br>This email and any files transmitted with it are confidential and intended solely for the use of the individual or entity to whom they are addresses.<br>Confidentiality is not waived by mis-transmission. If you have received this email in error please notify the sender or system manager. This<br>message contains confidential information and is intended only for the individual named. If you are not the named addresses you should not<br>disceminate. Institution cronom this e-amail. Bases anothif the sender immediate the vamalif is unaita received this e-amail it unaits and related the<br>message contains confidential information and is intended only for the individual named. If you are not the named addresses you should not<br>disceminate. Institution contains the samal. Bases and this mean is a mail if win have reaching this e-amail it win have reaching the samalit is unaited and reaching the samalit is unaited in the mail with the sender of the samalities and tables<br>the sama interview of the samal it win the samalit is unaited in the samalit is unaited in the samalit is unaited in the samalities and tables the sama in the sama it is unaited and tables the sama it is unaited and tables the sama it is unaited and tables the sama it is unaited in the sama it is unaited in the sama it is unaited and tables the sama it is unaited and tables the sama it is unaited in the sama it is unaited and tables the sama it is unaited and tables the sama it is unaited and tables the sama it is unaited and tables the sama it is unaited and tables the sama it is unaited and tables the sama it is unaited and tables the sama it is unaited and tables the sama it is unaited and tables the same it is unaited and tables the same it is unaited and tables the same it is unaited and tables the same it is unaited and tables the same it is unaited and tables the same it is unaited and tables the same it is unaited and tables the same it is unaited and tables the same its unaited and tables the same its unaited and tables the same its | d.   |
| Log Save as Draft                                                                                                    | Back |

#### How to prepare Acknowledgment Letter

18. You can activate the "**Acknowledgement Letter**" for the tenderer to print out after they had submitted their tender. Click at "Acknowledgement Letter" button.

Note: Acknowledgement letter only will be amend after submit calling tender form.

| Sele   | ected Contractor(s)     |        |            |
|--------|-------------------------|--------|------------|
| No     | Contractor              | Status | Status Log |
| 1      | Buildspace Contractor 4 | Yes 🔻  | View       |
|        | Tender Invitation Save  | Submit | Back       |
| Acknow | wledgement Letter       |        |            |

19. Can see the following screen. "Tick" to Enable Acknowledgement Letter. Then type your message and click "Save".

| his letter is to be prompted for tenderer to print out a                                                                                                    | as reference:                                                                                                    |
|----------------------------------------------------------------------------------------------------|----------------------------------------------------------------------------------------------------|
|                                                                                                    | a releinne.                                                                                                    |
| Tender Deposit: <u>RM 1,000.00</u><br>Tender Bond: <u>RM 10,000.00</u><br>Your E-Tender Submission has been successfully o<br>in crossed cheque and Tender Bond in the form of                                       | completed. Please print this page and submit together with the original copy of Tender Depos<br>f Bank Guarantee <u>not later than 24 hours</u> from the tender closing date and time (during offic |
| working hours from 8.30am to 5.30pm) to Tender B<br>Contracts & Commercial Unit<br>Level 10 Menara Gamuda, PJ Trade Centre,<br>No.8, Jalan PJU 8/8A<br>Bandar Damansara Perdana<br>47820 Petaling Jaya,<br>Selangor. | ox at the following address:<br><b>Type or paste your</b><br><b>message here</b>                                                                                                    |
| Thank you for using Gamuda Land E-Tender Portal                                                                                                    | L                                                                                                    |
| Tiele an entities                                                                                                    | Can click preview to see h<br>the message look like                                                                                                    |
| IICK TO ACTIVATE<br>Inable Acknowledgement Letter                                                                                                    | Save                                                                                                    |

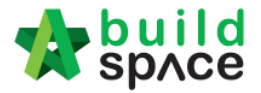

20. To set up a "Tender Clarification Meeting" click on "Tender Interview"

| Sele | ected Contractor(s)                                             |        |            |
|------|-----------------------------------------------------------------|--------|------------|
| No   | Contractor                                                      | Status | Status Log |
| 1    | Buildspace Contractor 1                                         | Yes 💌  | View       |
| No 🔤 | sknowledgement Letter                                           |        |            |
|      | Tender Invitation     Click here      Tender Interview     Save | Submit | Back       |

21. Then fill in the information such as "Meeting Venue", "Date" & "Discussion Time". To set up the the date just click on the stated date and select which date, as for the time click on the "Clock ICON" and set up the time. To preview the draft click "Interviewer Preview/Interviewee Preview". Once you finalize with the information you can save the draft click "Save" or "Save & Send" to sent out to the contractors.

|                            | Tender | Interview              |               |                     |                     | 👤 Zuikamal 🛛 🔩 🗌 🤤  | Search Project |
|----------------------------|--------|------------------------|---------------|---------------------|---------------------|---------------------|----------------|
| in n<br>Tender<br>al Evalu | Me     | eeting Venue:          | Meeting Venue |                     |                     |                     |                |
|                            | Disc   | Date:<br>cussion Time: | 11:22 AM      |                     |                     |                     | 0              |
| rifiers:                   |        | Tenderer               |               |                     |                     |                     | - 1            |
|                            | No. 🔺  | Tenderer               |               | Time                | 0                   | Status              | $\diamond$     |
| d Cor                      | 1      | Buildspace Co          | ontractor 1   | Invalid date        | C                   | Attendance NOT conf | irmed          |
| dspace                     |        |                        |               | Interviewer Preview | Interviewee Preview | A Save and Send     | Save           |

22. You can "Save" the form or "Submit" form for verifier to verify the form.

| Sele   | ected Contractor(s)     |                   |
|--------|-------------------------|-------------------|
| No     | Contractor              | Status Status Log |
| 1      | Buildspace Contractor 4 | Yes View          |
|        | Tender Invitation       | Save Submit Back  |
| Acknov | wledgement Letter       |                   |

Note: Once the calling tender form had been submitted, it will automatically send out email notification to the contractors about the tender. Contractors can be accessed during this calling tender period only.

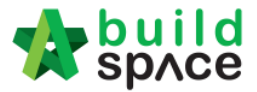

#### How to EXTEND tender

23. If you want to "Extend" the tender date & time. Open "Calling Tender" form, make necessary amendment on the date and select verifier (If required).

|                           | 22-Sep-2018 11:30 AM                                                            |                                                                                                    |
|---------------------------|---------------------------------------------------------------------------------|----------------------------------------------------------------------------------------------------|
|                           | Technical Tender Closing Date *:                                                |                                                                                                    |
|                           | 20-Sep-2018 11:30 AM                                                            |                                                                                                    |
| 1 completion period.      |                                                                                 |                                                                                                    |
| Duntick to allow tenderer | ubmit tender rate file (TR)/commercial submission                               |                                                                                                    |
| Contract Limit:           |                                                                                 |                                                                                                    |
|                           | n completion period.<br>On <b>Untick to allow tenderer s</b><br>Contract Limit: | Technical Tender Closing Date *:<br>20-Sep-2018 11:30 AM<br>n completion period.<br>20 <b>Dutick to allow tenderer submit tender rate file (TR)/commercial submission</b><br>Contract Limit: |

#### 24. Then click "Extend".

| Select | ed Contractor(s)                |        |            |
|--------|---------------------------------|--------|------------|
| No     | Contractor                      | Status | Status Log |
| 1      | 3M SYNERGY SDN. BHD.            | ОК     | View       |
| 2      | GLOBAL PCK CONSTRUCTION SDN BHD | ОК     | View       |
| 3      | PCK CONSTRUCTION SDN BHD        | ОК     | View       |
|        |                                 | Ex     | lend Back  |
|        |                                 |        |            |

*Note: System will notify contractor through email automatically.* 

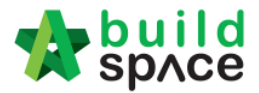

# Tender Addendum

#### How to issue addendum tender documents

 Create a new folder called "Addendum 1, 2 or 3 and so on....." and upload all revised tender documents into it. You can create **sub folder** if you want like below.
 *Note: Purpose consultant create new folder for addendum tender document for easier tenderer download the document.*

| Tender Documents Options                              |
|-------------------------------------------------------|
| BQ Files 0 Files – Options                            |
| BQ 1 Files - Options                                  |
| Addendum 1 1 Files – Options                          |
| Form of Tender Tender Addendum 2 - Show               |
| Instructions to tenderers 1 Files – Options           |
| Amendment and Amplification to CoC 1 Files – Options  |
| Quality Documents 1 Files – Options                   |
| Confirmation by contracting parties 1 Files – Options |
| Tender Drawings 1 Files – Options                     |
| Addendum Files 0 Files – Options                      |
| Sub Folder (if want) 0 Files – Options                |

Note: Tenderer will be received email notification at email and system when consultant upload document for tender document during calling tender.

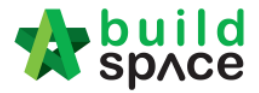

#### How to issue / add addendum item at BQ

1. Open project at "Tendering" module, click at "Project Addendum" tab.

| tendering                                             |                       |                   |                       |               |
|-------------------------------------------------------|-----------------------|-------------------|-----------------------|---------------|
| Tendering > Sample Tender Documents                   | (Status::TENDERING)   |                   |                       |               |
| 1 Export Project Sproject Analyzer                    | 🔻 📔 Sub-Packages 🛛 🛓  | Schedule Of Quant | ities 🛛 🔿 Push To Pos | t Contract    |
| Project Break down Project Properties                 | Project Addendum      |                   |                       |               |
| 🕒 Import Rates 🛛 🤽 View Tenderers                     | 🖹 Project Summary 🔻 🌘 | Export Bill       | xport Backup 🛛 🙆 Rel  | oad           |
| No. Description                                       | Original Amount       | Total Markup (%)  | Total Markup (MYR)    | Overall Total |
| Sample Tender Documents                               |                       |                   |                       |               |
| 1 BILL NO.1 -GENERAL<br>CONDITIONS &<br>PRELIMINARIES | 852,500.00            |                   |                       | 852,500.00    |

2. Click "Add Addendum" to create addendum.

Note: New addendum will be add after the latest addendum already locked.

| 🏫 bui        | id Tendering                                       |            |                               |             |             | À 🚨      |
|--------------|----------------------------------------------------|------------|-------------------------------|-------------|-------------|----------|
| Tendering >  | Sample Tender Documents (Status::TENDER ING)       |            |                               |             |             |          |
| Export Pr    | roject   🔮 Project Analyzer 🔻   🕋 Sub-Packages   🛓 | Schedule O | f Quantities 🛛 📀 Push To Post | Contract    |             |          |
| Project Brea | akdown Project Properties Project Addendum         |            |                               |             |             |          |
| Project Ad   | dendum<br>ddendum                                  |            |                               |             |             |          |
| No. Pr       | roject Revision                                    | Export     | Current Printing Revision     | Status      | Updated At  | Action   |
| 1 Or         | riginal Bill                                       | T          | Print This Revision           | Locked      | 31 Oct 2015 | -        |
| 2 Ac         | ddendum 1                                          | 1          | ✓                             | In Progress | 31 Oct 2015 | <b>*</b> |

3. Then the system will generate a new revision for addendum. To edit BQ, click at **Project Breakdown** and go to bill level.

| Export Pro        | oject 🔤 Project Analyzer 🔻 📔 Sub-Packages 🛛 🛓 Schedule Of Quantities 🛛 📀 Push To Post Contract |        |                           |             |
|-------------------|------------------------------------------------------------------------------------------------|--------|---------------------------|-------------|
| Sectored December |                                                                                                |        |                           |             |
| тојест Бгеако     | kdown Project Addendum                                                                         |        |                           |             |
| Project Adde      | iendum                                                                                         |        |                           |             |
| Add Add           | Idendum                                                                                        | Export | Current Brinting Devision | Statue      |
| NO. PI            |                                                                                                | Export | Current Printing Revision | Status      |
| 1 Ori             | riginal Bill                                                                                   | T      | Print This Revision       | Locked      |
| 2 Ad              | ddendum 1                                                                                      | ٦      | Print This Revision       | Locked      |
| 3 Ad              | ddendum 2                                                                                      | 1      | ✓                         | In Progress |

4. Double Click to select the bill and access to Bill/Item level.

| Tendering > Letter Acknowledgement testing (Status::TENDERING)                                             |                 |      |
|----------------------------------------------------------------------------------------------------|-----------------|------|
| Project Breakdown Project Properties Project Addendum                                                      |                 |      |
| 🕘 Import Rates 🛛 🖳 View Tenderers 🗧 🛗 Project Summary 🔻 🕥 Export Bill 🛛 🏠 Export Backup 🛛 🔯 Log 🛛 🥝 Reload |                 |      |
| No. Description                                                                                            | Original Amount | Tota |
| Letter Acknowledgement testing                                                                             |                 |      |
| 1 BILL NO.4 - SINGLE TYPE                                                                                  | 1,209,493.29    |      |
|                                                                                                    |                 |      |
| tt                                                                                                    | ·               |      |

5. While in Item level, **right click** the item that you want to amend, then click **Copy.**
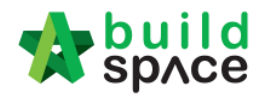

| 1     | space                                                          |                                                                     |  |  |  |  |  |  |
|-------|----------------------------------------------------------------|---------------------------------------------------------------------|--|--|--|--|--|--|
| Tend  | Tendering > Letter Acknowledgement testing (Status::TENDERING) |                                                                     |  |  |  |  |  |  |
| T E   | xport Project   🥗 Project Analyzer 🔻   🕋 S                     | ub-Packages \mid 📥 Schedule Of Quantities 🛛 📀 Push To Post Contract |  |  |  |  |  |  |
| Proje | ct Breakdown Project Properties Project Add                    | Iendum BILL NO.4 - SINGLE TYPE :: Standard 🛞                        |  |  |  |  |  |  |
| Elem  | ent/Trade List Bill Properties Standard Phras                  | es                                                                  |  |  |  |  |  |  |
| Elem  | ent > Bill No. B.4/2 - FRAME >                                 |                                                                     |  |  |  |  |  |  |
| ⊕A    | dd Row 💽 Indent 🛛 💿 Del                                        | ete Row                                                             |  |  |  |  |  |  |
| No    | Description                                                    |                                                                     |  |  |  |  |  |  |
| 1     | Vibrated Reinforced Concrete Grade 25                          | , as specified in,                                                  |  |  |  |  |  |  |
| 2     | Columns.                                                       |                                                                     |  |  |  |  |  |  |
| 3     | Floor beams.                                                   |                                                                     |  |  |  |  |  |  |
| 4     | Roof beams                                                     |                                                                     |  |  |  |  |  |  |
| 5     | Hot rolled steer rei                                           | minimum yield stress 250N per sq. mm)                               |  |  |  |  |  |  |
| 6     | 10mm Diameter,                                                 |                                                                     |  |  |  |  |  |  |
| 7     | 10mm Diameter, 🧮 Edit Item Note                                |                                                                     |  |  |  |  |  |  |
| 8     | 6mm Diameter, ir 🕀 Add Row                                     |                                                                     |  |  |  |  |  |  |
| 9     | 10mm Diameter,                                                 |                                                                     |  |  |  |  |  |  |
| 10    | 6mm Diameter, il ⊖ Delete Row                                  |                                                                     |  |  |  |  |  |  |
| 11    | Hot rolled steel deformed reinforcemen                         | t (High Yield 60, minimum yield stress 460N per sq. mm)             |  |  |  |  |  |  |

6. Then right click the same item again and click **Paste**.

| Elem   | ent $>$ Bill No. B.4/2 - FRAME $>$            |                                                            |  |  |  |  |  |
|--------|-----------------------------------------------|------------------------------------------------------------|--|--|--|--|--|
| () A   | Add Row   📀 Indent   📀 Outdent   😑 Delete Row |                                                            |  |  |  |  |  |
| No     | Description                                   |                                                            |  |  |  |  |  |
| 1      | Vibrated Reinforced Concrete Grad             | de 25, as specified in,                                    |  |  |  |  |  |
| 2      | Columns.                                      |                                                            |  |  |  |  |  |
| 3      | Floor beams.                                  |                                                            |  |  |  |  |  |
| 4<br>5 | Roof beams                                    | steel, minimum yield stress 250N per sq. mm)               |  |  |  |  |  |
| 6      | 10mm Diam 🛍 Paste 🛛 💼                         | s).                                                        |  |  |  |  |  |
| 7      | 10mm Diam 🚍 Edit Item Note                    |                                                            |  |  |  |  |  |
| 8      | 6mm Diame                                     |                                                            |  |  |  |  |  |
| 9      | 10mm Diam                                     |                                                            |  |  |  |  |  |
| 10     | 6mm Diame 🕞 Delete Row                        |                                                            |  |  |  |  |  |
| 11     | Hot rolled steer acronned remore              | ment (High Yield 60, minimum yield stress 460N per sq. mm) |  |  |  |  |  |
| 12     | 25mm Diameter, in column.                     |                                                            |  |  |  |  |  |
| 13     | 20mm Diameter, in column.                     |                                                            |  |  |  |  |  |
| 14     | 16mm Diameter, in column.                     |                                                            |  |  |  |  |  |

7. A new item is generated with highlighted and you may able to insert new quantity.

| Tendering > Letter Acknowledgement testing (Status::TENDERING)                                              |        |      |                         |          |                 |
|----------------------------------------------------------------------------------------------------|--------|------|-------------------------|----------|-----------------|
| 🗊 Export Project 🛛 🥗 Project Analyzer 🔻 📄 Sub-Packages 🛛 📥 Schedule Of Quantities 🛛 📀 Push To Post Contract |        |      |                         |          |                 |
| Project Breakdown Project Properties Project Addendum BILL NO.4 - SINGLE TYPE :: Standard 🛞                 |        |      |                         |          |                 |
| Element/Trade List Bill Properties Standard Phrases                                                         |        |      |                         |          |                 |
| Element > Bill No. B.4/2 - FRAME >                                                                          |        |      |                         |          |                 |
| 🕀 Add Row 🛛 🛞 Indent 🛛 🛞 Outdent 🛛 💬 Delete Row                                                             |        |      |                         |          |                 |
|                                                                                                    |        |      | Include                 | Qty/Unit | Total/Unit      |
| No Description                                                                                              | Туре   | Unit | Default<br>Total Unit:1 |          |                 |
| 1 Vibrated Reinforced Concrete Grade 25, as specified in,                                                   | HEAD 1 |      |                         |          |                 |
| 2 Columns.                                                                                                  | ITEM   | m3   | YES                     | 41.00    | 9,922.00        |
| 3 Floor beams.                                                                                              | ITEM   | m3   | YES                     | 24.00    | 5,808.00        |
| 4 Roof beams                                                                                                | ITEM   | m3   |                         | Inse     | rt new quantity |
| 5 Roof beams                                                                                                | ITEM   | m3   | YES                     | 17.00    | 4,114.00        |
| 6 Hot rolled steel reinforcement (Mild steel, minimum yield stress 250N per sq. mm)                         | HEAD 1 |      |                         |          |                 |
| 7 10mm Diameter, in columns (stirrups).                                                                     | ITEM   | kg   | YES                     | 57.00    | 188.10          |
| 8 10mm Diameter, in floor beam (link).                                                                      | ITEM   | kg   | YES                     | 1,497.00 | 4,940.10        |
| 9 6mm Diameter, in floor beam (link).                                                                       | ITEM   | kg   | YES                     | 57.00    | 188.10          |
| 10 10mm Diameter, in roof beam (link).                                                                      | ITEM   | kg   | YES                     | 56.00    | 184.80          |

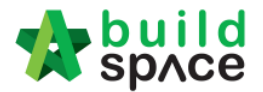

8. Right click at the original item, then click Delete. (However, the original item will still

remain in item level but in "Strikethrough" text.)

| 1  | Vibrated Reinforced Concrete Grade 25, as specified | ſ in,                                    |
|----|-----------------------------------------------------|------------------------------------------|
| 2  | Columns.                                            |                                          |
| 3  | Floor beams.                                        |                                          |
| 4  | Roof beams                                          |                                          |
| 5  | Roof beams                                          |                                          |
| 6  | Hot rolled steel reinforcement (                    | ld stress 250N per sq. mm)               |
| 7  | 10mm Diameter, in columns (st 🖺 Paste               |                                          |
| 8  | 10mm Diameter, in floor beam 🚍 Edit Item Note       |                                          |
| 9  | 6mm Diameter, in floor beam (I                      |                                          |
| 10 | 10mm Diameter, in roof beam ( Add Row               |                                          |
| 11 | 6mm Diameter, in roof beam (li 🕞 Delete Row 🥌       |                                          |
| 12 | Hot rolled steel deformed reinforcement (mgn meter  | 🔜, minimum yield stress 460N per sq. mm) |
| 13 | 25mm Diameter, in column.                           |                                          |

9. Also, you can right click at any item to insert new row for new addendum item.

| Elem | ent/Trade List Bill Properties Standard Phrases                                   |
|------|-----------------------------------------------------------------------------------|
| Elem | ent > Bill No. B.4/2 - FRAME >                                                    |
| €A   | dd Row 🛛 🚽 🕒 Outdent 🛛 🕞 Delete Row                                               |
| No   | Click to at new roll for                                                          |
| NO   | new item                                                                          |
| 1    | Vibrated Reinforced Concrete Grade 25, as specified in,                           |
| 2    | Columns.                                                                          |
| 3    | Floor beams.                                                                      |
| 4    | Roof beams                                                                        |
| 5    | Roof beams-                                                                       |
| 6    | Hot rolled steel reinforcement (Mild steel, minimum yield stress 250N per sq. mm) |
| 7    | 10mm Diameter, in columns (stirrups).                                             |
| 8    |                                                                                   |
| 9    |                                                                                   |
| 10   |                                                                                   |
| 11   |                                                                                   |
| 12   | 10mm Diameter, in floor beam (link).                                              |

10. Once finish editing for addendum, click at **Project Addendum** and then click **Edit** (*The pen logo*) to lock it.

|                  | ovce                                               | Tendering          |                     |              |                                                  |                  |                           | À 🚨    |
|------------------|----------------------------------------------------|--------------------|---------------------|--------------|--------------------------------------------------|------------------|---------------------------|--------|
| Tendering        | ıg > Sample                                        | e Tender Documents | (Status::TENDERING) |              |                                                  |                  |                           |        |
| Export           | t Project                                          | SProject Analyzer  | Sub-Packanes        | 🛓 Schedule O | of Quantities 🛛 📀 Push To Post C                 | Contract         |                           |        |
| Project B        | Breakdown                                          | Project Properties | Project Addendum    |              |                                                  |                  |                           |        |
|                  |                                                    |                    |                     |              |                                                  |                  |                           |        |
| Project /<br>Add | Addendum<br>d Addendur<br>Project R                | nevision           |                     | Export       | Current Printing Revision                        | Status           | Updated At                | Action |
| Project /        | Addendum<br>d Addendur<br>Project R<br>Original Bi | n<br>evision       |                     | Export       | Current Printing Revision<br>Print This Revision | Status<br>Locked | Updated At<br>31 Oct 2015 | Action |

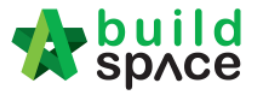

11. Select "Locked" and click "Save". *Please make sure don't unlock it again*.

| 🔹 🚯       |                                                       |               |                               |                      |                                      | Tendering          | uild<br>pʌce                             | 🏫 s                  |
|-----------|-------------------------------------------------------|---------------|-------------------------------|----------------------|--------------------------------------|--------------------|------------------------------------------|----------------------|
|           |                                                       |               |                               |                      | (Status::TENDERING)                  | Tender Documents   | ng > Sample                              | Tenderi              |
|           |                                                       | t Contract    | f Quantities 🛛 📀 Push To Post | 🛓 Schedule O         | <ul> <li>End Sub-Packages</li> </ul> | Servige Analyzer 🕈 | rt Project                               | 🕈 Ехро               |
|           | Project Breakdown Project Properties Project Addendum |               |                               |                      |                                      |                    |                                          |                      |
| At Action | Updated At                                            | Status        | Current Printing Revision     | Export               |                                      | n<br>evision       | dd Addendum<br>Id Addendun<br>Project Re | Project<br>Ac<br>No. |
| 15 -      | 31 Oct 2015                                           | Locked        | Print This Revision           | 1                    |                                      | I                  | Original Bil                             | 1                    |
| 15        | 31 Oct 2015                                           | In Progress 👻 | <b>~</b>                      | $(\mathbf{\hat{r}})$ | Addendum 1                           |                    |                                          | 2                    |
|           |                                                       | In Progress   |                               |                      |                                      |                    |                                          |                      |
|           |                                                       | Locked        |                               |                      |                                      |                    |                                          |                      |
|           |                                                       | Locked        |                               |                      |                                      |                    |                                          |                      |

12. The following message will pop up, click "No" if you had edited the summary page.

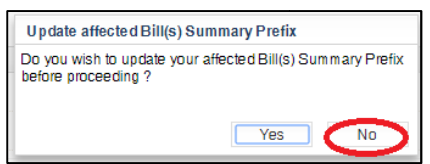

13. Then the addendum file will auto appear at the "Tender Documents".

| Projects | System M                                                          | Maintena         | Project D | Users | Tendering | Documents | <b>F</b> orum |  |  |  |
|----------|-------------------------------------------------------------------|------------------|-----------|-------|-----------|-----------|---------------|--|--|--|
| Home /   | Home / Proposed to build high rise condominium / Tender Documents |                  |           |       |           |           |               |  |  |  |
| 🖿 Ten    | der Documents                                                     | ;                |           |       |           |           |               |  |  |  |
|          | My Folders                                                        |                  |           |       |           |           |               |  |  |  |
|          | Tender Documents                                                  | Options          |           |       |           |           |               |  |  |  |
|          | BQ Files O Files – Options                                        |                  |           |       |           |           |               |  |  |  |
|          | BQ 1 Files – Options                                              |                  |           |       |           |           |               |  |  |  |
|          |                                                                   | ldendum 1 1 File | options   |       |           |           |               |  |  |  |

14. Consultant can click **send notification** to notify tenderer when **have addendum at BQ** during calling tender or after push BQ to tender stage.

| Tender Docu | uments                                      |          |  |
|-------------|---------------------------------------------|----------|--|
|             |                                             |          |  |
| My Folder   | rs                                          |          |  |
| Tender Docu | uments Options                              |          |  |
| • B         | Q Files 0 Files - Options                   |          |  |
|             | BQ 1Files - Options                         |          |  |
|             | Addendum 1 1 Files - Options Open Send Noti | fication |  |
| Form        | n of Tender Tender - Show                   |          |  |

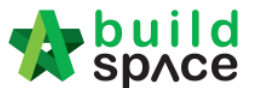

Note: The function of "Project Addendum" also used for capture different version of rates submission by the tenderer. Means if the client required tenderer to re-submit their price, you need to create addendum as well even though there's no changes on BQ, in order to capture the different version of rates submission by tenderer.

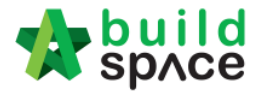

## How to compose message to project team member

1. Click "**Project D**" and then click "**Project Dashboard**" to compose a message to other parties.

| Projects          | System M      | Maintena        | Project D  | Users    | Tendering | Documents | <b>F</b> orum |  |
|-------------------|---------------|-----------------|------------|----------|-----------|-----------|---------------|--|
|                   | Disable Tende | er Rates Submis | Project D  | ashboard | <b>(</b>  |           |               |  |
|                   |               |                 |            | ages     |           |           |               |  |
| Select Verifiers: |               |                 | 🏛 Assign C | ompany   |           |           |               |  |
| 13                |               |                 |            |          |           |           |               |  |

2. Click "Compose" to compose message

| Messages | Project Information | 1         |                        |                      |           |
|----------|---------------------|-----------|------------------------|----------------------|-----------|
| Com      | pose                | Q Subject | Q Author               | Q Purpose of issue   | Q Message |
| Inbox    |                     |           | Currently there are no | available message(s) |           |
| Sent     |                     |           |                        |                      |           |
| Draft    |                     |           |                        |                      |           |
|          |                     |           |                        |                      |           |

3. **Tick** who you want to compose message to (you can select more than one) and fill up necessary fields or attachments. Then click "**Send**".

| Send        | New Message                      | × |  |  |  |  |  |  |
|-------------|----------------------------------|---|--|--|--|--|--|--|
| Send 1      | To *:                            |   |  |  |  |  |  |  |
| <b>&gt;</b> | Group                            |   |  |  |  |  |  |  |
|             | C&S Engineer 1 Sdn Bhd           |   |  |  |  |  |  |  |
| ~           | ALIBABA CONSTRUCTION & DEVELOPME |   |  |  |  |  |  |  |
|             | Eco Majestic Sdn Bhd             |   |  |  |  |  |  |  |
|             | MEP Engineer 1 Sdn Bhd           |   |  |  |  |  |  |  |
|             | Project Management Office 1      |   |  |  |  |  |  |  |
| >           | QS Consultant 1 Sdn Bhd          |   |  |  |  |  |  |  |
| Subied      | -<br>ct <sup>*</sup> :           | 4 |  |  |  |  |  |  |
|             |                                  |   |  |  |  |  |  |  |
| Purpos      | se of Issued*:                   |   |  |  |  |  |  |  |
| None        | \$                               |   |  |  |  |  |  |  |
| Deadli      | ine to Reply:                    |   |  |  |  |  |  |  |
|             |                                  |   |  |  |  |  |  |  |
|             | Save as Draft Close              |   |  |  |  |  |  |  |

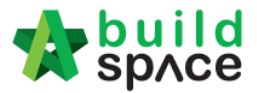

4. The message will keep at your "Sent" menu.

| P | roject Dashb                     | Dard                           |                        |
|---|----------------------------------|--------------------------------|------------------------|
|   | ➡ Messages                       | Project Information            |                        |
|   | Compos<br>Inbox<br>Sent<br>Draft | e Mr. Architect 1B (Archi Test | 15-Jul-2015 4:03<br>PM |

5. The receiver will receive the message at their "**Inbox**" and they can open it and reply the message if they want.

# How to upload & share documents/drawings

1. Click at "**Document**" and click "**Project Documents**" select any sub menus such as "2D Drawings".

| Store 2  | build<br>spʌce |                     |           |       |           |                                                                 |                                 |          | L Chris Volcano                                               |    | Search Project    |
|----------|----------------|---------------------|-----------|-------|-----------|-----------------------------------------------------------------|---------------------------------|----------|---------------------------------------------------------------|----|-------------------|
| Projects | System M       | Maintena            | Project D | Users | Tendering | Documents                                                       | Forum                           |          |                                                               |    |                   |
|          |                |                     |           |       |           | <ul> <li>Tender I</li> <li>Project I</li> <li>Docume</li> </ul> | Documents Documents ent Control | <b>(</b> | 2D Drawings 0<br>BIM Files 0                                  | Ch | oose which        |
|          | essages        | Project Information |           |       |           |                                                                 |                                 |          | Other Documents 0<br>Minutes of Meeting 0<br>Project Photos 0 | do | cument to<br>load |

2. Then click "Options" and select "New Folder" to create a new folder.

| Stoled   | build<br>sp∧ce |              |                |           |              |               |               |  |
|----------|----------------|--------------|----------------|-----------|--------------|---------------|---------------|--|
| Projects | System M       | Maintena     | Project D      | Users     | Tendering    | Documents     | <b>F</b> orum |  |
| Home /   | CADANGAN ME    | EMBINA RUMAH | H TYPE A & TYP | PEB/Proje | ect Document | s / 2D Drawin | gs            |  |
| 20       | ) Drawings     |              |                |           |              |               |               |  |
|          | My Folders     | Shared Fo    | olders         |           |              |               |               |  |
|          | 2D D           | rawings      | Options        | New Fol   | der 🔶        |               |               |  |

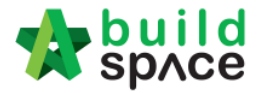

3. Type in new folder name and click "Save".

| New Folder |             | × |
|------------|-------------|---|
| Podium     |             |   |
|            | Save Cancel |   |

4. Click "**Options**" again to create sub folder if want or click "**Share**" to share to other parties.

| 2D Drawings                |                          |
|----------------------------|--------------------------|
| My Folders Shared Folders  |                          |
| <b>2D Drawings</b> Options | Open                     |
| E Podium O Files           | Options Rename<br>Delete |
|                            | Share                    |
|                            |                          |

5. Tick on which parties you want to share with and click "Share".

| Share                           | e Folder                                                                                                    | × |
|---------------------------------|----------------------------------------------------------------------------------------------------|---|
| 9<br>9<br>9<br>9<br>9<br>9<br>9 | Group<br>Contractor<br>QS Consultant<br>C & S Engineer<br>MEP Engineer<br>Business Unit<br>Group Contract Division |   |
|                                 | Share Cancel                                                                                                    |   |

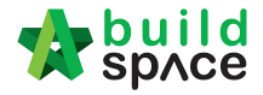

6. Click "**Options**" again and select "**Open**" to access folder.

| 2D Drawings                  |                          |  |
|------------------------------|--------------------------|--|
| My Folders Shared Folders    |                          |  |
| 2D Drawings Options          | Open<br>New Folder       |  |
| E Podium 0 Files             | Options Rename<br>Delote |  |
| Can see the folder is shared | Share                    |  |

7. Click "Upload" to upload files.

| Podium                      |                    |          |      |                  |      |  |  |
|-----------------------------|--------------------|----------|------|------------------|------|--|--|
| E Documents                 |                    |          |      |                  |      |  |  |
| Q                           |                    |          |      | 🕹 Upload         | •    |  |  |
| Filter File Name            | Filter Description | Filter F | i    | Filter Issued By |      |  |  |
| File Name                   | Description        | Revision | Date | Issued By        | Edit |  |  |
| No data available in table  |                    |          |      |                  |      |  |  |
| Showing 0 to 0 of 0 entries |                    |          |      | Previous         | Next |  |  |

8. Click "Add Files" to browse and select files that you want to upload.

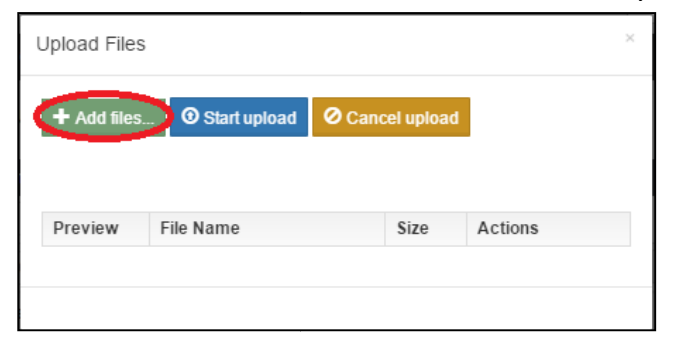

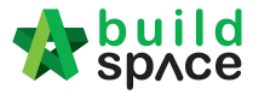

- = 1 0 Organize 🔻 New folder Name Date modified Type 🧊 Libraries 🔄 Drawing A.dwg 25/2/2002 11:06 AM DWG TrueView Dr Documents Drawing A\_Revised 1.dwg 25/2/2002 11:06 AM DWG TrueView Dr J Music Drawing A\_Revised 2.dwg 25/2/2002 11:06 AM DWG TrueView D Pictures Trawing B.dwg 25/2/2002 11:06 AM DWG TrueView Dr Subversion 🔄 Drawing C.dwg 25/2/2002 11:06 AM DWG TrueView Dr 😸 Videos 🔄 Drawing D.dwg 25/2/2002 11:06 AM DWG TrueView Dr 🚰 Drawing E.dwg 25/2/2002 11:06 AM DWG TrueView Dr 🝓 Homegroup 🚝 Drawing F.dwg 25/2/2002 11:06 AM DWG TrueView Dr 🔄 Drawing G.dwg 25/2/2002 11:06 AM DWG TrueView Dr 💻 Computer 🔄 Drawing H.dwg 25/2/2002 11:06 AM DWG TrueView Dr ڏ Local Disk (C:) 🔄 Drawing I.dwg 25/2/2002 11:06 AM DWG TrueView Dr 👝 User (D:) 🔄 Drawing J.dwg 25/2/2002 11:06 AM DWG TrueView Di 📢 My Web Sites on <sub>+</sub> ∢ ь File name: "Drawing E.dwg" "Drawing A.dwg" "Drawing -All Files • Cancel Open
- 9. Can multi select files and click "Open"

10. Click "Start upload" and after finish uploaded, click "x" sign to return.

| Upload Files | 6              | after upload, Click here to |          |  |  |
|--------------|----------------|-----------------------------|----------|--|--|
| + Add files  | O Start upload | C Cancel upload             | lose     |  |  |
| Preview      | File Name      | Size                        | Actions  |  |  |
|              |                |                             |          |  |  |
|              | Drawing A.dwg  | 52.16<br>KB                 | n Delete |  |  |

11. Click "Edit" to edit the file description or select any revision of file.

| 🖹 Documents             |                    |          |            |                  |      |
|-------------------------|--------------------|----------|------------|------------------|------|
| Q                       |                    |          |            | 🛓 Upload         | 0 🔻  |
| Filter File Name        | Filter Description | Filter F | Filter [   | Filter Issued By |      |
| File Name               | Description        | Revision | Date       | Issued By        | Edit |
| Drawing A_Revised 1.dwg |                    | 0        | 15/07/2015 | Mr. Architect 1B | ľ    |
| Drawing A.dwg           |                    | 0        | 15/07/2015 | Mr. Architect 1B | œ    |

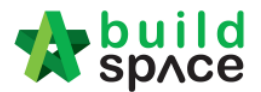

12. Type in the file description if you want and "**Select File To Be Revised**" if the file going to supersede previous uploaded file. Then click "**Save**".

| Pr         | Edit Document             | ×                                                                                                    |
|------------|---------------------------|----------------------------------------------------------------------------------------------------|
| iL         | File Name:                |                                                                                                    |
| Im         | Drawing A_Revised 1       |                                                                                                    |
| L,         | Description:              |                                                                                                    |
| ik         | Columns                   | F                                                                                                    |
| ne         | Is It Revision ?:         | on                                                                                                    |
| <b>)</b> / | Select File To Be Revised | <ul> <li>Image: A second second s</li></ul> |
|            |                           | Q                                                                                                    |
| 1          | Drawing A.dwg             |                                                                                                    |
|            | Drawing B.dwg             |                                                                                                    |
| 1          | Drawing C.dwg             |                                                                                                    |
| 1          | Drawing D.dwg             |                                                                                                    |
|            | Drawing E.dwg             |                                                                                                    |

13. You can see the have with **number of revision**.

| 🖹 Documents             |                    |          |            |                  |      |
|-------------------------|--------------------|----------|------------|------------------|------|
| Q                       |                    |          |            | 🛓 Upload         | 0 •  |
| Filter File Name        | Filter Description | Filter F | Filter [   | Filter Issued By |      |
| File Name               | Description        | Revision | Date       | Issued By        | Edit |
| Drawing A_Revised 1.dwg | Columns            |          | 15/07/2015 | Mr. Architect 1B | Ø    |
| Drawing C.dwg           |                    | 0        | 15/07/2015 | Mr. Architect 1B | C    |

#### 14. Click on number of revision to view all revision's files.

| File Revisions                                   |                    |          |            | ×                |
|--------------------------------------------------|--------------------|----------|------------|------------------|
| Filter File Name                                 | Filter Description | Filter F | 🛱 Filter E | Filter Issued By |
| File Name                                        | Description        | Revision | Date       | Issued By        |
| Drawing A.dwg                                    |                    | 0        | 15/07/2015 | Mr. Architect 1B |
| Drawing A_Revised 1.dwg                          | Columns            | 1        | 15/07/2015 | Mr. Architect 1B |
| Showing <b>1</b> to <b>2</b> of <b>2</b> entries |                    |          |            | Previous 1 Next  |

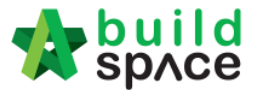

15. Go back to "2D Drawings" menu to see shared files from other parties by click on "Shared Folders"

| My Folders Shared | d Folders |         |  |
|-------------------|-----------|---------|--|
| 2D Drawings       | Options   |         |  |
| E Podium 0 File   | 5         | Options |  |

16. Can see other parties' shared files and click open to see & download the files.

| 2D Drawings |                                   |
|-------------|-----------------------------------|
| My Folders  | Shared Folders                    |
| C & S Engin | neer<br>Building 3 Files Open     |
| 🖕 MEP Engin | eer<br>ment Car Park 4 Files Open |

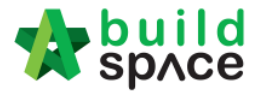

# Log For Tender Document

# *Note: The purpose log for tender document is to record all the downloaded activities from contractor during calling tender.*

1. Click "Tender Document".

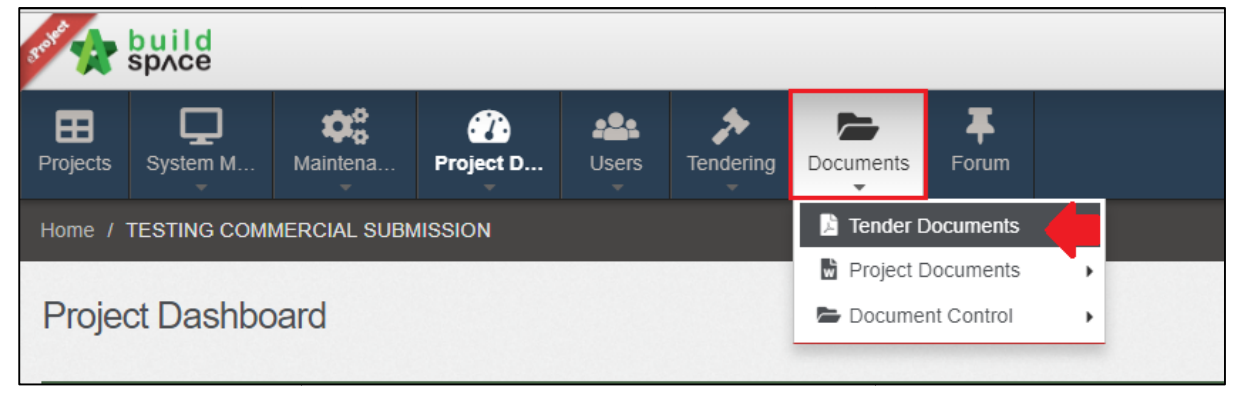

2. Click "Option" and then click "Open"

| Tender Documents                                                                                         |  |
|----------------------------------------------------------------------------------------------------|--|
| My Folders                                                                                               |  |
| Tender Documents Options                                                                                 |  |
| BQ Files 0 Files – Options                                                                               |  |
| BQ 1Files – Options                                                                                      |  |
| Form of Tender Tender – Show                                                                             |  |
| TECHNICAL PROPOSAL 0 Files – Options                                                                     |  |
| Instruction to Tenderers     I Files     – Options     New Folder     New Structured Document     Rename |  |
| Conditions of Tendering 1 Files - Options Delete                                                         |  |

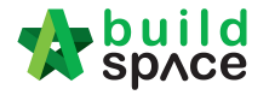

## 3. Click the log icon to check the all contractor downloaded activities.

|             |                         |                                                                    |                                                                                                 |                                                                                                    | <b>±</b> (                                                                                                    | Upload                                                                                                    |
|-------------|-------------------------|--------------------------------------------------------------------|-------------------------------------------------------------------------------------------------|----------------------------------------------------------------------------------------------------|----------------------------------------------------------------------------------------------------|----------------------------------------------------------------------------------------------------|
| Description | Revis                   | Date                                                               | Issued By                                                                                       |                                                                                                    |                                                                                                    |                                                                                                    |
| Description | Revision                | Date                                                               | Issued By                                                                                       | Log                                                                                                    | Edit                                                                                                    | Delete                                                                                                    |
|             | 0                       | 23/10/2018                                                         | Heng Chin Guan                                                                                  | 3                                                                                                    | ľ                                                                                                    | ×                                                                                                    |
|             |                         |                                                                    |                                                                                                 | Previo                                                                                                    | ous 1                                                                                                    | Next                                                                                                    |
|             | Description Description | Description     Revis       Description     Revision       0     0 | Description     Revis     ■ Date       Description     Revision     Date       0     23/10/2018 | Description     Revis     ■ Date     Issued By       Description     Revision     Date     Issued By       0     23/10/2018     Heng Chin Guan | Description       Revis       ■ Date       Issued By       Log         Description       Revision       Date       Issued By       Log         0       23/10/2018       Heng Chin Guan       Image: Second Second | ▲<br>Description Revis ■ Date Issued By Log Edit<br>Description Revision Date Issued By Log Edit<br>0 23/10/2018 Heng Chin Guan<br>Previous 1 |

## 4. Can see the company's name, user's name and the latest downloaded.

| Company                 | User         | Last Downloaded                      |
|-------------------------|--------------|--------------------------------------|
| Buildspace Contractor 2 | Contractor 2 | 23th October 2018 (Tuesday), 5.31 pm |
| Buildspace Contractor 1 | Contractor 1 | 23th October 2018 (Tuesday), 4.52 pm |
| Buildspace Contractor 3 | Contractor 3 | 23th October 2018 (Tuesday), 5.26 pm |

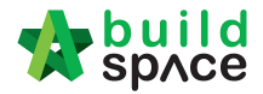

# Forum

## How to reply message from tenderer

1. Login eTender system with username and password

| space                      |  |
|----------------------------|--|
| Email                      |  |
| Enter your password        |  |
| Sign in                    |  |
| Sign up   Forgot Password? |  |

2. Click "Project Title" or click "Open Project"

|          | jecis             |                                                         |                      |                      |                                  |                |
|----------|-------------------|---------------------------------------------------------|----------------------|----------------------|----------------------------------|----------------|
| Projects |                   |                                                         |                      |                      |                                  |                |
|          |                   | Projects                                                | Sub Projects         | Filter by Subsidiary | None                             | ,              |
| ٩        |                   |                                                         |                      |                      |                                  | 10 🔻           |
| No. 🔺    | Contract Number   | Name                                                    |                      |                      |                                  | Status 🔷       |
| 1        | EMDS8/BLD/C065/18 | CADANGAN MEMBINA<br>06-Sep-2018 Malaysia , Putrajaya St | RUMAH TERES DI LOT 1 | 00                   | Open Project<br>Sub Packages [0] | Calling Tender |

3. Click at **Forum** to reply the message and can see the notification

| State 2                                       | build<br>sp∧ce |          |           |           |           |       |  |
|-----------------------------------------------|----------------|----------|-----------|-----------|-----------|-------|--|
| <b>B</b><br>Projects                          | System M       | Maintena | Project D | Tendering | Documents | Forum |  |
| Home / CADANGAN MEMBINA RUMAH TYPE A & TYPE B |                |          |           |           |           |       |  |
|                                               |                |          |           |           |           |       |  |

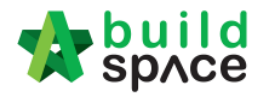

4. To view the message and reply, click at the **Topic**.

| + Start a new Topic           |
|-------------------------------|
| Click to compose new<br>topic |
| 👼 Private Topic               |
|                               |

5. Click Comments to reply. To download attachment, click File Name

| Contractor 1 - 15 May 2019 11:45 AM                                               | 🗂 Private Topic |
|-----------------------------------------------------------------------------------|-----------------|
| How to submit tender                                                              |                 |
| How to submit tender rate using this system?                                      |                 |
| Attachment(s) Drawing 1_0005 per Click the "File Name" to download the attachment |                 |
| Comment                                                                           |                 |

6. Fill in the comment, then click **Post**.

| Contractor 1 · 12 Sep 2018 10:59 AM | 🛔 Private Topic |
|-------------------------------------|-----------------|
| How to view BQ?                     |                 |
| How to view BQ in the system?       |                 |
|                                     |                 |
|                                     |                 |
| Post*:                              |                 |
|                                     |                 |
|                                     |                 |
| Fill in the comment                 | ost Back        |

7. Once posted a comment, you can click at **Notify** to notify the relevant parties.

| <b>∓</b> Comments                                                 | Action(s) -     |
|-------------------------------------------------------------------|-----------------|
| Heng Chin Guan · 12 Sep 2018 2:48 PM · Edited 12 Sep 2018 2:48 PM | 🏯 Private Topic |
| Please submit the tender through this system                      |                 |
| We do not need hardcopy tender documents submission               |                 |
| ● Comment 😰 Edit 🙌 Notify                                         |                 |
|                                                                   |                 |
|                                                                   |                 |

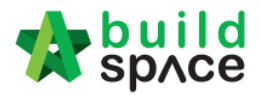

8. You can tick to select the party you want to send to. After that, click **Send**.

|       | Filter             | Filter                          | Filter                  |         |
|-------|--------------------|---------------------------------|-------------------------|---------|
| No. 🔺 | Name               | Email 🔷                         | Company 🗘               | Send to |
| 1     | Mr. Majestic 1     | majestic1@buildspace.my         | Eco Majestic Sdn Bhd    |         |
| 2     | Heng Chin Guan     | majestic@buildspace.my          | Eco Majestic Sdn Bhd    |         |
| 3     | Chien Zen          | chienzen@pck.com.my             | Business Unit HQ        |         |
| 4     | Sky Buildspace     | skybuildspace@gmail.com         | Business Unit HQ        |         |
| 5     | Sr. Kang Hock Beng | qs1d@buildspace.my              | QS Consultant 1 Sdn Bhd |         |
| 6     | QS Staff 2         | qs1c@buildspace.my              | QS Consultant 1 Sdn Bhd |         |
| 7     | QS Staff 1         | qs1b@buildspace.my              | QS Consultant 1 Sdn Bhd |         |
| 8     | Sr. Chew Nam Tong  | qs1a@buildspace.my              | QS Consultant 1 Sdn Bhd |         |
| 9     | Contractor 1       | buildspacecontractor1@gmail.com | Buildspace Contractor 1 |         |

9. Then the selected parties will receive an email notification.

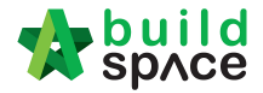

## How to compose message to tenderer

1. Click Forum

| Stoke 1  | build<br>sp∧ce |              |                |           |                |              |            |
|----------|----------------|--------------|----------------|-----------|----------------|--------------|------------|
| Projects | System M       | Maintena     | Project D      | Tendering | Documents      | Forum        |            |
| Home /   | CADANGAN ME    | EMBINA RUMAH | H TYPE A & TYP | PEB/Forun | n / Topics / 1 | Fender alrea | dy calling |

2. Click at +Start a new Topic to create new topic.

| Filter Q Clear Search                                             | + Start a new Topic |
|-------------------------------------------------------------------|---------------------|
|                                                                   |                     |
| Heng Chin Guan · 12 Sep 2018 2:48 PM · Edited 12 Sep 2018 2:48 PM | 🏯 Private Topic     |
| Please submit the tender through this system                      |                     |
| We do not need hardcopy tender documents submission               |                     |
| D Comments                                                        |                     |

3. Fill in the Title & Post. To upload attachment, click "Add Files".

| Drawing addendum 2    |                                          |      |         |          |
|-----------------------|------------------------------------------|------|---------|----------|
|                       |                                          |      |         |          |
| .st *:                |                                          |      |         |          |
| Please check the tend | er drawing addendum at "Tender Document" |      |         |          |
|                       |                                          |      |         |          |
|                       |                                          |      |         |          |
| achments:             |                                          |      |         |          |
| Add files 💿 Star      | rt upload 🖉 Cancel upload                |      |         |          |
|                       |                                          |      |         |          |
|                       |                                          |      |         |          |
|                       |                                          |      |         |          |
| Inviou                | File Name                                | Sizo | Actions | linioada |

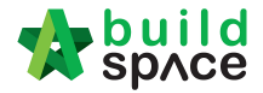

## 4. Click which file and click **"Open"**

|                              | D                  | -        |       |
|------------------------------|--------------------|----------|-------|
| Name                         | Date modified      | Туре     | Size  |
| 🔄 Drawing A.dwg              | 15/1/2018 11:10 AM | DWG File | 51 KB |
| Drawing A_Revised 1.dwg      | 15/1/2018 11:10 AM | DWG File | 51 KB |
| Drawing A_Revised 2.dwg      | 15/1/2018 11:10 AM | DWG File | 51 KB |
| Drawing B.dwg                | 15/1/2018 11:10 AM | DWG File | 51 KB |
| Drawing C.dwg                | 15/1/2018 11:10 AM | DWG File | 51 KB |
| 🔄 Drawing D.dwg              | 15/1/2018 11:10 AM | DWG File | 51 KB |
| Drawing E.dwg                | 15/1/2018 11:10 AM | DWG File | 51 KB |
| Drawing F.dwg                | 15/1/2018 11:10 AM | DWG File | 51 KB |
| 🔄 Drawing G.dwg              | 15/1/2018 11:10 AM | DWG File | 51 KB |
| 🔄 Drawing H.dwg              | 15/1/2018 11:10 AM | DWG File | 51 KB |
| 🔄 Drawing I.dwg              | 15/1/2018 11:10 AM | DWG File | 51 KB |
| 🔄 Drawing J.dwg              | 15/1/2018 11:10 AM | DWG File | 51 KB |
|                              |                    |          |       |
|                              |                    |          |       |
|                              |                    |          |       |
|                              |                    |          |       |
|                              |                    |          |       |
|                              |                    |          |       |
|                              |                    |          |       |
|                              |                    |          |       |
|                              |                    |          |       |
|                              |                    |          |       |
|                              |                    |          |       |
|                              |                    |          |       |
|                              |                    |          |       |
| ame: Drawing A_Revised 2.dwg |                    |          |       |
|                              |                    |          |       |
|                              |                    |          |       |

## 5. Click "Start Upload" or "Start" to upload the file

| Attachments: | Cancel upload           |          |               |          |
|--------------|-------------------------|----------|---------------|----------|
| Preview      | File Name               | Size     | Actions       | Uploaded |
|              | Drawing A_Revised 2.dwg | 52.16 KB | Start Cancel  | -        |
|              |                         |          | <b>∓</b> Save | Back     |

6. The file already uploaded and click "Save". To remove the file, click "Delete"

| Attachments:<br>+ Add files  Start upload | ⊘ Cancel upload         |          |               |                 |
|-------------------------------------------|-------------------------|----------|---------------|-----------------|
| Preview                                   | File Name               | Size     | Actions       | Uploaded        |
|                                           | Drawing A_Revised 2.dwg | 52.16 KB | m Delete      | 13-May-<br>2019 |
|                                           |                         |          | <b>∓</b> Save | Back            |

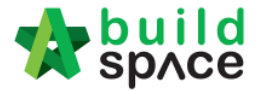

7. Once created the topic, you can click at Notify to notify the relevant parties.

| <b>∓</b> Comments                                                                            | Action(s) -     |
|----------------------------------------------------------------------------------------------|-----------------|
| Heng Chin Guan - 13 May 2019 11:03 AM                                                        | a Private Topic |
| Drawing addendum 2                                                                           |                 |
| Please check the tender drawing addendum at "Tender Document"                                |                 |
| Attachment(s)<br>Drawing A_Revised 1.dwg Click at the "File Name" to download the attachment |                 |
| Demment 😰 Edit 🏕 Notify                                                                      |                 |

8. You can tick to select the party you want to send to. After that, click **Send**.

|       | Filter             | Filter                          | Filter                  |             |
|-------|--------------------|---------------------------------|-------------------------|-------------|
|       |                    | File A                          |                         | <b>a</b> 11 |
| No. 🔺 | Name               | Email                           | Company                 | Send to (   |
| 1     | Mr. Majestic 1     | majestic1@buildspace.my         | Eco Majestic Sdn Bhd    |             |
| 2     | Heng Chin Guan     | majestic@buildspace.my          | Eco Majestic Sdn Bhd    |             |
| 3     | Chien Zen          | chienzen@pck.com.my             | Business Unit HQ        |             |
| 4     | Sky Buildspace     | skybuildspace@gmail.com         | Business Unit HQ        |             |
| 5     | Sr. Kang Hock Beng | qs1d@buildspace.my              | QS Consultant 1 Sdn Bhd |             |
| 6     | QS Staff 2         | qs1c@buildspace.my              | QS Consultant 1 Sdn Bhd |             |
| 7     | QS Staff 1         | qs1b@buildspace.my              | QS Consultant 1 Sdn Bhd |             |
| 8     | Sr. Chew Nam Tong  | qs1a@buildspace.my              | QS Consultant 1 Sdn Bhd |             |
| 9     | Contractor 1       | buildspacecontractor1@gmail.com | Buildspace Contractor 1 |             |
|       |                    |                                 |                         |             |

- 9. Then the selected parties will receive an email notification.
- 10. if the contractor replied, you can click into the Topic/ Comments.

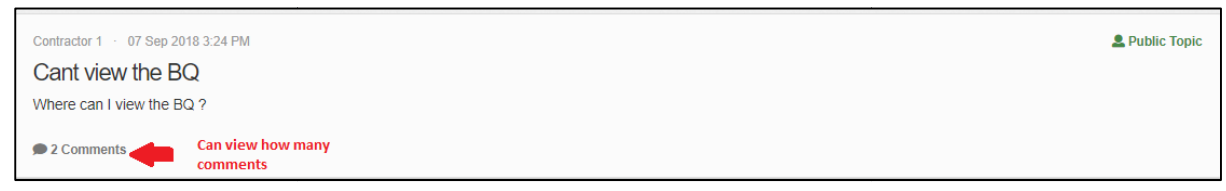

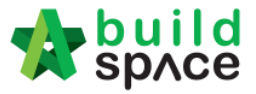

11. Once opened, you will be able to see the comment and the sender name.

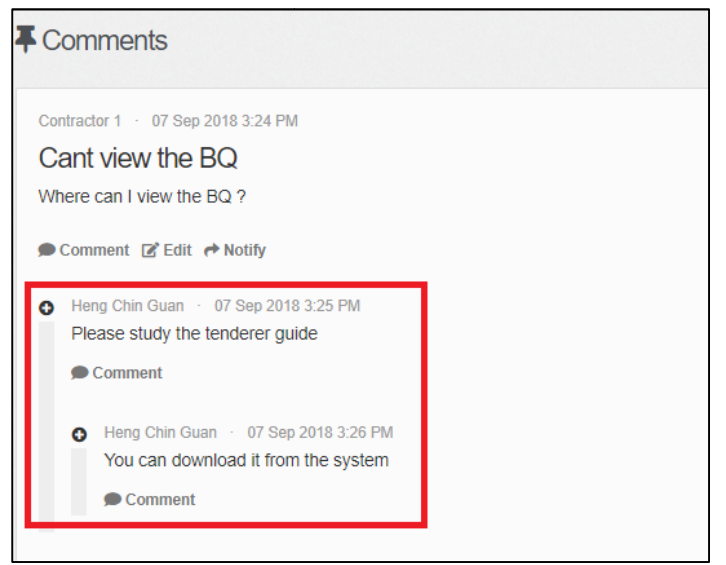

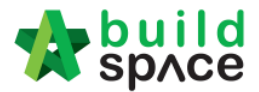

#### How to set a Topic to public

Note: If one tenderer is asking a common question which other tenderer would ask the same question, you can set the topic to public that can allow all the tenderer to view the topic. <u>(But tenderers will not display their company name)</u>

1. To set the topic to public, go to "**Forum**", then select a topic that you want to open for public. (*For example, I want to set "How to view BQ" topic to public*)

| Topics                                                            | + Start a new Topic |
|-------------------------------------------------------------------|---------------------|
|                                                                   |                     |
| Search: Filter Q Clear Search                                     |                     |
|                                                                   |                     |
| Heng Chin Guan 🕐 12 Sep 2018 2:48 PM 🕐 Edited 12 Sep 2018 2:48 PM | 🛔 Private Topic     |
| Please submit the tender through this system                      |                     |
| We do not need hardcopy tender documents submission               |                     |
| D Comments                                                        |                     |
|                                                                   |                     |
| Contractor 1 · 12 Sep 2018 10:59 AM                               | 🙇 Private Topic     |
| How to View BQ?<br>How to view BQ in the system?                  |                     |
| ● 1 Comment                                                       |                     |

2. Click at "Action(s)", then tick "Public Topic".

| <b>∓</b> Comments                                                             | Action(s) -            |
|-------------------------------------------------------------------------------|------------------------|
| Contractor 1 · 12 Sep 2018 10:59 AM                                           | ≡ Privacy Settings Log |
| How to view BQ?                                                               |                        |
| How to view BQ in the system?                                                 |                        |
| Comment                                                                       |                        |
| Heng Chin Guan     12 Sep 2018 2:42 PM     Please refer to the tenderer quide |                        |
| ● Comment 😰 Edit 🏕 Notify                                                     |                        |

*3.* Once ticked, click **Yes** to proceed. (*Note: Once clicked Yes, the topic will be display to other tenderer. However, tenderer will not display their company name*)

| ▲ Confirmation                                     | *                                          |
|----------------------------------------------------|--------------------------------------------|
| Are you sure? The content in this top information. | vic could potentially divulge confidential |
| No                                                 | Yes                                        |

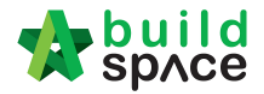

4. Now the topic will set to Public.

|   | This topic has been set to public   | ×               |
|---|-------------------------------------|-----------------|
| 4 | Comments                            | Action(s) -     |
|   | Contractor 1 · 12 Sep 2018 10:59 AM | Le Public Topic |
|   | How to view BQ?                     |                 |
|   | How to view BQ in the system?       |                 |
|   | Comment                             |                 |

5. Once created the topic, you can click at "**Notify**" to notify the relevant parties.

| Contractor 1 · 12 Sep 2018 10:59 AM                                                                                                 | L Public Topic |
|----------------------------------------------------------------------------------------------------|----------------|
| How to view BQ?                                                                                                    |                |
| How to view BQ in the system?                                                                                                    |                |
| Comment                                                                                                    |                |
| <ul> <li>Heng Chin Guan · 12 Sep 2018 2:42 PM</li> <li>Please refer to the tenderer guide</li> <li>Comment C Edit Notify</li> </ul> |                |

6. You can tick to select the party you want to send to. After that, click "Send".

|       | Filter             | Filter                          | Filter                  |         |
|-------|--------------------|---------------------------------|-------------------------|---------|
| No. 🔺 | Name 🗘             | Email 🗘                         | Company 🗘               | Send to |
| 1     | Mr. Majestic 1     | majestic1@buildspace.my         | Eco Majestic Sdn Bhd    |         |
| 2     | Heng Chin Guan     | majestic@buildspace.my          | Eco Majestic Sdn Bhd    |         |
| 3     | Chien Zen          | chienzen@pck.com.my             | Business Unit HQ        |         |
| 4     | Sky Buildspace     | skybuildspace@gmail.com         | Business Unit HQ        |         |
| 5     | Sr. Kang Hock Beng | qs1d@buildspace.my              | QS Consultant 1 Sdn Bhd |         |
| 6     | QS Staff 2         | qs1c@buildspace.my              | QS Consultant 1 Sdn Bhd |         |
| 7     | QS Staff 1         | qs1b@buildspace.my              | QS Consultant 1 Sdn Bhd |         |
| 8     | Sr. Chew Nam Tong  | qs1a@buildspace.my              | QS Consultant 1 Sdn Bhd |         |
| 9     | Contractor 1       | buildspacecontractor1@gmail.com | Buildspace Contractor 1 |         |

7. Then the selected parties will receive an email notification.

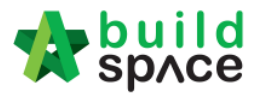

# How To Open Technical Evaluation Report

1. Click "Project Title" or "Open Project"

| 3 | EASB/BLD/C001/18 | PROPOSED CONSTRUCTION OF ONE BLOCK CONDOMINIUM<br>AT LOT 123 | 9 |
|---|------------------|--------------------------------------------------------------|---|
|   |                  | 14-Mar-2018 Malaysia , Selangor Standard                     |   |

2. Once technical evaluation is opened, click at "**Tendering**" menu and then click at "**Tender**" to view.

| state 🟠        | build<br>sp∧ce |            |             |       |                   |           |           |           | L Ch          | ris Volcano 🙀 |
|----------------|----------------|------------|-------------|-------|-------------------|-----------|-----------|-----------|---------------|---------------|
| Projects       | System M       | Maintena   | Project D   | Users | Tendering         | Post Cont | Site Modu | Documents | <b>F</b> orum |               |
| Home /         | PROPOSED CC    | NSTRUCTION | OF ONE BLOC |       | The Closed        | Tender    |           |           |               |               |
|                |                |            |             |       | 🗙 Open T          | Tender    |           |           |               |               |
| Proje          | ct Dashbo      | bard       |             |       | Technical Opening |           |           |           |               |               |
|                |                |            |             |       | Letter (          | of Award  |           |           |               |               |
| ≔ To-Do List 9 |                |            |             |       |                   |           |           |           |               |               |

#### 3. Click "Tender"

| Technical Evaluation        |           |                              |                      |            |                   |  |  |  |  |  |
|-----------------------------|-----------|------------------------------|----------------------|------------|-------------------|--|--|--|--|--|
| Tenders                     |           |                              |                      |            |                   |  |  |  |  |  |
| Q                           |           |                              |                      |            | Technical opening |  |  |  |  |  |
| No 🔺                        | Reference | ♦ No. of Completed Tenderers | Closing Date         | Verifier 🗘 | Status            |  |  |  |  |  |
| 1                           | Tender    | 1                            | 14-Feb-2019 10:30 AM | View Log   | Opened            |  |  |  |  |  |
| Showing 1 to 1 of 1 entries |           |                              |                      |            |                   |  |  |  |  |  |

4. Click at "Attachments" icon to view all attached documents by tenderer.

| Tende | erers                                                          |         |           |             |
|-------|----------------------------------------------------------------|---------|-----------|-------------|
| Q     |                                                                |         |           |             |
| No 🔺  | Tenderer                                                       | Score 🗘 | Remarks 🖒 | Attachments |
| 1     | ALIBABA CONSTRUCTION & DEVELOPMENT CORPORATION HOLDING SDN BHD | 0.00    | ľ         | ø           |
| 2     | GLOBAL PCK CONSTRUCTION SDN BHD                                | 0.00    | ľ         | ø           |
| 3     | PCK CONSTRUCTION SDN BHD                                       | 0.00    | ľ         | Ø           |
| Show  | ing <b>1</b> to <b>3</b> of <b>3</b> entries                   |         | Previou   | us 1 Next   |

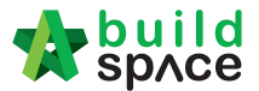

# 5. Click the "Files Name" to download. (Group Access to Tender Documents also can access)

| Attachments ALIBABA CONSTRUCTION & DEVELOPMENT CORPORATION HOLDING SDN BHD |                                       |             |                   |  |  |  |  |  |  |
|----------------------------------------------------------------------------|---------------------------------------|-------------|-------------------|--|--|--|--|--|--|
| No 📥                                                                       | Item 🗘                                | Mandatory 🛇 | Uploaded File     |  |  |  |  |  |  |
| 1                                                                          | Base Outline Tender Programme         |             | Backup-BILL_NOebq |  |  |  |  |  |  |
| 2                                                                          | Organisation Chart                    | ~           | Backup-BILL_NOebq |  |  |  |  |  |  |
| 3                                                                          | Site Logistic Layout Plan             |             | Backup-BILL_NOebq |  |  |  |  |  |  |
| 4                                                                          | Storm Water Management Plan           |             | Backup-BILL_NOebq |  |  |  |  |  |  |
| 5                                                                          | House Keeping Plan                    |             | Backup-BILL_NOebq |  |  |  |  |  |  |
| 6                                                                          | Quality Management System             |             | Backup-BILL_NOebq |  |  |  |  |  |  |
| 7                                                                          | Supervisory Site Staff                |             | Backup-BILL_NOebq |  |  |  |  |  |  |
| 8                                                                          | List of Sub-Contractors and Suppliers |             | Backup-BILL_NOebq |  |  |  |  |  |  |
| 9                                                                          | Sub-Contractor's Particulars          |             | Backup-BILL_NOebq |  |  |  |  |  |  |

6. To view the "technical evaluation form" you can click on any of the tenderers from the list & you can overwrite the scoring and add remarks.

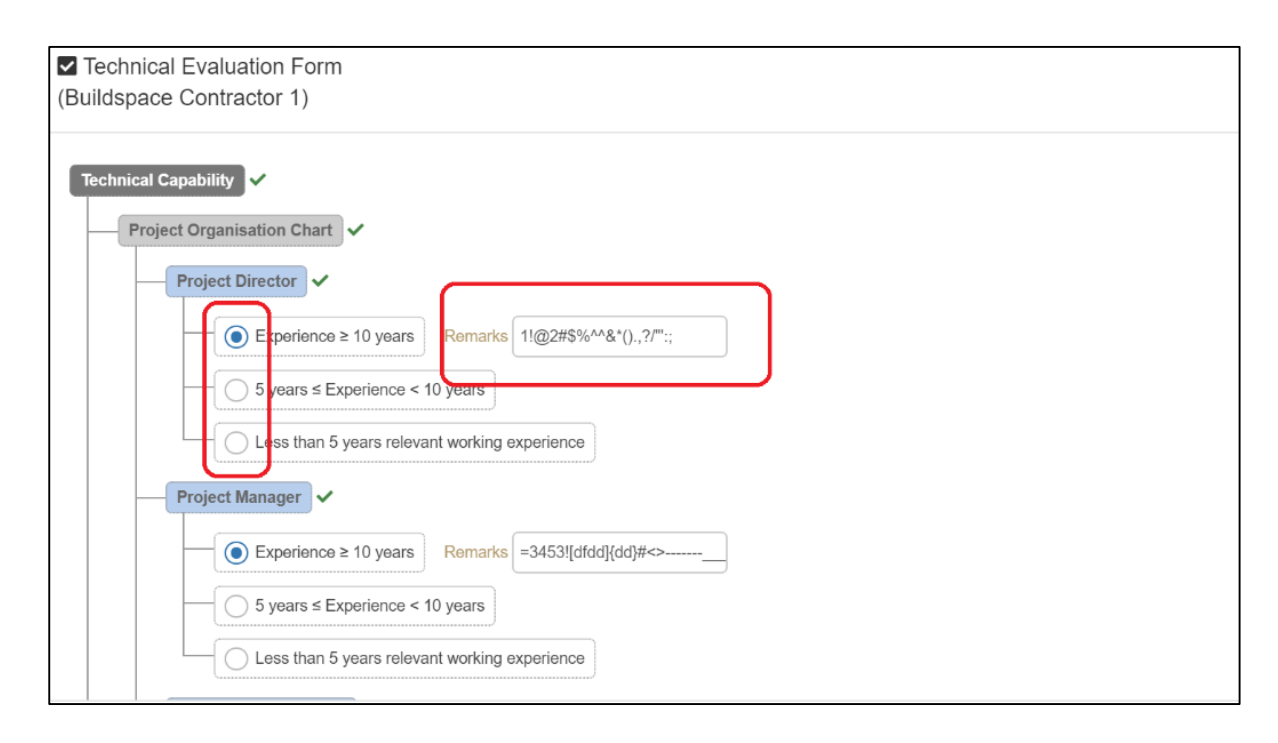

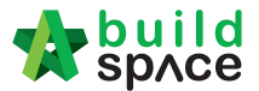

7. To view additional information for the technical evaluation result you can click on "Report"

| Projects | System M                                 | Maintena Project D                                             |                              |            |  |  |  |  |  |
|----------|------------------------------------------|----------------------------------------------------------------|------------------------------|------------|--|--|--|--|--|
|          | 1                                        | ALIBABA CONSTRUCTION & DEVELOPMENT CORPORATION HOLDING SDN BHD | 0.00                         | C Ø        |  |  |  |  |  |
|          | 2                                        | Buildspace Contractor 1<br>Submitted At 06-Apr-2019 12:25 PM   | 95.80                        | Ø          |  |  |  |  |  |
| ×        | 3                                        | Buildspace Contractor 2                                        | ildspace Contractor 2 0.00 2 |            |  |  |  |  |  |
| ×        | 4                                        | Buildspace Contractor 3                                        | 0.00                         | ø          |  |  |  |  |  |
|          | 5                                        | Buildspace Contractor 4                                        | 0.00                         | Ø          |  |  |  |  |  |
|          | 6                                        | Buildspace Contractor 5                                        | Buildspace Contractor 5 0.00 |            |  |  |  |  |  |
|          | 7                                        | GLOBAL PCK CONSTRUCTION SDN BHD                                | 10.50                        | ø          |  |  |  |  |  |
|          | 8                                        | PCK CONSTRUCTION SDN BHD<br>Submitted At 20-Feb-2019 8:58 PM   | 0.00                         | Ø          |  |  |  |  |  |
| Showin   | Showing 1 to 8 of 8 entries Previous 1 1 |                                                                |                              |            |  |  |  |  |  |
|          |                                          |                                                                |                              | Led Report |  |  |  |  |  |

8. At the technical evaluation report, you can view the result summary. To export summary report, click "Action(s)" & click "Export Overall Summary Report in Excel". You can also view the "In-depth scoring/detail scoring" for each of the criteria by single clicking any of the criteria list.

| <b>at</b> <u>o</u> | Technical Evaluation                             | Action(s) •                |        |                                                                   |                         |                         |  |  |  |  |
|--------------------|--------------------------------------------------|----------------------------|--------|-------------------------------------------------------------------|-------------------------|-------------------------|--|--|--|--|
| Surr               | nmary                                            |                            |        |                                                                   |                         |                         |  |  |  |  |
| Ref                | Description & Criteria Technical Evaluation      | Weighting                  | Score  | ALIBABA CONSTRUCTION & DEVELOPMENT<br>CORPORATION HOLDING SDN BHD | Buildspace Contractor 1 | Buildspace Contractor 2 |  |  |  |  |
| А                  | Technical Capability                             | Technical Capability 70% 7 |        | 0.00                                                              | 65.80                   | 0.00                    |  |  |  |  |
| в                  | Financial Capability                             | 30%                        | 30.00  | 0.00                                                              | 30.00                   | 0.00                    |  |  |  |  |
| 4                  | 4 <u></u>                                        |                            |        |                                                                   |                         |                         |  |  |  |  |
|                    | Total                                            | 100%                       | 100.00 | 0.00                                                              | 95.80                   | 0.00                    |  |  |  |  |
| Tech               | nnical Capability                                |                            |        |                                                                   |                         |                         |  |  |  |  |
| Ref                | Criteria                                         | Sc                         | core   | ALIBABA CONSTRUCTION & DEVELOPMENT<br>CORPORATION HOLDING SDN BHD | Buildspace Contractor 1 | Buildspace Contractor 2 |  |  |  |  |
| 1                  | Project Organisation Chart                       |                            | 20     | 0.00                                                              | 17.00                   | 0.00                    |  |  |  |  |
| 2                  | Work Program and Method Statement                | :                          | 20     | 0.00                                                              | 20.00                   | 0.00                    |  |  |  |  |
| 3                  | Project of Similar Nature within the last 5 year | rs :                       | 20     | 0.00                                                              | 20.00                   | 0.00                    |  |  |  |  |
| 4                  | Technical Data for M&E Works                     |                            | 15     | 0.00                                                              | 15.00                   | 0.00                    |  |  |  |  |
| 5                  | Environmental Safety & Health Performance        |                            | 10     | 0.00                                                              | 10.00                   | 0.00                    |  |  |  |  |

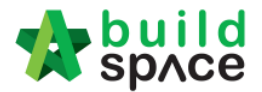

# How to Print Tender Comparison Reports Once Tender is Opened

- Note: Consultant only can print tender comparison report after client completed tender opening process.
  - 1. **Open the project**. Click on "**BuildSpace Pro**" logo and your browser will create another tab to open BQ system.

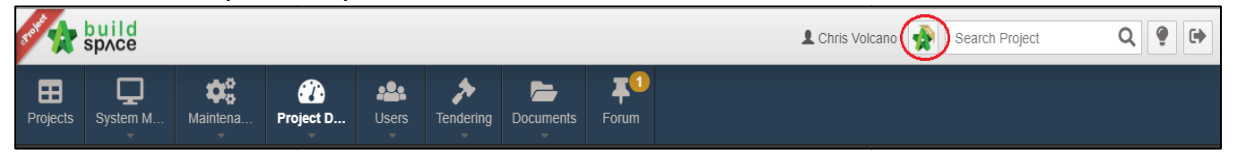

2. Click at "View Tenderer" to view all tenderer's price comparison.

| - 🍫  | space                                                |                             |                    |                     |               |           | 🕀 🔔         |
|------|------------------------------------------------------|-----------------------------|--------------------|---------------------|---------------|-----------|-------------|
| Ten  | dering > Testing for BQ Editor Submit Tender Rates ( | (Status::TENDERING)         |                    |                     |               |           |             |
| () E | xport Project 🛛 🥗 Project Analyzer 🔻 🛛 🔓 Sub-Par     | ckages \mid 📥 Schedule Of ( | Quantities 🛛 📀 Pus | sh To Post Contract |               |           |             |
| Pro  | ject Break down Project Properties Project Adde      | ndum                        |                    |                     |               |           |             |
| ١    | m port Rates 🔁 View Tenderers 🗎 Project Sun          | nmary 🔻 🕥 Export Bill       | Export Backup      | 🛛 🖸 Log 🛛 🙆 Reload  |               |           |             |
| No.  | Description                                          | Original Amount             | Total Markup (%)   | Total Markup (MYR)  | Overall Total | % Project | Recalculate |
|      | Testing for BQ Editor Submit Tender Rates            |                             |                    |                     |               |           |             |
| 1    | BILL NO.1 -GENERAL CONDITIONS &<br>PRELIMINARIES     | 118,000.00                  |                    |                     | 118,000.00    | 0.60%     |             |
| 2    | BILL NO.2 - PILING WORKS                             | 318,696.74                  |                    |                     | 318,696.74    | 1.61%     |             |
| 3    | BILL NO.3 - MULTI TYPES                              | 2,485,305.45                |                    |                     | 2,485,305.45  | 12.56%    |             |
| 4    | BILL NO.4 - SINGLE TYPE                              | 244,920.16                  |                    |                     | 244,920.16    | 1.24%     |             |
| 5    | BILL NO.5 - PROVISIONAL SUM                          | 16,626,000.00               |                    |                     | 16,626,000.00 | 84.00%    |             |
|      |                                                      |                             |                    |                     |               |           |             |

- Note: Sometimes the client might hided "View Tenderers" because of the tendering process. If the "View Tenderers" button is hidden, please notify the client to unhide the button.
- 3. Then you can see the following screen and click at "Tenderer Setting" button.

| 1     | build   Tendering                                         |              |                                    |                                   | 🕀 🔔                            |
|-------|-----------------------------------------------------------|--------------|------------------------------------|-----------------------------------|--------------------------------|
| Ten   | dering > View Tenderers - Prniect Test Log                |              |                                    |                                   |                                |
| () E  | ack To Tendering 🚛 Tenderer Setting 📄 Print Estimation BQ |              |                                    |                                   |                                |
| Bills | $\rightarrow$                                             |              |                                    |                                   |                                |
| No.   | Description                                               | Amount       | ALIBABA<br>CONSTRUCTION &<br>DEVEL | GLOBAL PCK<br>CONSTRUCTION<br>SDN | PCK<br>CONSTRUCTION<br>SDN BHD |
|       | Project Test Log                                          | 3,181,749.90 | 42,912,136.50                      | 42,424,861.50                     | 42,424,861.50                  |
| 1     | BILL NO.1 -GENERAL CONDITIONS & PRELIMINARIES             | 128,000.00   | 3,560.00                           | 3,560.00                          | 3,560.00                       |
| 2     | BILL NO.2 - PILING WORKS                                  | 318,696.74   | 1,739,696.00                       | 1,739,696.00                      | 1,739,696.00                   |
| 3     | BILL NO.3 - MULTI TYPES                                   | 2,485,305.45 | 33,120,180.50                      | 33,120,180.50                     | 33,120,180.50                  |
| 4     | BILL NO.4 - SINGLE TYPE                                   | 249,747.71   | 8,048,700.00                       | 7,561,425.00                      | 7,561,425.00                   |

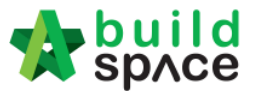

4. Select the tenderer that you want to see their revisions price and click at "Log" button.

| Assign (             | Contr  | actors :: Project Test Log                                        |                                 |               |        |
|----------------------|--------|-------------------------------------------------------------------|---------------------------------|---------------|--------|
| 🙁 Close              | Œ      | Add New Contractor                                                |                                 |               |        |
| -Select (            | Contra | actor                                                             |                                 |               |        |
| *Contr               | actor  | :                                                                 | •                               |               |        |
| 💾 Sa<br>\ominus Remo | ive    | Click here                                                        | efresh   📥 Print Contractor's R | tate   Sort 🔻 |        |
| Show                 | No.    | Name                                                              | Original Total A<br>Diff: 0.00  | djusted Total | Action |
|                      | 1      | ALIBABA CONSTRUCTION & DEVELOPMENT CORPORATION HOLDING<br>SDN BHD | 42,912,136.50                   |               | Select |
|                      | 2      | GLOBAL PCK CONSTRUCTION SDN BHD                                   | 42,424,861.50                   |               | Select |
| 1                    | з      | PCK CONSTRUCTION SDN BHD                                          | 42,424,861.50                   |               | Select |
|                      | 4      |                                                                   |                                 |               |        |

5. You can see **number of revisions** and you can **select** which revision you want to compare to.

| Tend  | lerer Log :: ALIBABA CONSTRUCTION & DEVELOPMENT CORPORATI                                                                                                    |                  |               |
|-------|----------------------------------------------------------------------------------------------------|------------------|---------------|
| 🚫 Cl  | ose   Original Bill Addendum 1) Addendum 2   Select revision that you want to compare                                                                                                   | Current revision |               |
| Bills | $\rangle$                                                                                                    |                  |               |
| No.   | Description                                                                                                    | Current Amount   | Addendum 1    |
| 1     | CADANGAN MEMBINA DAN MENYIAPKAN 68 UNIT RUMAH KEDIAMAN YANG MENGANDUNGI RUMAH<br>Bandar 3 Tingkat bangunan pencawang elektrik di atas lot asal lot<br>2170,2171,2172,2173,2174 dan 2175 | 22,483,777.00    | 22,013,252.00 |
| 2     | BILL NO.1 -GENERAL CONDITIONS & PRELIMINARIES                                                                                                    | 1,460.00         | 2,450.00      |
| 3     | BILL NO.2 - PILING WORKS                                                                                                    | 322,580.00       | 322,580.00    |
| 4     | Building Works                                                                                                    |                  |               |
| 5     | BILL NO.3 - MULTI TYPES                                                                                                    | 4,689,772.00     | 4,310,072.00  |
| 6     | BILL NO.4 - SINGLE TYPE                                                                                                    | 1,009,965.00     | 918,150.00    |
| 7     | BILL NO.5 - PROVISIONAL SUM                                                                                                    | 16,460,000.00    | 16,460,000.00 |
| 8     |                                                                                                    |                  |               |
|       |                                                                                                    | Red colour mean  | s got changes |

You can see "RED COLOUR" amount means got differences or changes of the price.
 Double click until item level to see the different prices.

| Tenderer Lo  | g :: ALIBABA CONSTRUCTION & DEVELOPMENT CORPORATI                                                                                                    |            |                |             |                    |                           |
|--------------|----------------------------------------------------------------------------------------------------|------------|----------------|-------------|--------------------|---------------------------|
| 🔕 Close 📔    | Original Bill   Addendum 1   Addendum 2                                                                                                    |            |                |             |                    |                           |
| Bills > BILL | . NO.1 -GENERAL CONDITIONS & PRELIMINARIES $ ightarrow$ BILL NO. 1 -GENE                                                                                                    | RAL CONDIT | IONS & PRELIMI | NARIES >    |                    |                           |
| Bill Ref     | Description                                                                                                    | Unit       | Rate           | Grand Total | Rate<br>Addendum 1 | Grand Total<br>Addendum 1 |
|              | GENERAL                                                                                                    |            |                |             |                    |                           |
|              | The Contractor shall insert in this summary of tender, the amount for<br>individual items and sub-items as indicated. Details of individual items<br>are as per "Section 1.0 - General Conditions and Preliminaries" of<br>"Appendix A - Specifications". |            |                |             |                    |                           |
|              | Where the Contractor does not price an item or inserts a dash against<br>any item in the Summary of Tender, the value thereof will be deemed<br>to be included in the rates contained elsewhere in the Summary of<br>Tender (s).                          |            |                | C 4         | a different        |                           |
|              | PROJECT PARTICULARS                                                                                                    |            |                | Can see u   | ie dinerent        |                           |
| 1/1 A        | 1.1.1 Definitions                                                                                                    | LS         | 10.00          | 10.00       | 1,000.00           | 1,000.00                  |
| 1/1 B        | 1.1.2 Scope of Works                                                                                                    | LS         | IU.UU          | 10.00       | 10.00              | 10.00                     |
| 1/1 C        | 1.1.3 Location of Site                                                                                                    | LS         | 10.00          | 10.00       | 10.00              | 10.00                     |

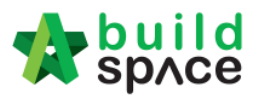

7. To print report, click at **BuildSpace logo**.

| space 2 |                                                  |                              |                    |                    |               |           |             |  |
|---------|--------------------------------------------------|------------------------------|--------------------|--------------------|---------------|-----------|-------------|--|
|         | Tender BQ Editor Submit Tender Rates             | (Status::TENDERING)          |                    |                    |               |           |             |  |
|         | ck here to begin Project Analyzer 🔻   🕋 Sub-P    | ackages \mid 📥 Schedule Of ( | Quantities 🛛 🔿 Pus | h To Post Contract |               |           |             |  |
| Proj    | ect Breakdown Project Properties Project Add     | endum                        |                    |                    |               |           |             |  |
| 🕒 lr    | nport Rates 🛛 💐 View Tenderers 🗍 🗎 Project Su    | ımmary 🔻 👔 Export Bill 🛛     | () Export Backup   | 🔯 Log 🛛 🥑 Reload   |               |           |             |  |
| No.     | Description                                      | Original Amount              | Total Markup (%)   | Total Markup (MYR) | Overall Total | % Project | Recalculate |  |
|         | Testing for BQ Editor Submit Tender Rates        |                              |                    |                    |               |           |             |  |
| 1       | BILL NO.1 -GENERAL CONDITIONS &<br>PRELIMINARIES | 118,000.00                   |                    |                    | 118,000.00    | 0.60%     |             |  |
| 2       | BILL NO.2 - PILING WORKS                         | 318,696.74                   |                    |                    | 318,696.74    | 1.61%     |             |  |
| 3       | BILL NO.3 - MULTI TYPES                          | 2,485,305.45                 |                    |                    | 2,485,305.45  | 12.56%    |             |  |
| 4       | BILL NO.4 - SINGLE TYPE                          | 244,920.16                   |                    |                    | 244,920.16    | 1.24%     |             |  |
| 5       | BILL NO.5 - PROVISIONAL SUM                      | 16,626,000.00                |                    |                    | 16,626,000.00 | 84.00%    |             |  |

8. Then click at "Reports" menu.

| Library Manager Project Builder Tendering          | Post Contract Proje | ct Management F  | inance Reports     | Administration |           |             |
|----------------------------------------------------|---------------------|------------------|--------------------|----------------|-----------|-------------|
| No. Description                                    | Original Amount     | Total Markup (%) | Total Markup (MYR) | Overall Total  | % Project | Recalculate |
| Testing for BQ Editor Submit Tender Rates          |                     |                  |                    |                |           |             |
| 1 BILL NO.1 -GENERAL CONDITIONS &<br>PRELIMINARIES | 118,000.00          |                  |                    | 118,000.00     | 0.60%     |             |
| 2 BILL NO.2 - PILING WORKS                         | 318,696.74          |                  |                    | 318,696.74     | 1.61%     |             |
| 3 BILL NO.3 - MULTI TYPES                          | 2,485,305.45        |                  |                    | 2,485,305.45   | 12.56%    |             |
| 4 BILL NO.4 - SINGLE TYPE                          | 244,920.16          |                  |                    | 244,920.16     | 1.24%     |             |
| 5 BILL NO.5 - PROVISIONAL SUM                      | 16,626,000.00       |                  |                    | 16,626,000.00  | 84.00%    |             |

9. Double click to open the project that you want to print tender comparison reports.

| 1   | build   C Project Builder Report Tenderin | g Report 💽 Post Contract Repo | rt 🚺 Library Ma | anager Report [ | Finance Report | 🕀 👤                  |
|-----|-------------------------------------------|-------------------------------|-----------------|-----------------|----------------|----------------------|
| Ter | dering Report > Project Listing           |                               |                 |                 |                |                      |
| No  | filter applied                            | Find by: Title                | •               |                 | $\odot$        | Q Search   🙆 Refresh |
|     | Title                                     | Reference                     | Country         | State           | Status         | Created At           |
| 1   | TEST 2                                    | PDSB/BLD/C1340/18             | Malaysia        | Putrajaya       | Tendering      | 24/07/2018 14:45     |
| 2   | TEST 1                                    | PDSB/BLD/C1339/18             | Malaysia        | Putrajaya       | Tendering      | 24/07/2018 14:27     |
| 3   | Teesting For Sync                         | PDSB/BLD/C1338/18             | Malaysia        | Putrajaya       | Tendering      | 24/07/2018 14:04     |
| 4   | Test One more time                        | PDSB/BLD/C1336/18             | Malaysia        | Putrajaya       | Tendering      | 24/07/2018 13:47     |
| 5   | Testing for BQ Editor Submit Tender Rates | PDSB/BLD/C1335/18             |                 |                 |                |                      |
| 6   | lesting for printing element              | EASB/BLD/C008/18              | Malaysia        | Putrajaya       | Tendering      | 23/07/2018 09:58     |
| 7   | Testing                                   | EASB/BLD/C007/18              | Malaysia        | Putrajaya       | Tendering      | 23/07/2018 09:19     |
| 8   | Testing for New modules                   | PDSB/BLD/C1334/18             | Malaysia        | Putrajaya       | Tendering      | 22/07/2018 14:47     |
| 9   | Testing for New BQ Editor                 | PDSB/BLD/C1331/18             | Malaysia        | Putrajaya       | Tendering      | 22/07/2018 09:00     |
| 10  | Barbending                                | EASB/BLD/C006/18              | Malaysia        | Selanoor        | Post Contract  | 08/05/2018 15:04     |

10. Click at "View Tenderer".

|      | space   Tendering Report Builder Report                              | rt 🚺 Post Contract Repo | ort 🚺 Library Ma | nager Report 🚺 Finance R | leport        | n 🛃       |
|------|----------------------------------------------------------------------|-------------------------|------------------|--------------------------|---------------|-----------|
| Ten  | dering Report > Testing for BQ Editor Submit Tender Rates (Status::1 | TENDERING)              |                  |                          |               |           |
| Proj | ect Breakdown Project Properties                                     |                         |                  |                          |               |           |
| Se P | Project Analyzer 🔻 🚔 Print Summary 🕼 View Tenderers 🍙                | Sub-Packages            |                  |                          |               |           |
| No.  | Description                                                          | Original Amount         | Total Markup (%) | Total Markup (MYR)       | Overall Total | % Project |
|      | Testing for BQ Editor Submit Tender Rates                            |                         |                  |                          |               |           |
| 1    | BILL NO.1 -GENERAL CONDITIONS & PRELIMINARIES                        | 118,000.00              |                  |                          | 118,000.00    | 0.60%     |
| 2    | BILL NO.2 - PILING WORKS                                             | 318,696.74              |                  |                          | 318,696.74    | 1.61%     |
| 3    | BILL NO.3 - MULTI TYPES                                              | 2,485,305.45            |                  |                          | 2,485,305.45  | 12.56%    |
| 4    | BILL NO.4 - SINGLE TYPE                                              | 244,920.16              |                  |                          | 244,920.16    | 1.24%     |
| 5    | BILL NO.5 - PROVISIONAL SUM                                          | 16,626,000.00           |                  |                          | 16,626,000.00 | 84.00%    |

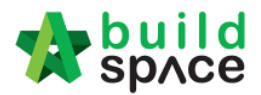

11. Click at "Tenderer Setting" to select the tenderers that you want to print.

| *           | build   Froject Builder Report Tendering Report                      | Post Contract Report 💽 Library M | anager Report 🚺 Fin                | ance Report                       | 📌 🚨                            |
|-------------|----------------------------------------------------------------------|----------------------------------|------------------------------------|-----------------------------------|--------------------------------|
| Tende       | ring Report > View Tenderers - Testing for BQ Editor Submit Tender F | Rates                            |                                    |                                   |                                |
| <b>(</b> Ba | k To Tendering Report 12 Tenderer Setting                            |                                  |                                    |                                   |                                |
| Bill >      |                                                                      |                                  |                                    |                                   |                                |
| i 🚔 Su      | nmary 🔻                                                              |                                  |                                    |                                   |                                |
|             | Description                                                          | Amount                           | ALIBABA<br>CONSTRUCTION &<br>DEVEL | GLOBAL PCK<br>CONSTRUCTION<br>SDN | PCK<br>CONSTRUCTION<br>SDN BHD |
|             | Testing for BQ Editor Submit Tender Rates                            | 19,792,922.35                    | 17,897,520.00                      | 19,376,120.00                     | 20,945,800.00                  |
|             | BILL NO.1 -GENERAL CONDITIONS & PRELIMINARIES                        | 118,000.00                       | 10,000.00                          | 20,000.00                         | 30,000.00                      |
|             | BILL NO.2 - PILING WORKS                                             | 318,696.74                       |                                    |                                   |                                |
|             | BILL NO.3 - MULTI TYPES                                              | 2,485,305.45                     | 581,520.00                         | 1,110,120.00                      | 1,729,800.00                   |
|             | BILL NO.4 - SINGLE TYPE                                              | 244,920.16                       |                                    |                                   |                                |
|             | BILL NO.5 - PROVISIONAL SUM                                          | 16,626,000.00                    | 17,306,000.00                      | 18,246,000.00                     | 19,186,000.00                  |

12. "**Tick**" the checkbox to choose the tenderers or can tick at top checkbox to select all. Then click "**Close**".

| Assign Contractors :: Testing for BQ Editor Submit Tender Rates |                                                                |                                                                                                    |                                                                                                    |  |  |  |  |  |
|-----------------------------------------------------------------|----------------------------------------------------------------|----------------------------------------------------------------------------------------------------|----------------------------------------------------------------------------------------------------|--|--|--|--|--|
| × Close                                                         |                                                                |                                                                                                    |                                                                                                    |  |  |  |  |  |
| No                                                              | Namo                                                           | Original Total                                                                                                    | Adjusted Total                                                                                                    |  |  |  |  |  |
| NO.                                                             | Nume                                                           | Diff: 0.                                                                                                    | 00                                                                                                    |  |  |  |  |  |
| 1                                                               | ALIBABA CONSTRUCTION & DEVELOPMENT CORPORATION HOLDING SDN BHD |                                                                                                    |                                                                                                    |  |  |  |  |  |
| 2                                                               | GLOBAL PCK CONSTRUCTION SDN BHD                                | 19,376,120.00                                                                                                    |                                                                                                    |  |  |  |  |  |
| 3                                                               | PCK CONSTRUCTION SDN BHD                                       | 20,945,800.00                                                                                                    |                                                                                                    |  |  |  |  |  |
| 4                                                               |                                                                |                                                                                                    |                                                                                                    |  |  |  |  |  |
|                                                                 | sign C<br>Close<br>No.<br>1<br>2<br>3<br>4                     | No.       Name         1       ALIBABA CONSTRUCTION & DEVELOPMENT CORPORATION HOLDING SDN BHD         2       GLOBAL PCK CONSTRUCTION SDN BHD         3       PCK CONSTRUCTION SDN BHD         4       4 | sign Contractors :: Testing for BQ Editor Submit Tender Rates         Close       Original Total         No.       Name       Original Total         1       ALBABA CONSTRUCTION & DEVELOPMENT CORPORATION HOLDING SDN BHD       17,897,520.00         2       GLOBAL PCK CONSTRUCTION SDN BHD       19,376,120.00         3       PCK CONSTRUCTION SDN BHD       20,945,800.00         4       0       0 |  |  |  |  |  |

13. Now you can tick at checkbox to select which bills you want to print or you can double click at bill to go to element & item level to print out the tender comparison report.

| -        | space   Project Builder Report                    | Tendering Report    | Post Contract Report | Library M     | anager Report 🚺 Fir       | ance Report                | 🕀 👤                 |
|----------|---------------------------------------------------|---------------------|----------------------|---------------|---------------------------|----------------------------|---------------------|
| Ten      | tering Report > View Tenderers - Testing for BQ E | ditor Submit Tender | Rates                |               |                           |                            |                     |
| €В       | ack To Tendering Report 🛛 🤽 Tenderer Setting      |                     |                      |               |                           |                            |                     |
| Bill     | >                                                 |                     |                      |               |                           |                            |                     |
| Gs       | ummary                                            |                     |                      |               |                           |                            |                     |
|          | ummary (Selected Tenderer)                        |                     |                      | Amount        | ALIBABA<br>CONSTRUCTION & | GLOBAL PCK<br>CONSTRUCTION | PCK<br>CONSTRUCTION |
|          | ummary (All Tenderers) 📀 Lo                       | west to Highest     |                      |               | DEVEL                     | SDN                        | SDN BHD             |
| 🖷 S      | ummary With Revisions (All Tenderers) 💿 🛛 Hig     | ghest to Lowest     |                      | 19,792,922.35 |                           |                            | 20,945,800.00       |
|          | BILLINU, I-GENERAL CONDITIONS & THE               | LIMINANEO           |                      | 118,000.00    |                           |                            | 30,000.00           |
|          | BILL NO.2 - PILING WORKS                          |                     |                      | 318,696.74    |                           |                            |                     |
| ~        | BILL NO.3 - MULTI TYPES                           |                     |                      | 2,485,305.45  |                           |                            | 1,729,800.00        |
| <b>V</b> | BILL NO.4 - SINGLE TYPE                           |                     |                      | 244,920.16    |                           |                            |                     |
|          | BILL NO.5 - PROVISIONAL SUM                       |                     |                      | 6,626,000.00  |                           |                            | 19,186,000.00       |
| ~        |                                                   |                     |                      |               |                           |                            |                     |
|          | You can double click at                           | bill to print el    | ements & items       |               |                           |                            |                     |

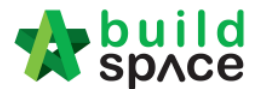

14. After you select the report format like "Lowest to Highest", it will come out the following preview and click "**Print**";

| Sun | Summary (All Tenderers) (Lowest to Highest)   |               |                                    |                                   |                                |  |  |  |  |
|-----|-----------------------------------------------|---------------|------------------------------------|-----------------------------------|--------------------------------|--|--|--|--|
| P   | rint S Close                                  |               |                                    |                                   |                                |  |  |  |  |
| No  | Description                                   | Estimate      | ALIBABA<br>CONSTRUCTION<br>& DEVEL | GLOBAL PCK<br>CONSTRUCTION<br>SDN | PCK<br>CONSTRUCTION<br>SDN BHD |  |  |  |  |
| 1   | Testing for BQ Editor Submit Tender Rates     | 19,792,922.35 | 17,897,520.00                      | 19,376,120.00                     | 20,945,800.00                  |  |  |  |  |
| 2   | BILL NO.1 -GENERAL CONDITIONS & PRELIMINARIES | 118,000.00    | 10,000.00                          | 20,000.00                         | 30,000.00                      |  |  |  |  |
| 3   | BILL NO.2 - PILING WORKS                      | 318,696.74    |                                    |                                   |                                |  |  |  |  |
| 4   | BILL NO.3 - MULTI TYPES                       | 2,485,305.45  | 581,520.00                         | 1,110,120.00                      | 1,729,800.00                   |  |  |  |  |
| 5   | BILL NO.4 - SINGLE TYPE                       | 244,920.16    |                                    |                                   |                                |  |  |  |  |
| 6   | BILL NO.5 - PROVISIONAL SUM                   | 16,626,000.00 | 17,306,000.00                      | 18,246,000.00                     | 19,186,000.00                  |  |  |  |  |
| 7   |                                               |               |                                    |                                   |                                |  |  |  |  |

15. Click "Print" to print or click "Export To Excel".

| Summary (All Tenderers) (Lowest to Highest) |                                             |  |  |  |
|---------------------------------------------|---------------------------------------------|--|--|--|
| 喜 Print 🛛 🏢 Export To Excel                 | 😢 Close                                     |  |  |  |
| Print Page Title                            |                                             |  |  |  |
| *Print Page Title:                          | Summary (All Tenderers) (Lowest to Highest) |  |  |  |
| *Description Type:                          | Full Description                            |  |  |  |
|                                             | One Line Description                        |  |  |  |
| *Price Display Format:                      | ◉ 1,000.00 ◯ 1.000,00                       |  |  |  |
| *Print Without Cents:                       |                                             |  |  |  |
|                                             |                                             |  |  |  |

16. If you double click a bill and go to elements level, you can tick all elements and select print "Item Rate & Total".

| *                                               | bui<br>sp∧o | Project Builder Report 👩 Tendering Report 👩 Post Contract Report 👩 Library Manager Report 👩 Finance Report |             |                                    |                                   |                                |  |  |
|-------------------------------------------------|-------------|----------------------------------------------------------------------------------------------------|-------------|------------------------------------|-----------------------------------|--------------------------------|--|--|
| Tende                                           | ring Re     | eport > View Tenderers - Testing for BQ Editor Submit Tender Rates                                         |             |                                    |                                   |                                |  |  |
| 🔇 Back To Tendering Report   🧟 Tenderer Setting |             |                                                                                                    |             |                                    |                                   |                                |  |  |
| Bill > BILL NO.2 - PILING WORKS >               |             |                                                                                                    |             |                                    |                                   |                                |  |  |
| Sur                                             | nmary       | 💌 🚔 Item Rate 💌 📥 Item Total 💌 📥 Item Rate & Total 💌                                                       |             |                                    |                                   |                                |  |  |
|                                                 | No          | Description                                                                                                | Grand Total | ALIBABA<br>CONSTRUCTION &<br>DEVEL | GLOBAL PCK<br>CONSTRUCTION<br>SDN | PCK<br>CONSTRUCTION<br>SDN BHD |  |  |
| ~                                               |             | BIII No. B.1/2 - PRECAST REINFORCED CONCRETE PILING - DEWAN                                                | 174,029.96  |                                    |                                   |                                |  |  |
| ~                                               |             | BIII No. B. 1/6 - PRECAST REINFORCED CONCRETE PILING - PUSAT<br>KOMUNITI                                   | 144,666.78  |                                    |                                   |                                |  |  |
| ~                                               | 3           |                                                                                                    |             |                                    |                                   |                                |  |  |

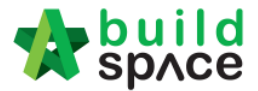

# How To Prepare Rate Rationalization

Note: Consultant need to activate Project Addendum first before prepare Rate Rationalization. (*This is because system can detect the difference between original amount & rationalized amount*)

1. Click Project Title or Open Project

| EMSB/BLD/C037/18 | CADANGAN MEMBINA PANGSAPURI 123 | Open Project | Closed Tender |
|------------------|---------------------------------|--------------|---------------|
|                  |                                 |              |               |

2. Click to open Buildspace Pro

|                                                      | Search Project | Q ≡ 90 ↔      |
|------------------------------------------------------|----------------|---------------|
| Home / CADANGAN MEMBINA PANGSAPURI 123 / Open Tender |                | Closed Tender |

3. Click Project Addendum

| space                                                                                                    |                       |
|----------------------------------------------------------------------------------------------------|-----------------------|
| Tendering > CADANGAN MEMBINA PANGSAPURI 123 (Status::TENDERING)                                             |                       |
| 🇊 Export Project 🛛 🗳 Project Analyzer 🔻 📄 Sub-Packages 🛛 📥 Schedule Of Quantities 🛛 📀 Push To Post Contract |                       |
| Project Breakdown Project Properties Project Addendum                                                       |                       |
| 🚯 Import Rates   🤽 View Tenderers   🖹 Project Summary 🔻 💮 Export Bill   💮 Export Backup   🔯 Log   🥝 Rel     | oad                   |
| No. Description                                                                                             | Original Amount Total |
| CADANGAN MEMBINA PANG SAPURI 123                                                                            |                       |
| 1 BILL NO.1 - SINGLE TYPE                                                                                   | 1,612,724.62          |
|                                                                                                    |                       |

4. Click **Add Addendum** and make sure the status of new added addendum is "In Progress". After that, click **Project Breakdown** and back to bill summary page.

| -         | build<br>space                                                                                         |        |                           |                   | A           |          |
|-----------|----------------------------------------------------------------------------------------------------|--------|---------------------------|-------------------|-------------|----------|
| Tenderin  | g > CADANGAN MEMBINA PANGSAPURI 123 (Status::TENDERING)                                                |        |                           |                   |             |          |
| Expo      | rt Project   🍧 Project Analyzer 🔻  🔓 Sub-Packages   🛓 Schedule Of Quantities   🛞 Push To Post Contract |        |                           |                   |             |          |
| Project E | Breakdown Project Properties Project Addendum                                                          |        |                           |                   |             |          |
| Project   | Addendum<br>Id Addendum<br>addendum                                                                    |        |                           |                   |             |          |
| No.       | Project Revision                                                                                       | Export | Current Printing Revision | Status            | Updated At  | Action   |
| 1         | Original Bill                                                                                          | ۲      | Print This Revision       | Locked            | 27 Nov 2018 | -        |
| 2         | Addendum 1                                                                                             | T      | Print This Revision       | Locked            | 30 Nov 2018 | -        |
| 3         | Addendum 2                                                                                             | ٦      | Print This Revision       | Locked            | 30 Nov 2018 | -        |
| 4         | Addendum 3                                                                                             | ٦      | <ul> <li>✓</li> </ul>     | In Progress       | 19 Dec 2018 | <i>.</i> |
|           |                                                                                                    |        |                           | Still in progress |             |          |

5. To do rates rationalization, Click View Tenderers

| 1     | space                                                                                                    |                      |                                                                      |  |  |  |  |
|-------|----------------------------------------------------------------------------------------------------|----------------------|----------------------------------------------------------------------|--|--|--|--|
| CAD   | ANGAN MEN                                                                                                   | IBINA PANGSAPURI 1   | 23 (Status: TENDERING)                                               |  |  |  |  |
| () E  | 🅤 Export Project 🛛 🔮 Project Analyzer 🔻 📔 Sub-Packages 🛛 📥 Schedule Of Quantities 🛛 📀 Push To Post Contract |                      |                                                                      |  |  |  |  |
| Proj  | ect Breakdow                                                                                                | n Project Properties | Project Addendum                                                     |  |  |  |  |
| () Ir | mport Rates                                                                                                 | Liew Tenderers       | oject Summary 🔻   🎧 Export Bill   🎧 Export Backup   🔞 Log   🙆 Reload |  |  |  |  |
| No.   | Description                                                                                                 |                      |                                                                      |  |  |  |  |
|       | CADANGA                                                                                                    | N MEMBINA PANG       | SAPURI 123                                                           |  |  |  |  |
| 1     | BILL NO                                                                                                    | .1 - SINGLE TYPE     |                                                                      |  |  |  |  |
|       |                                                                                                    |                      |                                                                      |  |  |  |  |

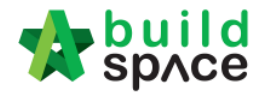

#### 6. Click Tenderer Setting

| 1     | sp/ce             |                      |                      |
|-------|-------------------|----------------------|----------------------|
| Tend  | ering > View Tend | erers - CADANGAN MEI | MBINA PANGSAPURI 123 |
| 🔇 Ba  | ack To Tendering  | 👤 Tenderer Setting   | t Estimation BQ      |
| Bills | >                 |                      |                      |
| No.   | Description       |                      |                      |
|       | CADANGAN M        | EMBINA PANGSAPU      | RI 123               |
| 1     | BILL NO.1 -       | SINGLE TYPE          |                      |
|       |                   |                      |                      |

#### 7. Click **Select** to select the tenderer

| Assign Contractors :: CADANGAN MEMBINA PANGSAPURI 123 |                               |                                                                               |                                             |        |  |  |
|-------------------------------------------------------|-------------------------------|-------------------------------------------------------------------------------|---------------------------------------------|--------|--|--|
|                                                       |                               |                                                                               |                                             |        |  |  |
| *Contra                                               | Select Contractor *Contractor |                                                                               |                                             |        |  |  |
| Lange Sa                                              | ve                            |                                                                               |                                             |        |  |  |
| Remo                                                  | ve (                          | 🕑 Import Contractor's Rate 🛛 🕘 Export Contractor's Rate 🔻 🛛 🔯 Log 🛛 🥝 Refresh | Print Contractor's Rate Sort 🔻              |        |  |  |
| Show                                                  | No.                           | Name                                                                          | Original Total Adjusted Total<br>Diff: 0.00 | Action |  |  |
| <b>v</b>                                              |                               |                                                                               | 460,154.00                                  | Select |  |  |
|                                                       | 2                             | Buildspace Contractor 2                                                       | 448,054.00                                  | Select |  |  |
|                                                       | 3                             |                                                                               |                                             |        |  |  |

8. Once selected the tenderer, it will display **Original Total & Adjusted Total** and the action will change to **Selected.** After that, click **Close** to close **Tenderer Setting** tab.

| Assign C                  | ontracto                           | ors :: CADANGAN MEMBINA PANGSAPURI 123                                        |                              |                |          |  |
|---------------------------|------------------------------------|-------------------------------------------------------------------------------|------------------------------|----------------|----------|--|
| 🔇 Close                   |                                    |                                                                               |                              |                |          |  |
| Select C<br>*Contra<br>Sa | Select Contractor<br>*Contractor : |                                                                               |                              |                |          |  |
| ⊖ Remo                    | ve (                               | 🕽 Import Contractor's Rate 🛛 🕘 Export Contractor's Rate 💌 🛛 🔯 Log 🛛 🙆 Refresh | Print Contractor's Rate      | Sort 🔻         |          |  |
| Show                      | No.                                | Name                                                                          | Original Total<br>Diff: 0.00 | Adjusted Total | Action   |  |
| -                         | 1                                  | Buildspace Contractor 1                                                       | 460,154.00                   | 460,154.00     | Selected |  |
| <b></b>                   | 2                                  | Buildspace Contractor 2                                                       | 448,054.00                   |                | Select   |  |
|                           |                                    |                                                                               |                              |                |          |  |

9. Once you closed **Tenderer Setting** tab, the selected tenderer's name will display in blue colour.

| 1            | build<br>space                                                |              |                            | <b>}</b>   |                   |
|--------------|---------------------------------------------------------------|--------------|----------------------------|------------|-------------------|
| Tend         | lering > View Tenderers - CADANGAN MEMBINA PANGSAPURI 123     |              |                            |            |                   |
| <b>(</b> ) B | ack To Tendering 🛛 🧶 Tenderer Setting 🛛 📥 Print Estimation BQ |              |                            |            |                   |
| Bills        | $\rangle$                                                     |              | Selected Contracto         | r          |                   |
| No.          | Description                                                   | Amount       | Buildspace Contractor<br>1 | Buildspace | e Contractor<br>2 |
|              | CADANGAN MEMBINA PANGSAPURI 123                               | 1,619,103.37 | 460,154.00                 |            | 448,054.00        |
| 1            | BILL NO.1 - SINGLE TYPE                                       | 1,619,103.37 | 460,154.00                 |            | 448,054.00        |
|              |                                                               |              |                            |            |                   |

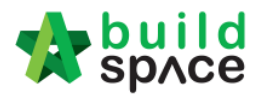

10. Double click the Bill No to go Element Level

| *     | build<br>space                                                |              |                            | <b>^</b>   |                 |  |
|-------|---------------------------------------------------------------|--------------|----------------------------|------------|-----------------|--|
| Tend  | ering > View Tenderers - CADANGAN MEMBINA PANGSAPURI 123      |              |                            |            |                 |  |
| 🔇 B   | 🔇 Back To Tendering 🗶 Tenderer Setting 🚔 Print Estimation BQ. |              |                            |            |                 |  |
| Bills |                                                               |              |                            |            |                 |  |
| No.   | Description                                                   | Amount       | Buildspace Contractor<br>1 | Buildspace | Contractor<br>2 |  |
|       | CADANGAN MEMBINA PANGSABURI 123                               | 1,619,103.37 | 460,154.00                 |            | 448,054.00      |  |
| 1     | BILL NO.1 - SINGLE TYPE Double click "Bill No."               | 1,619,103.37 | 460,154.00                 |            | 448,054.00      |  |
|       |                                                               |              |                            |            |                 |  |

11. Double click the **Element Level** to go **Item Level** 

| 1     | space                                                              |             |                       | 🕀 🔔                        |
|-------|--------------------------------------------------------------------|-------------|-----------------------|----------------------------|
| Ten   | dering > View Tenderers - CADANGAN MEMBINA PANGSAPURI 123          |             |                       |                            |
| 🔇 E   | Sack To Tendering   🤽 Tenderer Setting   🚔 Print Estimation BQ     |             |                       |                            |
| Bills | angle Bill No.1 - Single type $ angle$                             |             |                       |                            |
| No    | Description                                                        | Grand Total | Buildspace Contractor | Buildspace Contractor<br>2 |
| 1     | BII NO. B.4/1 - WORK BELOW GROUND FLOOR LEVEL Double the "Element" | 631,018.27  | 423,204.00            | 382,047.00                 |
| 2     | Bill No. B.4/2 - FRAME                                             | 92,636.42   | 15,990.00             | 40,444.00                  |
| 3     | Bill No. B.4/3 - UPPER FLOORS                                      | 21,786.02   | 20,960.00             | 25,563.00                  |
|       |                                                                    |             |                       |                            |

12. At **Item Level**, system will display **Consultant's PTE** and **Tenderers Rate** in one table. (Scroll to the right to view for tenderer rate)

| *       | build<br>space |                                                                                                  |        |      |                 |        |                 |                    |        | 🕀 💄             |
|---------|----------------|--------------------------------------------------------------------------------------------------|--------|------|-----------------|--------|-----------------|--------------------|--------|-----------------|
| Tender  | ina > View Te  | nderers - CADANGAN MEMBINA PANGSAPURI 123                                                        |        |      |                 |        |                 |                    |        |                 |
| C Bac   | k To Tenderin  | I J. Tenderer Setting                                                                            |        |      |                 |        |                 |                    |        |                 |
| Bills > | BILL NO.1 -    | SINGLE TYPE > Bill No. B.4/1 - WORK BELOW GROUND FLOOR LEVEL >                                   |        |      |                 |        |                 |                    |        |                 |
| No      | Bill Ref       | Description                                                                                      | Туре   | Unit | Grand Total Qty | Rate   | Grand Total     | Qty<br>Re-measurem | Amount | Historical Rate |
| 10      |                | Concrete Grade 15, as specified, in,                                                             | HEAD 1 |      |                 |        |                 |                    |        |                 |
| 11      | 1/1 F          | 50mm Blinding, under pile caps.                                                                  | ITEM   | m2   | 29.00           | 350.00 | 10,150.00       |                    |        |                 |
| 12      | 1/1 G          | 50mm Blinding, under ground beams.                                                               | ITEM   | m2   | 97.00           | 350.00 | 33,950.00       |                    |        |                 |
| 13      | 1/1 H          | 50mm Blinding, under floors.                                                                     | ITEM   | m2   | 567.00          | 350.00 | 198,450.00      |                    |        |                 |
| 14      |                | Vibrated reinforced concrete Grade 30, as specified, in,                                         | HEAD 1 |      |                 |        |                 |                    |        |                 |
| 15      | 1/1 J          | Pile caps                                                                                        | ITEM   | m3   | 20.00           | 295.00 | 5,900.00        |                    |        |                 |
| 16      | 1/1 K          | Column stumps (Provisional)                                                                      | ITEM   | m3   | 9.00            | 295.00 | 2,655.00        |                    |        |                 |
| 17      | 1/1 L          | Ground Beams                                                                                     | ITEM   | m3   | 56.00           | 295.00 | 16,520.00       |                    |        |                 |
| 18      | 1/1 M          | 125mm Thick floors.                                                                              | ITEM   | m2   | 89.00           | 295.00 | 26,255.00       |                    |        |                 |
| 19      | 1/1 N          | 150mm Thick floors.                                                                              | ITEM   | m2   | 478.00          | 295.00 | 141,010.00      |                    |        |                 |
| 20      |                | Hot rolled steel reinforcement (Mild steel, minimum yield stress 250N per sq. mm)                | HEAD 1 |      |                 |        |                 |                    |        |                 |
| 21      | 1/2 A          | 10mm Diameter, in column stumps (links) (Provisional)                                            | ITEM   | kg   | 1,231.00        | 3.22   | 3,963.82        |                    |        |                 |
| 22      | 1/2 B          | 10mm Diameter, in ground beams (stirrups).                                                       | ITEM   | kg   | 2,740.00        | 3.22   | 8,822.80        |                    |        |                 |
| 23      | 1/2 C          | 6mm Diameter, in ground beams (stirrups).                                                        | ITEM   | kg   | 206.00          | 3.30   | 679.80          |                    |        |                 |
| 24      | 1/2 D          | 8mm Diameter, in ground beam (stirrups)                                                          | ITEM   | kg   | 500.00          | 3.27   | 1,635.00        |                    |        |                 |
| 25      |                | Hot rolled steel deformed reinforcement (High yield 60, minimum yield stress 460N per<br>sq. mm) | HEAD 1 |      |                 |        | Estimate rate I | y consultant       |        |                 |
| 26      | 1/2 E          | 20mm Diameter, in pile caps.                                                                     | ITEM   | kg   | 1,207.00        | 3.30   | 3,983.10        |                    |        |                 |
| 27      | 1/2 F          | 16mm Diameter, in pile caps.                                                                     | ITEM   | kg   | 1,198.00        | 3.12   | 3,737.76        |                    |        |                 |
| 28      | 1/2 G          | 10mm Diameter, in pile caps (binders) (Provisional)                                              | ITEM   | kg   | 286.00          | 3.22   | 920.92          |                    |        |                 |
| 29      | 1/2 H          | 25mm Diameter, in column stumps (Provisional)                                                    | ITEM   | kg   | 202.00          | 3.30   | 666.60          |                    |        |                 |
| 30      | 1/2 J          | 20mm Diameter, in column stumps (Provisional)                                                    | ITEM   | kg   | 321.00          | 3.30   | 1,059.30        |                    |        |                 |
| 31      | 1/2 K          | 16mm Diameter, in column stumps (Provisional)                                                    | ITEM   | kg   | 1,151.00        | 3.12   | 3,591.12        |                    |        |                 |
| 32      | 1/2 L          | 12mm Diameter, in column stumps (Provisional)                                                    | ITEM   | kg   | 102.00          | 3.30   | 336.60          |                    |        |                 |
| 33      | 1/2 M          | 25mm Diameter, in ground beams.                                                                  | ITEM   | kg   | 2,433.00        | 3.30   | 8,028.90        | <u> </u>           |        |                 |
| 34      | 1/2 N          | 20mm Diameter, in ground beams.                                                                  | ITEM   | kg   | 3,229.00        | 3.30   | 10,655.70       |                    |        |                 |
| 35      | 1/2 P          | 16mm Diameter, in ground beams.                                                                  | ITEM   | kg   | 902.00          | 3.12   | 2,814.24        |                    |        |                 |

| space                                                       |                 |             |                  |        |             |             |        |                 |               |                   |                |             |   |
|-------------------------------------------------------------|-----------------|-------------|------------------|--------|-------------|-------------|--------|-----------------|---------------|-------------------|----------------|-------------|---|
| Tendering > View Tenderers - CADANGAN                       | MEMBINA PANG    | SAPURI 12   | 23               |        |             |             |        |                 |               |                   |                |             |   |
| 🔇 Back To Tendering 🛛 🚨 Tenderer Setti                      | ng 🛛 📥 Print Es | timation BC | 2                |        |             |             |        |                 |               |                   |                |             |   |
| Bills $ ightarrow$ BILL NO.1 - SINGLE TYPE $ ightarrow$ Bil | No. B.4/1 - WOR | K BELOW     | GROUND FLOOR LEV | el >   |             |             |        |                 | Compari       | son rate from dil | ferent tendere |             |   |
|                                                             | Tune            | Unit        | Grand Total Obv  | Pate   | Grand Total | Qty         | Amount | Historical Pata | Rate          | Grand Total       | Rate           | Grand Total | ( |
|                                                             | type            | Unit        | Grand Total Qty  | Rate   | Grand Total | Re-measurem | ent    | historical Rate | Buildspace Co | ontractor 1       | Buildspace Co  | Intractor 2 |   |
|                                                             | HEAD 1          |             |                  |        |             |             |        |                 |               |                   |                |             | - |
|                                                             | ITEM            | m2          | 29.00            | 350.00 | 10,150.00   |             |        |                 | 190.00        | 5,510.00          | 195.00         | 5,655.00    | ) |
|                                                             | ITEM            | m2          | 97.00            | 350.00 | 33,950.00   |             |        |                 | 190.00        | 18,430.00         | 195.00         | 18,915.00   | ) |
|                                                             | ITEM            | m2          | 567.00           | 350.00 | 198,450.00  |             |        |                 | 190.00        | 107,730.00        | 195.00         | 110,565.00  | ) |
| ified, in,                                                  | HEAD 1          |             |                  |        |             |             | Rate I | v Tenderer      |               |                   |                |             |   |
|                                                             | ITEM            | m3          | 20.00            | 295.00 | 5,900.00    |             |        |                 | 320.00        | 6,400.00          | 330.00         | 6,600.00    | ) |
|                                                             | ITEM            | m3          | 9.00             | 295.00 | 2,655.00    |             |        |                 | 320.00        | 2,880.00          | 330.00         | 2,970.00    | ) |
|                                                             | ITEM            | m3          | 56.00            | 295.00 | 16,520.00   |             |        |                 | 320.00        | 17,920.00         | 330.00         | 18,480.00   | ) |
|                                                             | ITEM            | m2          | 89.00            | 295.00 | 26,255.00   |             |        |                 | 320.00        | 28,480.00         | 330.00         | 29,370.00   | 1 |
|                                                             | ITEM            | m2          | 478.00           | 295.00 | 141,010.00  |             |        |                 | 320.00        | 152,960.00        | 330.00         | 157,740.00  | ) |
| num vield stress 250N per sa. mm)                           | HEAD 1          |             |                  |        |             |             |        |                 |               |                   |                |             |   |

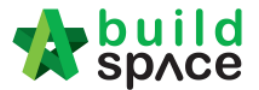

13. To adjust the rate from selected tenderer, press "Enter" to edit and press "Enter" again to save

| Jure                                   |                   |            |                  |        |             |        |                  |                 |              |             |              |             |
|----------------------------------------|-------------------|------------|------------------|--------|-------------|--------|------------------|-----------------|--------------|-------------|--------------|-------------|
| sp/ce                                  |                   |            |                  |        |             |        |                  |                 |              |             |              | À 💄         |
| Tendering > View Tenderers - CADANGAN  | MEMBINA PANG      | SAPURI 1   | 23               |        |             |        |                  |                 |              |             |              |             |
| 🔇 Back To Tendering 🛛 🤽 Tenderer Setti | ing 🛛 📥 Print Es  | timation B | Q                |        |             |        |                  |                 |              |             |              |             |
| Bills > BILL NO.1 - SINGLE TYPE > Bil  | I No. B.4/1 - WOR | RK BELOW   | GROUND FLOOR LEV | el >   |             |        |                  |                 |              |             |              |             |
|                                        | Tuno              | Unit       | Grand Total Oty  | Data   | Crand Total | Qty    | Amount           | Historical Data | Rate         | Grand Total | Rate         | Grand Total |
|                                        | Type              | Unit       | Granu Total Qty  | Rate   | Gianu Totai | Re-mea | surement         | nistorical Rate | Buildspace C | ontractor 1 | Buildspace C | ontractor 2 |
|                                        | HEAD 1            |            |                  |        |             |        |                  |                 |              |             |              | -           |
|                                        | ITEM              | m2         | 29.00            | 350.00 | 10,150.00   |        |                  |                 | 190.00       | 5,510.00    | 195.00       | 5,655.00    |
|                                        | ITEM              | m2         | 97.00            | 350.00 | 33,950.00   |        |                  |                 | 190.00       | 18,430.00   | 195.00       | 18,915.00   |
|                                        | ITEM              | m2         | 567.00           | 350.00 | 198,450.00  |        |                  |                 | 190.00       | 107,730.00  | 195.00       | 110,565.00  |
| fied, in,                              | HEAD 1            |            |                  |        |             |        |                  |                 |              |             |              |             |
|                                        |                   |            | 20.00            |        | 5,900.00    |        | Press "Enter" to | type and press  | 320.00000    |             |              | 6,600.00    |
|                                        | ITEM              | m3         | 9.00             | 295.00 | 2,655.00    |        | "Enter" to save  |                 | 320.00       | 2,880.00    | 330.00       | 2,970.00    |
|                                        | ITEM              | m3         | 56.00            | 295.00 | 16,520.00   |        |                  |                 | 320.00       | 17,920.00   | 330.00       | 18,480.00   |
|                                        | ITEM              | m2         | 89.00            | 295.00 | 26,255.00   |        |                  |                 | 320.00       | 28,480.00   | 330.00       | 29,370.00   |
|                                        | ITEM              | m2         | 478.00           | 295.00 | 141,010.00  |        |                  |                 | 320.00       | 152,960.00  | 330.00       | 157,740.00  |
| ium yield stress 250N per sq. mm)      | HEAD 1            |            |                  |        |             |        |                  |                 |              |             |              |             |

- 14. Or can adjust the rate by trade. (*This function only can be conducted if consultants used Import Rate function to prepare PTE*). If no, please skip to step 22.
- 15. Click Back To Tendering to go front page

- build

| space                            |                          |            |                  |        |                |             |        |                   |               |             |               | 🚯           |
|----------------------------------|--------------------------|------------|------------------|--------|----------------|-------------|--------|-------------------|---------------|-------------|---------------|-------------|
| Tendering > View Tenderers - CAD | ANGAN MEMBINA PANG       | SAPURI 1   | 23               |        |                |             |        |                   |               |             |               |             |
| 🔇 Back To Tendering              | rer Setting 🛛 📥 Print Es | timation B | ۵                |        |                |             |        |                   |               |             |               |             |
| Bills > BILL NO.1 - SINGLE TYPE  | E > Bill No. B.4/1 - WOR | K BELOW    | GROUND FLOOR LEV | el >   |                |             |        |                   |               |             |               |             |
|                                  | Turns                    | 11-14      | Creard Tabel Obv | Data   | Council Testal | Qty         | Amount | Ulistania al Data | Rate          | Grand Total | Rate          | Grand Total |
|                                  | Type                     | Unit       | Grand Total Qty  | Rate   | Grand Total    | Re-measurem | ent    | HIStorical Rate   | Buildspace Co | ontractor 1 | Buildspace Co | ontractor 2 |
|                                  | HEAD 1                   |            |                  |        |                |             |        |                   |               |             |               |             |
|                                  | ITEM                     | m2         | 29.00            | 350.00 | 10,150.00      |             |        |                   | 190.00        | 5,510.00    | 195.00        | 5,655.00    |
|                                  | ITEM                     | m2         | 97.00            | 350.00 | 33,950.00      |             |        |                   | 190.00        | 18,430.00   | 195.00        | 18,915.00   |
|                                  | ITEM                     | m2         | 567.00           | 350.00 | 198,450.00     |             |        |                   | 190.00        | 107,730.00  | 195.00        | 110,565.00  |
| ified, in,                       | HEAD 1                   |            |                  |        |                |             |        |                   |               |             |               |             |
|                                  | ITEM                     | m3         | 20.00            | 295.00 | 5,900.00       |             |        |                   | 320.00        | 6,400.00    | 330.00        | 6,600.00    |
|                                  | ITEM                     | m3         | 9.00             | 295.00 | 2,655.00       |             |        |                   | 320.00        | 2,880.00    | 330.00        | 2,970.00    |
|                                  | ITEM                     | m3         | 56.00            | 295.00 | 16,520.00      |             |        |                   | 320.00        | 17,920.00   | 330.00        | 18,480.00   |
|                                  | ITEM                     | m2         | 89.00            | 295.00 | 26,255.00      |             |        |                   | 320.00        | 28,480.00   | 330.00        | 29,370.00   |
|                                  | ITEM                     | m2         | 478.00           | 295.00 | 141,010.00     |             |        |                   | 320.00        | 152,960.00  | 330.00        | 157,740.00  |
|                                  |                          |            |                  |        |                |             |        |                   |               |             |               |             |

16. Click Project Analyzer and choose Schedule Of Rates Analysis

| - 🌮    | space         |                       |                                                                        |  |
|--------|---------------|-----------------------|------------------------------------------------------------------------|--|
| CAD    | ANGAN MEM     | BINA PANGSAPURI 123 ( | (Status: TENDERING)                                                    |  |
| T E    | xport Project | 🍧 Project Analyzer 🔻  | 🚰 Sub-Packages 🛛 📥 Schedule Of Quantities 🛛 📀 Push To Post Contract    |  |
| Proje  | ect Breakdowr | Resource Analysis     | um.                                                                    |  |
| (1) In | nport Rates   | Schedule Of Rates A   | Analysis 🛑 mary 🔻   💮 Export Bill   💮 Export Backup   🔯 Log   🥝 Reload |  |
| No.    | Description   |                       |                                                                        |  |
|        | CADANGA       | N MEMBINA PANGSAP     | PURI 123                                                               |  |
| 1      | BILL NO       | 1 - SINGLE TYPE       |                                                                        |  |
|        |               |                       |                                                                        |  |

17. Double click Schedule Of Rate (It depends on which schedule of rate that used during pricing BQ used import rate)

| space                                                          | - 📌 |              |
|----------------------------------------------------------------|-----|--------------|
| Tendering > Project Analyzer - CADANGAN MEMBINA PANGSAPURI 123 |     |              |
| S Back to Tendering                                            |     |              |
| Schedule Of Rates >                                            |     |              |
| No. Name                                                       |     | Total Cost   |
| 1 Building Works                                               |     | 531,345.38   |
| 2 UNSORTED                                                     |     | 1,087,757.99 |
| 3                                                              |     |              |

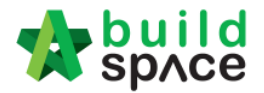

18. List of trade, **double click the trade** to view the grade/type under this trade

| 1                   | build<br>space                                              |  |            |  |  |  |  |  |
|---------------------|-------------------------------------------------------------|--|------------|--|--|--|--|--|
| Tend                | aring > Project Analyzer - CADANGAN MEMBIINA PANGSAPURI 123 |  |            |  |  |  |  |  |
| © Back to Tendering |                                                             |  |            |  |  |  |  |  |
| Sche                | hule Of Rates > Building Works >                            |  |            |  |  |  |  |  |
| No.                 | Description                                                 |  | Total Cost |  |  |  |  |  |
| 1                   | Concrete                                                    |  | 471,828.00 |  |  |  |  |  |
| 2                   | Formwork 🔽                                                  |  | 34,031.72  |  |  |  |  |  |
| 3                   | Barbending Work                                             |  | 25,485.66  |  |  |  |  |  |
| 4                   |                                                             |  |            |  |  |  |  |  |

19. **Double click the grade/type** under the trade to know which bill, element and item used the

| gr         | rade/ type                                                  |      |        |                 |           |            |  |  |  |  |  |
|------------|-------------------------------------------------------------|------|--------|-----------------|-----------|------------|--|--|--|--|--|
| 1          | space                                                       |      |        |                 | ,         | ي 🚯        |  |  |  |  |  |
| Tene       | lering > Project Analyzer - CADANGAN MEMBINA PANGSAPURI 123 |      |        |                 |           |            |  |  |  |  |  |
| <li>6</li> | ack to Tendering                                            |      |        |                 |           |            |  |  |  |  |  |
| Sche       | dule Of Rates > Building Works > Concrete                   |      |        |                 |           |            |  |  |  |  |  |
| No.        | Description                                                 | Unit | Rate   | Item Markup (%) | Total Qty | Total Cost |  |  |  |  |  |
| 1          | Ready-mix concrete (normal mix)                             |      |        |                 |           |            |  |  |  |  |  |
| 2          | Vibrated reinforced concrete (Grade 15)                     | m3   | 350.00 |                 | 693.00    | 242,550.00 |  |  |  |  |  |
| 3          | Vibrated reinforced concrete (Grade 25)                     | m3   |        |                 |           | 36,938.00  |  |  |  |  |  |
| 4          | Vibrated reinforced concrete (Grade 30)                     | m3   | 295.00 |                 | 652.00    | 192,340.00 |  |  |  |  |  |
| 5          |                                                             |      |        |                 |           |            |  |  |  |  |  |

20. It will display Consultant's PTE and Tenderer's rate in one table

| 1                                                                                         | space                                                       |      |           |        |                   |                 |                            | 🕐 🔔                        |  |
|-------------------------------------------------------------------------------------------|-------------------------------------------------------------|------|-----------|--------|-------------------|-----------------|----------------------------|----------------------------|--|
| Tene                                                                                      | lering > Project Analyzer - CADANGAN MEMBINA PANGSAPURI 123 |      |           |        |                   |                 |                            |                            |  |
| <li></li>                                                                                 | ack to Tendering                                            |      |           |        |                   |                 |                            |                            |  |
| Schedule Of Rates > Building Works > Concrete > Vibrated reinforced concrete (Grade 25) > |                                                             |      |           |        |                   |                 |                            |                            |  |
| No.                                                                                       | Description                                                 | Unit | Total Qty | Rate   | Total             | ltem Markup (%) | Buildspace Contractor<br>1 | Buildspace Contractor<br>2 |  |
| 1                                                                                         | BILL NO.1 - SINGLE TYPE > BII No. B.4/2 - FRAME             |      |           |        |                   |                 |                            |                            |  |
| 2                                                                                         | Vibrated Reinforced Concrete Grade 25, as specified in,     |      |           |        |                   |                 |                            |                            |  |
| 3                                                                                         | Columns.                                                    | m3   | 41.00     | 253.00 | 10,373.00         |                 | 195.00                     | 300.00                     |  |
| 4                                                                                         | Floor beams.                                                | m3   | 24.00     | 253.00 | 6,072.00          |                 | 195.00                     | 300.00                     |  |
| 5                                                                                         | Roof beams                                                  | m3   | 17.00     | 253.00 | 4,301.00          |                 | 195.00                     | 300.00                     |  |
| 6                                                                                         | BILL NO.1 - SINGLE TYPE > BIII No. B.4/3 - UPPER FLOORS     |      |           |        |                   |                 |                            |                            |  |
| 7                                                                                         | Vibrated reinforced concrete Grade 25, as specified, in,    |      |           |        | Rate by Consultan | t               | Rate by                    | Tenderer                   |  |
| 8                                                                                         | 100mm Thick floors.                                         | m2   | 10.00     | 253.00 | 2,530.00          |                 | 300.00                     | 330.00                     |  |
| 9                                                                                         | 150mm Thick floors.                                         | m2   | 54.00     | 253.00 | 13,662.00         |                 | 300.00                     | 330.00                     |  |

21. To adjust the selected tenderer rate, press **"Enter"** to edit and press **"Enter"** again to save

|                                                                                           | -                                                         |                                              |      |           |        |           | -                |                       |            |              |
|-------------------------------------------------------------------------------------------|-----------------------------------------------------------|----------------------------------------------|------|-----------|--------|-----------|------------------|-----------------------|------------|--------------|
| - 🎲                                                                                       | space                                                     |                                              |      |           |        |           |                  |                       | <b>P</b>   |              |
| Tend                                                                                      | ering > Project Analyzer - CADANGAN MEMBINA PANGSAPURI 12 | 23                                           |      |           |        |           |                  |                       |            |              |
| 🔇 Back to Tendering                                                                       |                                                           |                                              |      |           |        |           |                  |                       |            |              |
| Schedule Of Rates > Building Works > Concrete > Vibrated reinforced concrete (Grade 25) > |                                                           |                                              |      |           |        |           |                  |                       |            |              |
| No.                                                                                       | Description                                               |                                              | Unit | Total Qty | Rate   | Total     | Item Markup (%)  | Buildspace Contractor | Buildspace | Contractor 2 |
| 1                                                                                         | BILL NO.1 - SINGLE TYPE > Bill No. B.4/2 - FRAME          |                                              |      |           |        |           |                  |                       |            |              |
| 2                                                                                         | Vibrated Reinforced Concrete Grade 25, as specified in,   | System auto filter which                     |      |           |        |           |                  |                       |            |              |
| 3                                                                                         | Columns.                                                  | item used the same rate<br>during Consultant |      |           |        |           | Press "Enter" to | <u>195.00000</u>      |            |              |
| 4                                                                                         | Floor beams.                                              | prepare PTE and used                         | m3   | 24.00     | 253.00 | 6,072.00  | type and press   | 195.00                |            | 300.00       |
| 5                                                                                         | Roof beams                                                | "Import Rate"                                | m3   | 17.00     | 253.00 | 4,301.00  | "Enter" to save  | 195.00                |            | 300.00       |
| 6                                                                                         | BILL NO.1 - SINGLE TYPE > Bill No. B.4/3 - UPPER FLOOR    | S                                            |      |           |        |           |                  |                       |            |              |
| 7                                                                                         | Vibrated reinforced concrete Grade 25, as specified, in,  |                                              |      |           |        |           |                  |                       |            |              |
| 8                                                                                         | 100mm Thick floors.                                       |                                              | m2   | 10.00     | 253.00 | 2,530.00  |                  | 300.00                |            | 330.00       |
| 9                                                                                         | 150mm Thick floors.                                       |                                              | m2   | 54.00     | 253.00 | 13,662.00 |                  | 300.00                |            | 330.00       |
| 10                                                                                        |                                                           |                                              |      |           |        |           |                  |                       |            |              |

22. After rationalized the rate, you can check the difference between **original total and adjusted(rationalized) total** by clicking **Back To Tendering** to go to front page

| -                                                                                         | build<br>space                                              |      |           |        |           |                 |                       | 📌 .           |               |  |
|-------------------------------------------------------------------------------------------|-------------------------------------------------------------|------|-----------|--------|-----------|-----------------|-----------------------|---------------|---------------|--|
| Ten                                                                                       | dering > Project Analyzer - CADANGAN MEMBINA PANGSAPURI 123 |      |           |        |           |                 |                       |               |               |  |
| 🔇 E                                                                                       | Back to Tendering                                           |      |           |        |           |                 |                       |               |               |  |
| Schedule Of Rates > Budding Warks > Character > Vibrated reinforced concrete (Grade 25) > |                                                             |      |           |        |           |                 |                       |               |               |  |
| No.                                                                                       | Description                                                 | Unit | Total Qty | Rate   | Total     | Item Markup (%) | Buildspace Contractor | Buildspace Co | ntractor<br>2 |  |
| 1                                                                                         | BILL NO.1 - SINGLE TYPE > Bill No. B.4/2 - FRAME            |      |           |        |           |                 |                       |               |               |  |
| 2                                                                                         | Vibrated Reinforced Concrete Grade 25, as specified in,     |      |           |        |           |                 |                       |               |               |  |
| 3                                                                                         | Columns.                                                    | m3   | 41.00     | 253.00 | 10,373.00 |                 | 200.00                |               | 300.00        |  |
| 4                                                                                         | Floor beams.                                                | m3   | 24.00     | 253.00 | 6,072.00  |                 | 195.00                |               | 300.00        |  |
| 5                                                                                         | Roof beams                                                  | m3   | 17.00     | 253.00 | 4,301.00  |                 | 195.00                |               | 300.00        |  |
| 6                                                                                         | BILL NO.1 - SINGLE TYPE > BIII No. B.4/3 - UPPER FLOORS     |      |           |        |           |                 |                       | i -           |               |  |
| 7                                                                                         | Vibrated reinforced concrete Grade 25, as specified, in,    |      |           |        |           |                 |                       |               |               |  |
| 8                                                                                         | 100mm Thick floors.                                         | m2   | 10.00     | 253.00 | 2,530.00  |                 | 300.00                |               | 330.00        |  |
| 9                                                                                         | 150mm Thick floors.                                         | m2   | 54.00     | 253.00 | 13,662.00 |                 | 300.00                |               | 330.00        |  |
| 10                                                                                        |                                                             |      |           |        |           |                 |                       |               |               |  |

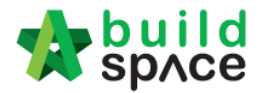

#### 23. Click View Tenderer

| 1                                                                                                    | space                           |                   |                                                                 |  |  |  |  |  |
|----------------------------------------------------------------------------------------------------|---------------------------------|-------------------|-----------------------------------------------------------------|--|--|--|--|--|
| CADANGAN MEMBINA PANGSAPURI 123 (Status: TENDERING)                                                           |                                 |                   |                                                                 |  |  |  |  |  |
| 🕥 Export Project   🔮 Project Analyzer 🔻   🕋 Sub-Packages   🛓 Schedule Of Quantities   📀 Push To Post Contract |                                 |                   |                                                                 |  |  |  |  |  |
| Project Breakdown Project Properties Project Addendum                                                         |                                 |                   | Project Addendum                                                |  |  |  |  |  |
| (1) Import Rates                                                                                              |                                 | Lew Tenderers     | ject Summary 🔻 🕜 Export Bill 🕥 Export Backup 🛛 🔯 Log 🛛 🤡 Reload |  |  |  |  |  |
| No.                                                                                                    | Description                     | 1                 |                                                                 |  |  |  |  |  |
|                                                                                                    | CADANGAN MEMBINA PANGSAPURI 123 |                   |                                                                 |  |  |  |  |  |
| 1                                                                                                    | BILL NO                         | 0.1 - SINGLE TYPE |                                                                 |  |  |  |  |  |
|                                                                                                    |                                 |                   |                                                                 |  |  |  |  |  |

#### 24. Click Tenderer Setting

| -                                                            | sp/ce                            |                    |   |                   |  |  |
|--------------------------------------------------------------|----------------------------------|--------------------|---|-------------------|--|--|
| Tendering > View Tenderers - CADANGAN MEMBINA PANGSAPURI 123 |                                  |                    |   |                   |  |  |
| 🔇 Back To Tendering                                          |                                  | 👤 Tenderer Setting | K | int Estimation BQ |  |  |
| Bills >                                                      |                                  |                    |   |                   |  |  |
| No.                                                          | Description                      |                    |   |                   |  |  |
|                                                              | CADANGAN MEMBINA PANG SAPURI 123 |                    |   |                   |  |  |
| 1                                                            | BILL NO.1 - S                    | SINGLE TYPE        |   |                   |  |  |
|                                                              |                                  |                    |   |                   |  |  |

25. From here you can view the difference between **Original Total** and **Adjusted (Rationalized) Total**.

| Assign Contractors :: CADANGAN MEMBINA PANGSAPURI 123                                                                       |                        |                                                                                                    |                                                                           |                                 |                              |  |  |  |  |
|----------------------------------------------------------------------------------------------------|------------------------|----------------------------------------------------------------------------------------------------|---------------------------------------------------------------------------|---------------------------------|------------------------------|--|--|--|--|
| Close                                                                                                    |                        |                                                                                                    |                                                                           |                                 |                              |  |  |  |  |
| C Select Contractor                                                                                                    |                        |                                                                                                    |                                                                           |                                 |                              |  |  |  |  |
| *Contractor :                                                                                                    |                        |                                                                                                    |                                                                           |                                 |                              |  |  |  |  |
|                                                                                                    |                        |                                                                                                    |                                                                           |                                 |                              |  |  |  |  |
| <b>W</b> Save                                                                                                    |                        |                                                                                                    |                                                                           |                                 |                              |  |  |  |  |
| 🕞 Remove   🕕 Import Contractor's Rate   🕕 Export Contractor's Rate 💌 🔯 Log   🥝 Refresh   🚍 Print Contractor's Rate   Sort 💌 |                        |                                                                                                    |                                                                           |                                 |                              |  |  |  |  |
| - Remo                                                                                                    | ve (                   | 🕽 Import Contractor's Rate 🛛 🕘 Export Contractor's Rate 🔻 🛛 🔯 Log 🖉 Refresh                                                                                                    | 🚔 Print Contractor's Rate                                                 | Sort 💌                          |                              |  |  |  |  |
| - Remo                                                                                                    | ove (                  | 🕽 Import Contractor's Rate 🛛 🕘 Export Contractor's Rate 💌 🛛 🔯 Log 🛛 🙆 Refresh                                                                                                    | Print Contractor's Rate Original Total                                    | Sort Total                      | Action                       |  |  |  |  |
| C Remo                                                                                                    | No.                    | Import Contractor's Rate   () Export Contractor's Rate -   🔯 Log   () Refresh                                                                                                    | Print Contractor's Rate Original Total Diff: 205.00                       | Sort  Adjusted Total            | Action                       |  |  |  |  |
| Show                                                                                                    | No.                    | Import Contractor's Rate Export Contractor's Rate Vice Log ORefresh Name Buildspace Contractor 1                                                                                                    | Print Contractor's Rate Original Total Diff: 205.00 460,154.00            | Sort  Adjusted Total 460,359.00 | Action<br>Selected           |  |  |  |  |
| C Remo                                                                                                    | ove (<br>No.<br>1<br>2 | Import Contractor's Rate       Export Contractor's Rate       Import Log       Import Log< | Print Contractor's Rate Original Total Diff: 205.00 460,154.00 448,054.00 | Sort  Adjusted Total 460,359.00 | Action<br>Selected<br>Select |  |  |  |  |

- Consultant have to do adjustment until the different between Original Total with Adjusted Total is zero/equivalent.
- 26. After rate rationalization, you can click at the selected tenderer's name, then click Print Contractor's Rate to print out the BQ or click at "Log" button to view the comparison between before rationalise & after rationalise rates.

| Assign C                                                                                                    | ontract | ors :: Test open tender error 5                        |                |                |          |  |
|----------------------------------------------------------------------------------------------------|---------|--------------------------------------------------------|----------------|----------------|----------|--|
| 🔕 Close                                                                                                    |         |                                                        |                |                |          |  |
| - Select C                                                                                                    | ontrac  | tor                                                    |                |                |          |  |
| *Contractor :                                                                                                    |         |                                                        |                |                |          |  |
|                                                                                                    |         |                                                        |                |                |          |  |
| Save Save                                                                                                    |         |                                                        |                |                |          |  |
|                                                                                                    |         | $\sim$                                                 |                |                |          |  |
| 🕞 Remove 🕘 Import Contractor's Rate 🕘 Export Contractor's Rate 🕶 🔯 Log 🕑 Refresh 📑 Print Contractor's Rate Sort 💌 |         |                                                        |                |                |          |  |
| Show                                                                                                    | No      | Nama                                                   | Original Total | Adjusted Total | Action   |  |
| 311011                                                                                                    |         |                                                        | D:#6-0.00      |                | Action   |  |
|                                                                                                    |         | ALIBABA CONSTRUCTION & DEVELOPMENT CORPORATION HOLDING | 858 200 00     | 858 200 00     | Selected |  |
|                                                                                                    |         | SON BHD                                                |                |                |          |  |
|                                                                                                    | 2       |                                                        |                |                |          |  |
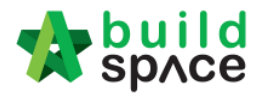

## Publish BQ to Post Contract

1. To publish BQ to Post Contract, click Close.

| Assign Co  | ntracto | rs :: Project for High Rise Building Phase 1A                                   |                             |                |          |
|------------|---------|---------------------------------------------------------------------------------|-----------------------------|----------------|----------|
| 8 Close    |         |                                                                                 |                             |                |          |
| - Select C | ontract | Dr                                                                              |                             |                |          |
| *Contra    | ctor :  |                                                                                 | •                           |                |          |
|            |         |                                                                                 |                             |                |          |
| 💾 Sa       | ve      |                                                                                 |                             |                |          |
|            |         |                                                                                 |                             |                |          |
| Remo       | /e (    | 🕑 Import Contractor's Rate 🛛 🕕 Export Contractor's Rate 🔻 🕸 🛛 🔯 Log 🖉 🕲 Refresh | 📄 🖶 Print Contractor's Rate | Sort 🔻         |          |
| Show       | No      | Nama                                                                            | Original Total              | Adjusted Total | Action   |
| SHOW       | NO.     | Name                                                                            | Diff: 0.00                  |                | Action   |
| <b>Z</b>   |         |                                                                                 |                             |                | Selected |
|            | 2       | Sample Global PCK Contractor                                                    | 33,935,560.00               |                | Select   |

2. Click Back to Tendering.

| 1             | space                                                            |                                                                       |
|---------------|------------------------------------------------------------------|-----------------------------------------------------------------------|
| Tend          | lering > View Tende                                              | erers - Project for High Rise Building Phase 1A                       |
| 🔇 В           | ack To Tendering                                                 | Lenderer Setting Arint Estimation BQ                                  |
| Bills         | >                                                                |                                                                       |
|               |                                                                  |                                                                       |
| No.           | Description                                                      |                                                                       |
| No.           | Description<br>Project for Higl                                  | n Rise Building Phase 1A                                              |
| No.<br>1      | Description<br>Project for High<br>BILL NO.1 -G                  | Rise Building Phase 1A<br>SENERAL CONDITIONS & PRELIMINARIES          |
| No.<br>1<br>2 | Description<br>Project for High<br>BILL NO.1 -G<br>BILL NO.2 - 1 | Rise Building Phase 1A<br>ENERAL CONDITIONS & PRELIMINARIES<br>TYPE A |

3. To publish BQ to Post Contract, click **Push to Post Contract**.

| -      | space                                                                                                   |                 |                  |
|--------|----------------------------------------------------------------------------------------------------|-----------------|------------------|
| Proj   | ect for High Rise Building Phase 1A (Status: TENDERING)                                                 |                 |                  |
| () E   | xport Project   🍄 Project Analyzer 🔻 📄 Sub-Packages   🚖 Schedule Of Quantities  📀 Push To Post Contract |                 |                  |
| Proj   | ect Breakdown Project Properties Project Addendum                                                       |                 |                  |
| (I) II | mport Rates   🤽 View Tenderers   🗎 Project Summary 🔻 🕥 Export Bill   🎧 Export Backup   🔞 Log   🥝 Reload |                 |                  |
| No.    | Description                                                                                             | Original Amount | Total Markup (%) |
|        | Project for High Rise Building Phase 1A                                                                 |                 |                  |
| 1      | BILL NO.1 - GENERAL CONDITIONS & PRELIMINARIES                                                          | 852,500.00      |                  |
| 2      | BILL NO.2 - TYPE A                                                                                      | 21,479,465.45   |                  |
| 3      | BILL NO.3 - TYPE B                                                                                      | 5,965,433.79    |                  |
|        |                                                                                                    |                 |                  |

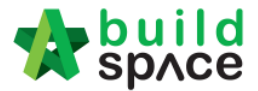

4. Click Publish > Use Selected Contractor Rates > With Not Listed Items

Note: a) Select "Use Selected Contractors Rates" if this project is called out by BuildSpace system.

b) Select "Use Estimation Rates" if the contractor's BQ rates is imported from excel (Skip to Post Contract)

| Chec                           | k Publish Requirement                         | -                               |                          |        |
|--------------------------------|-----------------------------------------------|---------------------------------|--------------------------|--------|
| 🚫 CI                           | ose 🛛 🕀 Assign Users For Post Contract        | (1) Publish 🔻                   |                          |        |
| All Requirements shown below s |                                               | Use Selected Contractor Rates 💿 | With Not Listed Items    |        |
|                                |                                               | Use Estimation Rates            | Without Not Listed Items |        |
|                                |                                               |                                 | ,                        |        |
| No. Description                |                                               |                                 |                          | Status |
| 1                              | At least one contractor is assigned to Tender |                                 |                          |        |
| 2                              | Contractor Selected on Tenderer Setting       |                                 |                          | ~      |
|                                |                                               |                                 |                          |        |
|                                |                                               |                                 |                          |        |
|                                |                                               |                                 |                          |        |
|                                |                                               |                                 |                          |        |

5. Fill in the particulars before publishing the BQ to post contract for approval process. After that click **Save.** 

| Project : Project<br>*Contractor : Buildsp | for High Rise Building Phase 5/<br>ace Contractor 1 | Ą |                  |                |          |
|--------------------------------------------|-----------------------------------------------------|---|------------------|----------------|----------|
| ntract Info<br>*Type                       | Contract Info                                       | Ŧ | *CI N            | lo.: 1         |          |
| Contract Sum                               | MYR 19,593,340.00                                   |   |                  | AAAA/BLD/C120/ | 19/CI001 |
| *Contract Period From                      | 9/26/2019                                           | • | *Contract Period | To: 9/26/2020  | •        |
| *Trade                                     | Main Contractor                                     | Ŧ |                  |                |          |
| Works                                      | :                                                   | Ŧ | Works            | s 2 :          | Ŧ        |
| Creditor Code                              | :                                                   |   |                  |                |          |
| Remarks                                    |                                                     |   |                  |                |          |
|                                            |                                                     |   |                  |                |          |

After clicking Save, an email notification will send to the verifier/client for approval request.